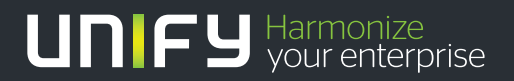

# 

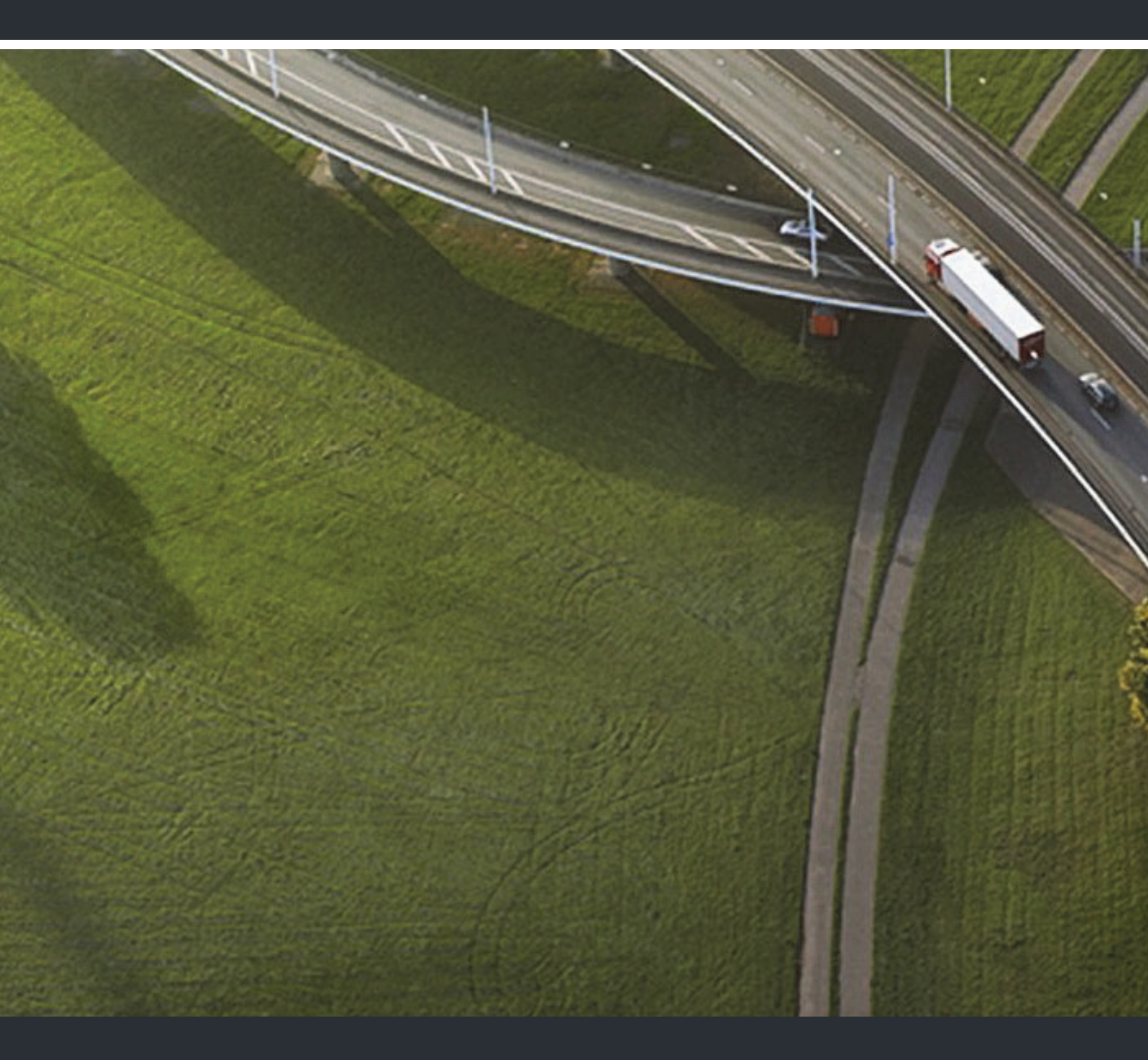

OpenScape Desk Phone CP200 OpenScape Voice OpenScape 4000

Bedienungsanleitung SIP

A31003-C1000-U100-3-19

Unser Qualitäts- und Umweltmanagementsystem ist entsprechend den Vorgaben der ISO9001 und ISO14001 implementiert und durch ein externes Zertifizierungsunternehmen zertifiziert.

Copyright O Unify Software and Solutions GmbH & Co. KG 12/2016 Mies-van-der-Rohe-Str. 6, 80807 München/Deutschland

Alle Rechte vorbehalten.

Sachnummer: A31003-C1000-U100-3-19

Die Informationen in diesem Dokument enthalten lediglich allgemeine Beschreibungen bzw. Leistungsmerkmale, die je nach Anwendungsfall nicht immer in der beschriebenen Form zutreffen oder sich durch Weiterentwicklung der Produkte ändern können. Eine Verpflichtung, die jeweiligen Merkmale zu gewährleisten besteht nur, sofern diese ausdrücklich vertraglich zugesichert wurden.

Liefermöglichkeiten und technische Änderungen vorbehalten.

Unify, OpenScape, OpenStage und HiPath sind eingetragene Warenzeichen der Unify Software and Solutions GmbH & Co. KG. Alle anderen Marken-, Produkt- und Servicenamen sind Warenzeichen oder eingetragene Warenzeichen ihrer jeweiligen Inhaber.

#### UNIFY Harmonize your enterprise

unify.com

# Wichtige Hinweise

|             | <ul> <li>Aus Sicherheitsgründen darf das Telefon nur wie folgt mit Strom versorgt werden:</li> <li>mit dem zugehörigen Original-Netzteil,</li> <li>über LAN mit PoE (Power over Ethernet), welches dem Standard IEEE 802.3af entspricht.</li> </ul> |
|-------------|----------------------------------------------------------------------------------------------------|
| $\triangle$ | Öffnen Sie niemals das Telefon! Bei Problemen wenden Sie sich an die System-<br>betreuung.                                                                                                    |
|             | Benutzen Sie nur Original-Zubehör!<br>Das Benutzen von anderem Zubehör ist gefährlich und führt zum Erlöschen der<br>Garantie, Produzentenhaftung und der CE- und anderer Kennzeichnungen.                                                          |

# Kennzeichen

 Die Konformität des Gerätes zur EU-Richtlinie wird durch das CE-Kennzeichen bestätigt. Die CE-Konformitätserklärung und ggf. andere vorhandene Konformitätserklärungen sowie weitere Informationen zu Richtlinien, die die Verwendung von Substanzen in Produkten einschränken oder die Deklaration von Substanzen in Produkten betreffen, finden Sie im Unify-Experten-WIKI unter <u>http://wiki.unify.com/</u> im Kapitel "Declarations of Conformity".

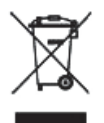

Das nebenstehende Symbol weist darauf hin, dass in den Ländern der Europäischen Union installierte, verkaufte und unter die WEEE2-Richtlinie 2012/19/EU fallende Elektro- und Elektronikgeräte vom Hausmüll getrennt in geeigneten Sammelsystemen zu entsorgen sind.

Informationen zur fachgerechten Entsorgung Ihres Unify Produktes im Business-to-Business Marktsegment erhalten Sie bei dem für Sie zuständigen Ansprechpartner im Unify- oder Partnervertrieb.

# Pflege- und Reinigungshinweise

- Sprühen Sie das Telefon niemals mit Flüssigkeiten ein, da die eindringenden Flüssigkeiten zu Funktionsstörungen oder zur Zerstörung des Gerätes führen können.
- Verwenden Sie auch keine Substanzen wie Alkohol, Chemikalien, Lösungsmittel oder Scheuermittel, da derartige Substanzen eine Beschädigung der Oberfläche verursachen können.
- Reinigen Sie das Telefon mit einem weichen und nur leicht mit Wasser angefeuchteten Tuch.

# **Dokumentation im Internet**

Dieses Dokument und weitere Informationen erhalten Sie im Internet: <u>http://www.unify.com/</u> → Support.

Technische Hinweise, aktuelle Informationen zu Firmware-Updates, häufig gestellte Fragen und vieles mehr finden Sie im Internet: <u>http://wiki.unify.com/</u>.

# Softwareupdate

Während eines Software-Updates darf das Telefon nicht vom Netzgerät und/oder vom LAN getrennt werden. Der Update-Vorgang ist erkennbar durch entsprechende Displayanzeigen und/ oder durch blinkende Leuchtdioden.

# Hinweise zum Aufstellort

- Der Betrieb des Telefons ist nur an einer gebäudeinternen LAN-Verkabelung erlaubt. Das Gerät ist mit einem geschirmten LAN-Kabel an die IP-Infrastruktur anzuschließen: Cat-5 für 100 Mb/s oder Cat-6 für 1000 Mb/s. In der Gebäudeinstallation ist sicherzustellen, dass der Schirm dieses Kabels geerdet ist.
- Das Aufstellen in einem Raum mit hoher Staubentwicklung kann die Lebensdauer des Gerätes beeinträchtigen.
- Setzen Sie das Gerät nicht direkter Sonneneinstrahlung oder anderen Hitzequellen aus. Dies kann zu Beschädigungen elektrischer Bauteile oder des Gehäuses führen.
- Stellen Sie das Telefon nicht in Bädern oder Duschräumen auf.

# Inhaltsverzeichnis

| Wichtige Hinweise<br>Kennzeichen<br>Pflege- und Reinigungshinweise<br>Dokumentation im Internet<br>Softwareupdate<br>Hinweise zum Aufstellort. |                |
|----------------------------------------------------------------------------------------------------|----------------|
| Allgemeine Informationen                                                                                                    | . 10           |
| Über diese Bedienungsanleitung<br>Beschreibungs-Symbole in diesem Handbuch                                                                     | 10<br>10       |
| Service                                                                                                    | 11<br>11       |
| Informationen zum Telefontyp.                                                                                                    | 11<br>11       |
| Fernkonfiguration für Cloud Diensteanbieter                                                                                                    | . 12           |
| Von der Werkseinstellung zum betriebsbereiten Telefon                                                                                          | 12             |
| Das Telefon in Betrieb nehmen                                                                                                    | 12<br>13       |
| Das OpenScape Desk Phone CP200 kennenlernen                                                                                                    | . 14           |
| Die Bedienoberfläche Ihres OpenScape Desk Phone CP200                                                                                          | 14             |
| Navigationstasten                                                                                                    | 16<br>17       |
| Wähltastatur.                                                                                                    | 18             |
| Display                                                                                                    | 20<br>20       |
| Anzeigen in der Statuszeile bei Lautstärkeneinstellung.                                                                                        | 21             |
| Kontextabhängige Anzeigen                                                                                                    | 22             |
| Anrufprotokollierung                                                                                                    | 20<br>24       |
| Ergänzende Hinweise zur Anrufprotokollierung                                                                                                   | 24<br>25       |
| Telefonbücher                                                                                                    |                |
| Benutzereinstellungen                                                                                                    | 26             |
| Anschlüsse auf der Unterseite des Telefons.                                                                                                    | 27<br>28       |
| Netzwerk-Anschlüsse besser nutzen                                                                                                    | 28             |
| Telefon einstellen                                                                                                    | . 29           |
| Displaykontrast                                                                                                    |                |
|                                                                                                    | 29             |
| Tastenton                                                                                                    | 29<br>29<br>30 |

| Telefonieren                                                       | . 31 |
|--------------------------------------------------------------------|------|
| Ankommende Anrufe                                                  | . 31 |
| Anruf über Hörer annehmen                                          | 31   |
| Anruf über Lautsprecher annehmen (Freisprechen)                    | 31   |
| Anruf über Headset annehmen                                        |      |
|                                                                    | 32   |
|                                                                    |      |
|                                                                    |      |
|                                                                    |      |
|                                                                    | . 33 |
|                                                                    | 33   |
|                                                                    | 34   |
|                                                                    | 34   |
| Wahlwiederholung über die Funktionstaste                           | 35   |
| Entgangenen Anruf zurückrufen                                      | 35   |
| Rückruf anmelden                                                   | 36   |
| Automatische Wahlverzögerung verwenden                             | 36   |
| Während des Gespräches                                             | 37   |
| Mikrofon ein-/ausschalten                                          | 37   |
| Lautstärke ändern                                                  | 37   |
| Von Hörer auf Freisprechen umschalten                              | 37   |
| Von Freisprechen auf Hörer umschalten                              | 38   |
| Lauthören.                                                         | 38   |
| Rückfrage bei zweitem Teilnehmer                                   | 38   |
| Zum jeweils wartenden Teilnehmer wechseln (Makeln)                 | 39   |
| Konferenz                                                          | 39   |
| Gespräche abwechselnd oder gleichzeitig halten und wiederaufnehmen | 40   |
|                                                                    |      |
| Verhindung halten                                                  |      |
|                                                                    |      |
|                                                                    | 42   |
|                                                                    | 44   |
|                                                                    | 40   |
|                                                                    | . 40 |
|                                                                    | 40   |
|                                                                    | . 47 |
| Personliches Telefonbuch                                           | 4/   |
| Alle Kontakte löschen                                              | 48   |
| Firmenweites Telefonbuch                                           | 49   |
| Sprachnachrichten abhören                                          | 52   |
|                                                                    |      |
| Freinrogrammierhare Tasten                                         | 53   |
|                                                                    | . 00 |
| Liste der verfügbaren Funktionen                                   | 53   |
| Taste programmieren                                                | 54   |
| Programmierung einleiten                                           | 54   |
| Programmierung beginnen                                            | 55   |
| Erweiterte Funktionen programmieren                                | . 55 |
| Zielwahl erweitert                                                 | 55   |
| Konversationen                                                     | 56   |
| Feste Umleitungstaste einrichten                                   | 57   |
| Variable Umleitungstaste einrichten                                | 58   |
| Programmierte Tasten verwenden                                     | 59   |
| Beispiel 1: gespeicherte Rufnummer anrufen                         | 59   |
| Beispiel 2: Anklopfen aus/einschalten                              | 59   |
| Beispiel 3: Sofortiger Rufton                                      | 59   |
| Programmierte Tasten zurücksetzen                                  | 60   |
|                                                                    |      |

| Telefonieren im Team                                 | 61  |
|------------------------------------------------------|-----|
| Gruppenruf                                           |     |
| Annahme des Gruppenrufs mit Taste einleiten          | 62  |
| Gruppenruf sofort über Pop-Up-Menü übernehmen        |     |
|                                                      |     |
|                                                      |     |
|                                                      |     |
| Gespräch übernehmen                                  |     |
| Anruf an Direktteilnehmer weiterleiten               |     |
| LED-Anzeige bei Direktruftasten                      | 64  |
| MultiLine                                            | 65  |
|                                                      |     |
|                                                      |     |
| Anruten                                              |     |
| Finstellungen für Multil ine (Keyset)                |     |
| Rollover für Leitung                                 |     |
| Im Team "Chef-Sekretariat" telefonieren              |     |
|                                                      |     |
| Mobilitäts-Funktion                                  | 76  |
|                                                      | 70  |
| An einem anderen Telefon anmeiden                    |     |
|                                                      |     |
| Duivesteu hiine (Oisheukeit                          | 77  |
| Privatsphare/Sicherneit                              | / / |
| Anrufschutz                                          | 77  |
| Anrufschutz über Taste aktivieren                    |     |
|                                                      |     |
|                                                      | 70  |
| Benutzerpasswort                                     |     |
| Telefon sperren                                      |     |
|                                                      |     |
| Weitere Einstellungen und Eunktionen                 | 84  |
|                                                      |     |
| Audio-Einstellungen                                  |     |
| Rufton                                               |     |
| Mustermelodie                                        |     |
| Musterfolge                                          | 85  |
| Modus für Lauthören                                  | 86  |
| Verwendung des Headset-Anschlusses einstellen        |     |
| Spezielle Ruftöne                                    |     |
| Kutton aus-/einschalten                              |     |
|                                                      | 80  |
| Format für Zeitanzeige                               | 90  |
| Format für Datumsanzeige                             |     |
| Ländesspezifische Einstellungen                      |     |
| Sommerzeit einstellen                                |     |
| Differenz zwischen Sommer- und Winterzeit einstellen | 93  |
| Automatische Sommerzeiteinstellung.                  |     |
|                                                      |     |
| Unizen einstellen                                    |     |
|                                                      | 95  |

| Webschnittstelle (WBM)                                                                                         |
|----------------------------------------------------------------------------------------------------|
| Allgemein       133         Web-Schnittstelle öffnen       133         Administratorseiten (Admin)       133   |
| Benutzermenü                                                                                                   |
| Ratgeber                                                                                                    |
| Pflege des Telefons    138      Funktionsstörungen beheben    138                                              |
| Ansprechpartner bei Problemen                                                                                  |
| Lokales Benutzermenü140                                                                                        |
| Benutzermenü am Telefon öffnen.    140      Darstellung des Benutzermenüs.    140      Tastenfunktionen    149 |
| Besonderheiten beim Betrieb an einer OpenScape 4000 151                                                        |
| Passiv unterstützte Funktionen    151      Nicht unterstützte Funktionen    151                                |
| Stichwortverzeichnis                                                                                           |

# **Allgemeine Informationen**

# Über diese Bedienungsanleitung

Die Informationen in diesem Dokument enthalten allgemeine Beschreibungen der technischen Möglichkeiten, welche im Einzelfall nicht immer vorliegen müssen. Die gewünschten Leistungsmerkmale sind im Einzelfall bei Vertragsabschluss festzulegen.

Wenn an Ihrem Telefon eine Funktion nicht wie beschrieben verfügbar ist, dann kann dies folgende Ursachen haben:

- Die Funktion ist f
  ür Sie und Ihr Telefon nicht eingerichtet bitte wenden Sie sich an Ihre Systembetreuung.
- Ihre Kommunikationsplattform verfügt nicht über diese Funktion bitte wenden Sie sich an Ihren Unify-Vertriebspartner zur Hochrüstung.

Ihr Telefon kann an einer OpenScape 4000 Telefonanlage betrieben werden. Einzelne Telefon-Leistungsmerkmale können an einer OpenScape 4000 von den Beschriebenen abweichen.

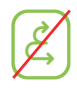

Dieses Symbol bei der Überschrift eines Abschnittes weist Sie darauf hin, dass das Leistungsmerkmal an einer OpenScape 4000-Telefonanlage nicht zur Verfügung steht.

Weitere Besonderheiten beim Betrieb an einer OpenScape 4000 finden Sie auf  $\rightarrow$  Seite 151.

Diese Bedienungsanleitung wird Ihnen helfen, das

OpenScape Desk Phone CP200 und dessen Funktionen kennen zu lernen. Sie enthält wichtige Informationen für den sicheren und ordnungsgemäßen Betrieb des OpenScape Desk Phone CP200. Befolgen Sie bitte diese Anleitungen genau, damit Bedienungsfehler vermieden werden und Sie Ihr multifunktionales Telefon im Netzwerk optimal nutzen können.

Diese Bedienungsanleitung sollte von jeder Person gelesen und befolgt werden, die das OpenScape Desk Phone CP200 installiert, bedient oder programmiert.

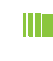

Zu Ihrer eigenen Sicherheit lesen Sie bitte sorgfältig den Abschnitt mit den Sicherheitshinweisen. Befolgen Sie diese Anweisungen genau, damit Sie weder sich selbst noch andere gefährden und auch das Gerät nicht beschädigt wird.

Diese Bedienungsanleitung ist benutzerfreundlich aufgebaut. Das heißt, Sie werden Schritt für Schritt durch die Bedienung des OpenScape Desk Phone CP200 geführt.

# Beschreibungs-Symbole in diesem Handbuch

#### Einstellungen

Sollten Bedienungen oder Einstellungen sowohl am Telefon direkt als auch über die Web-Schnittstelle möglich sein, so wird mit einem Symbol und der Seitenangabe jeweils darauf hingewiesen.

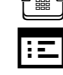

verweist auf eine Bedienung oder Einstellung direkt am Telefon

verweist auf eine Bedienung oder Einstellung über die Web-Schnittstelle

# Service

Die Service-Abteilung der Unify Software and Solutions GmbH & Co. KG kann nur bei Problemen oder Defekten am Gerät selbst Hilfestellung leisten. Sollten Sie Fragen zum Betrieb haben, wird Ihnen der Fachhändler oder ein Netzwerkadministrator gerne weiterhelfen.

Sollten Sie Fragen zum Telefonanschluss haben, wenden Sie sich bitte an Ihren Netzanbieter.

Wählen Sie bei Problemen oder Defekten am Gerät bitte die Service-Rufnummer Ihres Landes.

# Bestimmungsgemäßer Gebrauch

Das OpenScape Desk Phone CP200 Telefon wurde als Gerät für die Sprachübertragung und zum Anschluss an ein LAN entwickelt und soll auf einem Schreibtisch Platz finden. Es kann allerdings auch als Einzelplatzgerät betrieben werden. Jegliche sonstige Nutzung gilt als nicht bestimmungsgemäß.

# Informationen zum Telefontyp

Die Bezeichnungsdaten des Telefons finden Sie auf dem Typenschild an der Unterseite des Geräts; darauf ist die genaue Produktbezeichnung und die Seriennummer angegeben. Eventuell erforderliche Angaben zur Kommunikationsplattform erhalten Sie von Ihrem zuständigen Administrator.

Diese Daten müssen Sie bei Kontakt mit unserer Service-Abteilung stets angeben, wenn Probleme oder Störungen auftreten.

# Freisprechqualität und Display-Lesbarkeit

- Um eine gute Freisprechqualität zu gewährleisten, achten Sie darauf, den Bereich vor dem Mikrofon frei zu halten (vorne rechts). Der optimale Abstand beträgt ca. 50 cm.
- Um die bestmögliche Lesbarkeit am Display zu erreichen, gehen Sie wie folgt vor:
  - Richten Sie das Display durch Drehen des Telefons so aus, dass Sie möglichst frontal auf das Display blicken und dabei Lichtreflexe im Display vermeiden.
  - Justieren Sie den Kontrast nach Ihren Bedürfnissen → Seite 29.

# Fernkonfiguration für Cloud Diensteanbieter

# Von der Werkseinstellung zum betriebsbereiten Telefon

Dieses Kapitel beschreibt den Ablauf der Fernkonfiguration von der Werkseinstellung zum betriebsbereiten Telefon. Sollte Ihr Telefon bereits betriebsbereit sein, so lesen Sie bitte ab dem Kapitel "Das OpenScape Desk Phone CP200 kennenlernen ( $\rightarrow$  Seite 14)" weiter.

Ihr neues OpenScape Desk Phone CP200 kann von Ihnen über eine Fernwartungsfunktion selbst in in Betrieb genommen werden. Voraussetzungen hierfür sind:

- Der Administrator hat Ihnen eine PIN zur Erstinbetriebnahme zur Verfügung gestellt.
- Sie verfügen über eine LAN Verbindung mit Zugang zum Internet
- Sie haben ein neues OpenScape Desk Phone CP200, das Sie über die Fernwartungsfunktion in Betrieb nehmen wollen.

# Das Telefon in Betrieb nehmen

Verbinden Sie das Telefon mit dem LAN. Falls die Stromversorgung nicht über das LAN-Kabel erfolgt, schließen Sie ggf. ein Netzteil an (bei PoE wird dieses nicht gebraucht). Das Telefon sollte jetzt booten.

Das Telefon stellt durch die genannten Bedingungen fest, dass eine Fernkonfiguration durchgeführt werden soll und startet sie.

#### Fernkonfigurations-PIN eingeben

Nach dem ersten Start des Telefon überprüft dieses automatisch die Vorraussetzungen für die Fernkonfiguration. Sind diese erfüllt,

werden Sie aufgefordert, die Fernkonfigurations-PIN (Cloud-PIN) einzugeben.

Geben Sie den PIN, den Sie von Ihrem Fachpersonal erhalten haben, ein. Es werden nur numerische Zeichen akzeptiert.

Mit dem Softkey bestätigen

123 PIN eingeben...

123 123456789

 $\checkmark$ 

#### Start der Fernkonfiguration

Haben Sie eine gültige PIN eingegeben, so startet automatisch die Fernkonfiguration Ihres Telefons. Am Display erhalten Sie folgende Meldungen:

Frage Umleitungsserver... Konfiguration läuft... Fernkonfiguration abgeschlossen

Die Konfiguration ist abgeschlossen und das Telefon ist mit den erforderlichen Einstellungen betriebsbereit. Sie können telefonieren.

Während der Fernkonfiguration kann es vorkommen, dass eine neue Betriebssystem-Software heruntergeladen und installiert wird. In diesem Fall bootet das Telefon nach Abschluss der Konfiguration neu.

#### Fernkonfiguration abbrechen

Sie können vor Eingabe der PIN oder nach Eingabe einer ungültigen PIN den Vorgang stoppen, um die Konfiguration manuell fortzusetzen.

- 1. Wenn Sie eine gültige PIN eingegeben haben, ist die Fernkonfiguration abgeschlossen. Ein Abbruch ist nicht mehr möglich.
- 2. Wenn nach einer gültigen PIN dennoch ein Fehler auftritt, so können Sie die Fernkonfiguration durch einen einfachen Neustart des Telefons wiederholen.
- 3. Nach einem Abbruch können Sie den Vorgang ebenfalls durch einen Neustart des Telefons wiederholen solange Sie nicht mit der manuellen Konfiguration begonnen haben.

Abbrechen 
C
Ladevorgang abbrechen
Bestätigt
C
Ladevorgang abgebrochen

Softkey drücken. Sie erhalten die Meldung:

Softkey drücken, um den Abbruch zu bestätigen. Sie erhalten die Meldung:

Das Telefon hat zu diesem Zeitpunkt die Werkseinstellung und muss von Ihnen oder Ihrem Administrator manuell konfiguriert werden oder durch einen Neustart des Telefons die Fernkonfiguration wiederholt werden.

# Das OpenScape Desk Phone CP200 kennenlernen

Die nachfolgenden Informationen dienen zum Kennenlernen häufig genutzter Bedienelemente und Anzeigen im Display.

# Die Bedienoberfläche Ihres OpenScape Desk Phone CP200

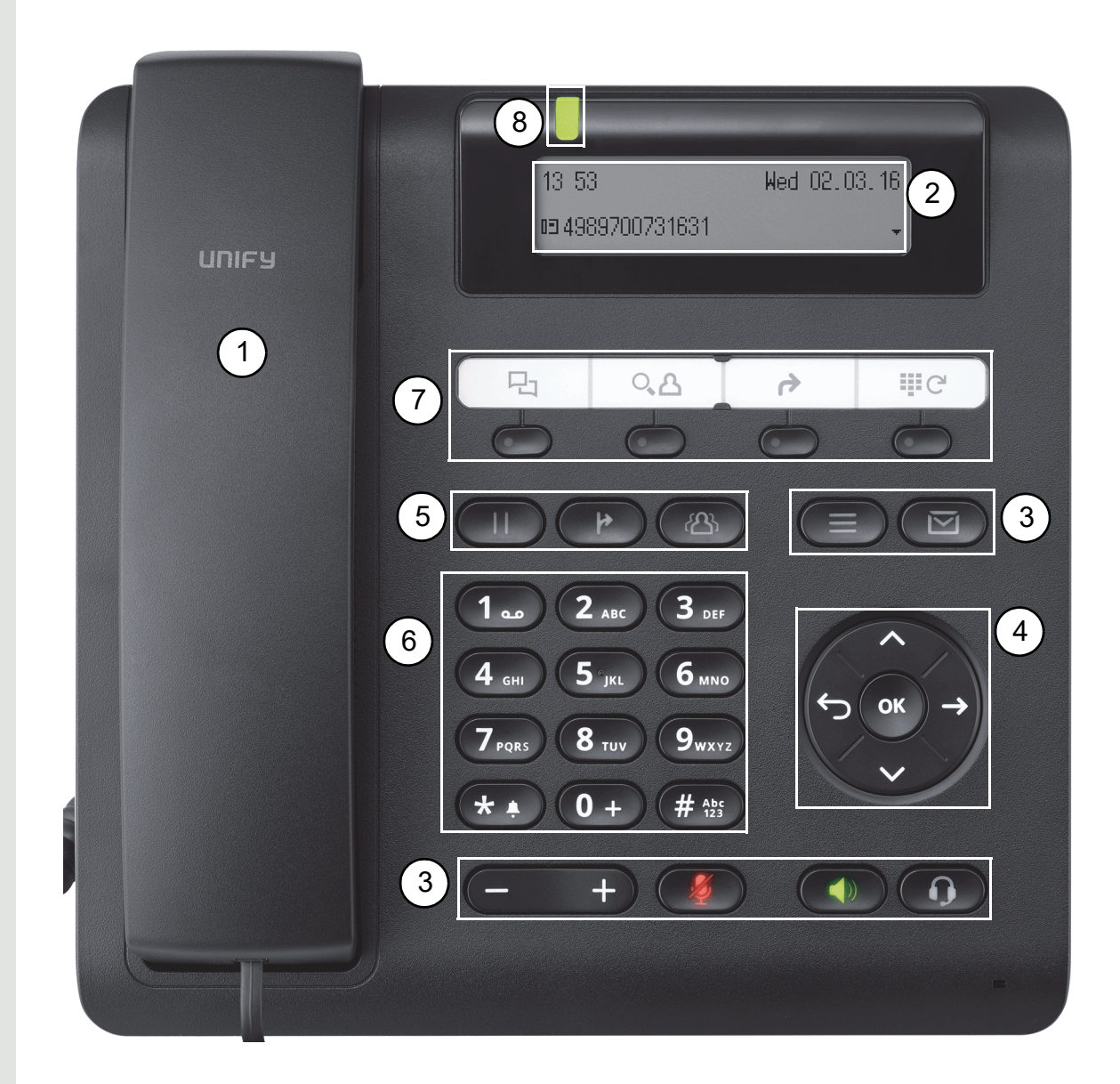

| 1 | Mit dem Hörer können Sie wie gewohnt Anrufe annehmen und telefonieren.                                                                                                    |
|---|----------------------------------------------------------------------------------------------------|
| 2 | Das <b>Display</b> unterstützt Sie intuitiv bei der Bedienung des Telefons (2-zeilig mit jeweils maximal 33 Zeichen).                                                                                                    |
|   | Mit den <b>Funktionstasten</b> (nicht umprogrammierbar) rufen Sie beim Telefonieren folgen-<br>de häufig genutzte Funktionen auf:                                                                                                    |
|   | S ermöglicht den Zugriff auf Ruflisten mit entgangenen, gewählten, angenommen und umgeleiteten Anrufen sowie das Verwalten von Sprachnachrichten.                                                                                                    |
|   | 😑: ermöglicht den Zugriff auf das Benutzer-Menü mit lokalen Telefoneinstellungen.                                                                                                    |
| 3 | D: aktiviert/deaktiviert Freisprech-Funktion.                                                                                                    |
|   | D: aktiviert/deaktiviert Headset-Funktion.                                                                                                    |
|   | · erhöht/senkt die Lautstärke des Lautsprechers/Headsets → Seite 21.                                                                                                    |
|   | (2): aktiviert/deaktiviert das Mikrofon. Diese Funktion ist nützlich, um ein unerwünsch-<br>tes Mithören des Gesprächspartners in bestimmten Situationen zu vermeiden, z. B. bei<br>Rückfragen im Raum oder störenden Nebengeräuschen.                                                                                                    |
| 4 | Mit den <b>Navigations-Tasten</b> bewegen Sie sich komfortabel in den verschiedenen Me-<br>nüs von Telefonfunktionen, Applikationen und Konfigurationen.                                                                                                    |
|   | Mit den <b>Funktionstasten</b> (vom Administrator umprogrammierbar über WBM) rufen Sie beim Telefonieren folgende häufig genutzte Funktionen auf:                                                                                                    |
| 5 | 🕑 : übergibt einen Anruf an einen anderen Teilnehmer.                                                                                                    |
|   | The sermon sermon service and the service of the service of the se |
|   | III: Aktives Gespräch halten bzw. wieder aufnehmen.                                                                                                    |
| 6 | Die Wähltastatur dient zum Eingeben der Rufnummer und Schreiben von Texten.                                                                                                    |
|   | Durch Belegen der <b>freiprogrammierbaren Tasten</b> mit eigenen Rufnummern und Funk-<br>tionen passen Sie Ihr Telefon Ihren persönlichen Bedürfnissen an.                                                                                                    |
| 7 | Voreingestellte Funktionen:                                                                                                    |
|   | Konversationen (Anruferliste)                                                                                                    |
|   | Ielefonbuch)                                                                                                    |
|   | Wahlwiederholung).                                                                                                    |
| 8 | Über die Signalisierungs LED werden eingehende Anrufe und neue Sprachnachrichten optisch signalisiert.                                                                                                    |

# Navigationstasten

Mit diesem Bedienelement bewegen Sie sich zwischen Eingabefeldern, navigieren in Listen und Menüs. Mit der Kaste bestätigen Sie Optionen und lösen Funktionen aus:

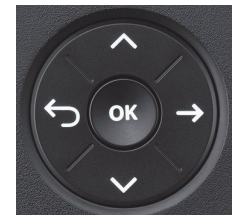

| Taste | Funktionen bei Tastendruck                    |
|-------|-----------------------------------------------|
|       | In Listen und Menüs:                          |
|       | eine Ebene zurück                             |
|       | Ein Eintrag ist ausgewählt:                   |
|       | Aktion abbrechen                              |
|       | In Eingabefeldern:                            |
|       | Zeichen links vom Cursor löschen              |
|       | In Listen und Menüs:                          |
|       | nach oben blättern                            |
|       | Lang drücken: zum Listen-/Menüanfang springen |
|       | In Listen und Menüs:                          |
|       | nach unten blättern                           |
|       | Lang drücken: zum Listen-/Menüende springen   |
|       | Ein Eintrag ist ausgewählt:                   |
| ОК    | Aktion ausführen                              |
|       | Auswahl bestätigen                            |

#### Programmierbare Funktionstasten

Ihr OpenScape Desk Phone CP200 verfügt über vier vorbelegte Funktionstasten (mit LED), die Sie jederzeit mit anderen Funktionen oder Rufnummern belegen können.

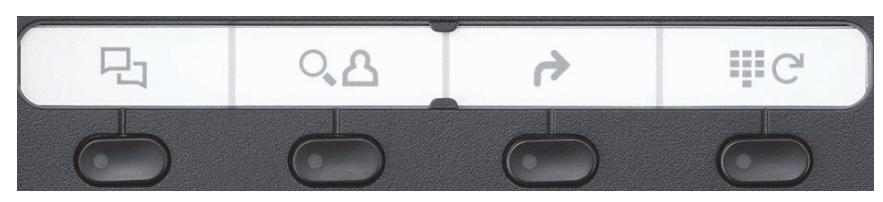

Die Symbole stehen für folgende Funktionen:

- Konversationen
- Telefonbuch
- Umleiten
- Wahlwiederholung x

Je nach Programmierung nutzen Sie die freiprogrammierbaren Tasten als:

- Funktionstaste → Seite 54
- Zielwahl → Seite 55

Pro Taste kann eine Funktion und in zweiter Ebene eine Rufnummer programmiert werden.

Den Status einer Funktion erkennen Sie an der LED-Anzeige der entsprechenden Funktionstaste.

Leitungs- und Direktruftasten können nur vom Administrator über das Servicemenü programmiert werden.

Hinweise zur Beschriftung der Funktionstasten finden Sie auf  $\rightarrow$  Seite 139

#### Bedeutung der LED-Anzeigen bei Funktionstasten

|   | LED               | Bedeutung Funktionstaste        |  |  |  |  |
|---|-------------------|---------------------------------|--|--|--|--|
| 0 | dunkel            | Die Funktion ist ausgeschaltet. |  |  |  |  |
|   | leuchtet grün/rot | Die Funktion ist eingeschaltet. |  |  |  |  |

An einem MultiLine Telefon können einige freiprogrammierbare Tasten als Leitungstasten eingerichtet sein → Seite 65.

#### Wähltastatur

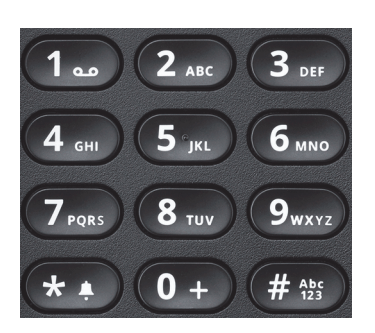

Für die Wahl einer Rufnummer können nur die Ziffern 1 bis 9 und 0 sowie die Sonderzeichen \* und # eingegeben werden.

Um Ziffern zu löschen, drücken Sie 😜.

In Situationen, in denen eine Texteingabe möglich ist, wie z. B. bei der Eingabe des Benutzer-Passworts, können Sie neben den genannten Ziffern und den beiden Sonderzeichen über die Wähltasten auch Text eingeben. Drücken Sie dazu die Zifferntasten mehrfach.

Beispiel: Um ein "h" zu schreiben, drücken Sie 2x die Taste 4 auf der Wähltastatur. Während der Eingabe werden die möglichen Zeichen dieser Taste und das gewählte Zeichen für kurze Zeit im Display angezeigt.

| Taste                  | 1x | 2x | 3x | 4x | 5x | 6x | 7x | 8x | 9x | 10x | 11x | 12x | 13x | 14x | 15x | 16x | 17x |
|------------------------|----|----|----|----|----|----|----|----|----|-----|-----|-----|-----|-----|-----|-----|-----|
| 11                     | 1  | 2  | ;  | =  | \$ | ١  | &  | [  | ]  | {   | }   | %   |     |     |     |     |     |
| 2 ABC                  | а  | b  | С  | 2  | ä  |    |    |    |    |     |     |     |     |     |     |     |     |
| 3 DEF                  | d  | е  | f  | 3  |    |    |    |    |    |     |     |     |     |     |     |     |     |
| 4 GHI                  | g  | h  | i  | 4  |    |    |    |    |    |     |     |     |     |     |     |     |     |
| 5 јкі                  | j  | k  | I  | 5  |    |    |    |    |    |     |     |     |     |     |     |     |     |
| 6 MNO                  | m  | n  | 0  | 6  | ö  |    |    |    |    |     |     |     |     |     |     |     |     |
| 7 Pars                 | р  | q  | r  | S  | 7  | ß  |    |    |    |     |     |     |     |     |     |     |     |
| 8 TUV                  | t  | u  | V  | 8  | ü  |    |    |    |    |     |     |     |     |     |     |     |     |
| 9 wxyz                 | W  | х  | У  | Z  | 9  |    |    |    |    |     |     |     |     |     |     |     |     |
| 0+                     | 0  | +  |    |    |    |    |    |    |    |     |     |     |     |     |     |     |     |
| <b>*1</b> <sup>3</sup> |    | *  | 1  | #  | ,  | ?  | !  | ,  | "  | +   | -   | (   | )   | @   | /   | :   | -   |
| #Abc                   | 4  |    |    |    |    |    |    |    |    |     |     |     |     |     |     |     |     |

#### Zeichenübersicht (abhängig von der aktuellen Spracheneinstellung)

1 Sonderzeichen (nicht im 123-Modus)

2 Leerzeichen

3 Sonderzeichen

4 umschalten zwischen Groß- /Kleinschreibung und Zifferneingabe

#### Tasten mit Mehrfachfunktion:

| Taste | Funktion bei Texteingabe                                                  | Funktion bei Langdruck                                                              |
|-------|---------------------------------------------------------------------------|-------------------------------------------------------------------------------------|
| *1    | Sonderzeichen schreiben.                                                  | <ul><li> 2 Sekunden: Rufton aus</li><li> 3 Sekunden: Piepton statt Rufton</li></ul> |
| #4bs  | Zwischen Groß- und Klein-<br>schreibung und Zifferneingabe<br>umschalten. | Telefonsperre aktivieren → Seite 82.                                                |
| 1     | Sonderzeichen schreiben<br>(nicht im 123-Modus)                           | Anrufbeantworter aufrufen                                                           |

Die alphabetische Beschriftung der Wähltasten hilft Ihnen auch bei der Eingabe von Vanity-Nummern (Rufnummer in Form eines Namens; z. B. 0700 - MUSTER = 0700 - 687837).

#### **Texteditor**

Im Texteditor, der z. B. beim Programmieren eines Umleitungsziels verwendet wird, haben Sie weitere Möglichkeiten. So können Sie z. B. den Cursor frei bewegen und Texte kopieren/einfügen.

Weitere Editorfunktionen wählen Sie über die Navigationstasten aus und bestätigen Sie jeweils mit **o**K :

- OK: Änderungen übernehmen und Editor beenden
- Delete: Zeichen von rechts nach links löschen
- Abbrechen: Änderungen nicht übernehmen und Editor beenden
- Modus (hier kann auch # zum Umschalten verwendet werden):
  - 123: nur Ziffern
  - ABC: nur Großbuchstaben
  - Abc: erster Buchstabe groß, weitere klein
  - abc: nur Kleinbuchstaben
- · Cursor nach links bewegen: bewegt Cursor nach links
- Cursor nach rechts bewegen: bewegt Cursor nach rechts
- Kopieren: Gesamten Inhalt in die "Zwischenablage" kopieren
- Einfügen: Gesamten Inhalt aus der "Zwischenablage" an der Cursor-Position einfügen

# Display

Ihr OpenScape Desk Phone CP200 ist mit einem schwarz/weiß LCD-Display ausgestattet. Stellen Sie den Kontrast passend für Sie ein ( $\rightarrow$  Seite 29).

#### Ruhemodus

Werden keine Gespräche geführt bzw. Einstellungen vorgenommen, befindet sich Ihr OpenScape Desk Phone CP200 im Ruhemodus.

Um z. B. aus einer Rufliste (→ Seite 23) wieder zum Ruhedisplay zu gelangen, drücken Sie die Taste (☑). Aus dem Servicemenü (→ Seite 25) erreichen Sie das Ruhedisplay wieder mit der Taste (Ξ). Sie können sich jedoch für beide Fälle eine Taste "Telefonbildschirm anzeigen" (siehe → Seite 54) einrichten, um wieder den Bildschirm des Ruhemodus zu erreichen.

Beispiel:

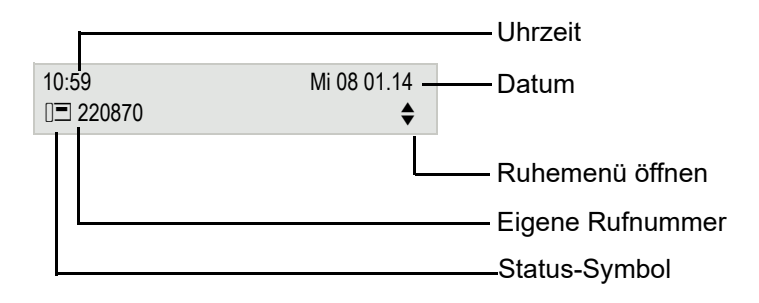

#### Ruhemenü

Drücken Sie im Ruhemodus die Navigationstasten  $\bigstar$  oder  $\textcircled{ok} \rightarrow$  Seite 16, dann erscheint das Ruhemenü. Hier können Sie verschiedene Funktionen aufrufen. Die Einträge können variieren.

Das Ruhemenü kann folgende Einträge enthalten

- Wahlwiederholung x?
- · Rufton aus?
- Anrufschutz ein?
- Mobile Anmeldung?
- Rückrufe abbrechen?
- · Gezielte Übernahme
- Zurück?

#### Symbole im Ruhedisplay

In der ersten Zeile werden außer Uhrzeit, Wochentag und Datum zusätzlich Symbole für unterschiedliche Situationen und Schalter angezeigt:

| Symbol        | Bedeutung                                  |  |  |  |
|---------------|--------------------------------------------|--|--|--|
| Æ             | )er Rufton ist ausgeschaltet.              |  |  |  |
| Φn            | Der Rufton ist auf Piepton eingestellt.    |  |  |  |
| <del></del> 0 | Die Telefonsperre ist eingeschaltet.       |  |  |  |
| •             | Der Anrufschutz ist eingeschaltet.         |  |  |  |
| <u>c</u> 2    | Am Telefon ist ein Mobile User angemeldet. |  |  |  |

In der zweiten Zeile werden Sie auf Ereignisse hingewiesen:

| Symbol     | Bedeutung                                                                                                    |
|------------|----------------------------------------------------------------------------------------------------|
|            | Sie haben neue Sprachnachrichten erhalten.                                                                   |
| (‡         | Sie haben neue Einträge in den Ruflisten.                                                                    |
| <b>¦</b> ≁ | Eine lokale Anrufumleitung ist aktiv.                                                                        |
|            | Hinweis-Symbol vor der eigenen Rufnummer (wird z. B. durch Umleitungs- oder Mobi-<br>litäts-Symbol ersetzt). |

# Anzeigen in der Statuszeile bei Lautstärkeneinstellung

Stellen Sie Rufton-, Hörer- und Lautsprecher-Lautstärke mit der Taste ein, so erhalten Sie in der Statuszeile folgende Anzeigen:

| Anzeige     | Bedeutung                                                |
|-------------|----------------------------------------------------------|
| $\triangle$ | Ruftonlautstärke in 10 Stufen                            |
| 2           | Ruftonlautstärke in 10 Stufen bei ausgeschaltetem Rufton |
|             | Hörer- oder Lautsprecherlautstärke in 10 Stufen          |

#### Kontextabhängige Anzeigen

Im Display Ihres OpenScape Desk Phone CP200 werden abhängig von der Situation verschiedene Inhalte angezeigt, auf die Sie intuitiv reagieren können.

#### Hinweise auf aktuelle Ereignisse

Folgende Symbole werden im Ruhe-Display in der Display-Mitte angezeigt und machen Sie auf aktuelle Eigenschaften oder Ereignisse aufmerksam.

Beispiel: Sie haben in Ihrer Abwesenheit zwei Anrufe erhalten.

☑ 02

Sie haben 2 neue Sprachnachrichten, die Sie mithilfe der Taste abrufen können  $\rightarrow$  Seite 24.

Symbole für Ereignisse

| Symbol | Bedeutung                                                                                                   |
|--------|----------------------------------------------------------------------------------------------------|
|        | Sie haben neue Sprachnachrichten erhalten.                                                                  |
| (‡     | Sie haben neue Einträge in den Ruflisten.                                                                   |
| ÷      | Eine lokale Anrufumleitung ist aktiv.                                                                       |
|        | Status-Symbol vor der eigenen Rufnummer (wird z. B. durch Umleitungs- oder Mobili-<br>täts-Symbol ersetzt). |

#### Kontext-Menüs

Erscheint neben einem Eintrag in der zweiten Zeile ein Pfeil, ist ein Kontext-Menü verfügbar, dessen Optionen Sie mithilfe der Navigationstasten  $\bigcirc$  oder  $\diamondsuit$  ( $\rightarrow$  Seite 16) auswählen. Situationsabhängig werden unterschiedliche Funktionen angeboten.

| Rückfrage?           | 1. Eintrag des Menüs<br>(beim Aufrufen ausgewählt) |
|----------------------|----------------------------------------------------|
| Konferenz starten?   |                                                    |
| Halten?              | Weitere Optionen des Menüs                         |
| Übergabe vor Melden? | (verborgen)                                        |
| Trennen?             |                                                    |
| Gezielte Übernahme?  |                                                    |

Um z. B. aus dem Anrufbeantworter (→ Seite 23) wieder zur Telefonie-Oberfläche zu gelangen, drücken Sie die Taste (☑). Aus dem Servicemenü (→ Seite 25) erreichen Sie die Telefonie-Oberfläche wieder mit der Taste (III). Sie können sich jedoch für beide Fälle eine Taste "Telefonbildschirm anzeigen" (siehe → Seite 54) einrichten, um wieder den Bildschirm der Telefonie-Oberfläche zu erreichen.

#### Kontext-Menü des Ruhe-Displays

Sie erhalten mit Drücken der Tasten or oder folgende Funktionen, sofern sie freigeschaltet sind. Die aktuelle Funktion steht in der zweiten Display-Zeile. Die anderen Funktionen sind verborgen und können mit den Navigationstasten of oder ausgewählt werden:

| Wahlwiederholung x 1234 | 1. Eintrag (beim Aufrufen ausge-<br>wählt, wenn zuvor eine Rufnummer |
|-------------------------|----------------------------------------------------------------------|
| Rufton aus              | gewählt wurde)                                                       |
| Anrufschutz aus         |                                                                      |
| Mobile Anmeldung        | Weitere Optionen des Menüs (ver-                                     |
| Rückrufe abbrechen      | bolgolij                                                             |
| Gezielte Übernahme      |                                                                      |

#### Funktionen im Verbindungszustand

In vielen Bediensituationen werden Ihnen passende Funktionen, bzw. Hinweise in der zweiten Zeile des Displays angeboten. Weitere noch vorhandene Funktonen bleiben verborgen und können mit den Navigationstasten 🗢 oder 👁 ausgewählt werden:

Beispiel: Sie leiten eine Rückfrage ein. In der zweiten Zeile wird Ihnen die erste von drei abhängigen Funktion angeboten. Suchen Sie die passende Funktion aus und bestätigen Sie sie mit **OK**.

| 012345             | Erste Displayzeile                        |
|--------------------|-------------------------------------------|
| Wählen             | Zweite Display-Zeile<br>(aktuelle Option) |
| Wahlwiederholung x | Weitere mögliche Ontionen des             |
| Wiederaufnehmen    | Menüs (verborgen)                         |

Das Menü mit den Funktionen schließt sich automatisch, nachdem Sie eine Aktion durchgeführt haben.Um reine Hinweise zu entfernen, drücken Sie die Taste .

#### Symbole im Verbindungszustand

| Symbol | Bedeutung                                                     |
|--------|---------------------------------------------------------------|
| _      | Die Verbindung ist aktiv.                                     |
| HD     | Sprachverbindung mit hoher Qualität (G.722)                   |
| 4      | Die Verbindung wurde beendet.                                 |
| - F    | Die Verbindung wird von Ihnen gehalten (z. B. bei Rückfrage). |
| F      | Die Verbindung wird von Ihrem Gesprächspartner gehalten.      |
| Ð      | Die Sprachverbindung ist gesichert.                           |
| Ô      | Die Sprachverbindung ist ungesichert.                         |

#### Sprachnachrichten

Wenn eingerichtet (zuständigen Administrator fragen), haben Sie hierüber Zugang zu Ihrem Mailbox-System, z. B. HiPath XPressions.

Wenn Ihr System entsprechend eingerichtet ist, wird mit dem Aufruf das Menü für Sprachnachrichten geöffnet  $\rightarrow$  Seite 52.

# Anrufprotokollierung

Die folgenden Ruflisten sind unter Anrufprotokollierung gespeichert und über die voreingestellte Funktionstaste "Konversationen" ( $\rightarrow$  Seite 17) erreichbar:

- Entgangen (x): Entgangene Anrufe
- Gewählt (x): Gewählte Rufnummern (ohne oder mit Verbindung)
- Angenommen (x): Angenommene Anrufe
- Umgeleitet (x): Umgeleitete Anrufe

Die Anzahl entgangener und noch nicht geprüfter Anrufe wird am Ruhedisplay angezeigt. Entgangene Anrufe werden nicht gespeichert und angezeigt, wenn die Anrufprotokollierung ausgeschaltet ist  $\rightarrow$  Seite 120.

Um Ruflisten anzeigen zu können, müssen Sie die Anrufprotokollierung aktiviert haben → Seite 120. Auch für die gewohnte Wahlwiederholung muss die Anrufprotokollierung aktiviert sein. Ist die Anrufprotokollierung nicht aktiviert, so erhalten Sie beim Drücken der Funktionstaste die Meldung "Tastenfunktion nicht verfügbar".

Jede Rufliste kann bis zu 30 Einträge enthalten. Ist dieses Maximum erreicht, wird der jeweils älteste Eintrag überschrieben. Mehrfachanrufe einer Rufnummer werden nur einmal gelistet.

Folgende Daten werden z. B. für entgangene Anrufe gespeichert:

- Rufnummer/Name je nach verfügbaren Daten.
- Anzahl der Anrufversuche.
- Die Uhrzeit des letzten Anrufversuchs jedes gelisteten Anrufers, wenn es den aktuellen Tag betrifft, andernfalls das Datum des letzten Anrufversuchs.

Für entgangene Anrufe kann der Administrator besondere Einstellungen vorgenommen haben. Sind neue entgangene Anrufe vorhanden, so

- · blinkt die LED der Funktionstaste oder
- leuchtet die Signalisierungs LED oder
- blinkt die LED der Funktionstaste und die Signalisierungs LED leuchtet.
- zusätzlich erhalten Sie eine Displayanzeige

Damit Einträge gespeichert werden können, muss die Anrufer-ID als Name, Nummer oder beides angezeigt werden. Erfolgt keine Übertragung der Anrufer-ID wird der Anruf als "Unbekannt" gespeichert.

Sie können den gesamten Inhalt der jeweiligen Rufliste löschen  $\rightarrow$  Seite 119. Nach Auswahl eines Eintrags, können Sie diesen durch Bestätigen sofort wählen  $\rightarrow$  Seite 119.

#### Ergänzende Hinweise zur Anrufprotokollierung

- Entgangene Anrufe werden nicht signalisiert, wenn die Anrufprotokollierung ausgeschaltet ist → Seite 120.
- Wurden entgangene Anrufe f
  ür diesen Anschluss von anderen Teilnehmern entgegen genommen, so sind je nach Einstellung in der Anrufprotokollierung → Seite 121 diese Anrufe in der Liste "Entgangen (x)" nicht aufgef
  ührt oder mit einem Haken gekennzeichnet.
- Umgeleitete Anrufe aller Art werden unter "Umgeleitet (x)" protokolliert und nicht als "Entgangen (x)". Dies ist unabhängig davon wie der Parameter für entgangene Anrufe eingestellt ist.

# Einstellungen

Drücken Sie die Taste 😑 um das Menü Einstellungen aufzurufen.

- Benutzer
- Administrator (Admin)

#### Benutzer

Hier finden Sie Einstellungsmöglichkeiten, um das Telefon Ihren individuellen Wünschen anzupassen.

#### Administrator (Admin)

Dieses Menü steht nach Eingabe des Admin-Passwortes Ihrem zuständigen Administrator zur Verfügung.

In den Menüs bewegen Sie sich mit den Navigationstasten wie auf → Seite 16 beschrieben.

# Telefonbücher

Drücken Sie die Funktionstaste 
unter Telefonbuch um die Telefonbücher aufzurufen. Hier finden Sie folgende Einträge:

#### Persönlich

Unter Persönlich legen Sie sich Ihr eigenes lokales Telefonbuch mit bis zu 100 Einträgen an → Seite 47 . Die Daten für einen Teilnehmer bestehen aus Nachnamen, Vornamen und Rufnummer.

#### Unternehmen

Haben Sie die Möglichkeit ein firmenweites Telefonbuch zu nutzen, so erreichen Sie die Teilnehmer über die Telefonbuch-Funktionstaste und der Taste  $\Rightarrow$   $\Rightarrow$  Seite 49. Voraussetzung dafür ist, dass Ihr Administrator einen entsprechenden Zugang eingerichtet hat. Sie können sich für den Aufruf des firmenweiten Telefonbuchs eine eigene Funktionstaste einrichten.

#### Benutzereinstellungen

Im Menü **Benutzer** (siehe → Seite 140) finden Sie Einstellungsmöglichkeiten, um das Telefon Ihren individuellen Wünschen anzupassen.

Wählen Sie mit den Navigationstasten ein Menü aus:

- "Datum und Uhrzeit" → Seite 95
- "Audio" → Seite 84
- "Konfiguration" z. B. → Seite 78 oder → Seite 111
- "Telefon" → Seite 29
- "Region und Sprache" → Seite 89
- "Sicherheit" → Seite 79 oder → Seite 82
- "Netzwerkinformationen" → Seite 96
- "Diagnosedaten" → Seite 129
- "Zurücksetzen" → Seite 97

Befinden Sie sich in einem dieser Menüs bzw. Untermenüs, so haben Sie, je nach Situation, folgende Möglichkeiten die Menüs wieder zu verlassen:

- Speichern & beenden (Wenn Sie eine Einstellung vorgenommen haben und beibehalten wollen)
- Beenden (Änderungen verwerfen) (Wenn Sie eine Einstellung vorgenommen haben, die Sie doch nicht verwenden oder keine der Optionen einstellen wollen)
- Zurück (Wenn Sie das Haupt- oder ein Untermenü verlassen wollen)
- Mit langem Drücken der Taste Serreichen Sie die Option, mit der Sie die aktuelle Menüebene verlassen können.

#### Bearbeitung im Menü unterbrechen

Sie können die Bearbeitung im Menü unterbrechen um z. B. jemanden anzurufen oder einen Anruf entgegen zu nehmen. Drücken Sie anschließend die Taste , so kehren Sie genau an die Stelle im Menü zurück, an der Sie es verlassen haben.

Diese Möglichkeit besteht aber nur innerhalb eines Zeitfensters, das über die Einstellung der Inaktivitäts-Zeitüberschreitung vom Administrator festgelegt wird. Ist die eingestellte Zeit abgelaufen, müssen Sie beim Aufruf des Menüs wieder das Passwort eingeben und die gewünschte Stelle manuell ansteuern.

Unterbrechen der Bearbeitung:

- Mit Drücken der Taste (②) unterbrechen Sie die Bearbeitung, verlassen das Menü und wechseln in den Ruhemodus → Seite 20.
- Erhalten Sie während der Bearbeitung einen Anruf und nehmen diesen an, so wechseln Sie automatisch in die Anrufansicht (siehe auch → Seite 23).

Um zur Bearbeitung ins Menü zurückzukehren, drücken Sie wieder die Taste 😑.

#### Netzwerkinformationen

Auskunft über IP-Adresse oder Namen der bzw. die dem Telefon im Netzwerk zugewiesen wurde und damit die HTML-Adresse der Webschnittstelle.

Information am Telefon einsehen  $\rightarrow$  Seite 96.

Weitere Informationen zu den aufgeführten Werten der Netzwerkinformation erhalten Sie von Ihrem zuständigen Administrator.

#### Diagnosedaten

Gibt Auskunft über alle wichtigen Einstellungen des Telefons. Kann bei Support-Situationen wertvolle Hilfe leisten → Seite 129.

#### Telefon zurücksetzen

M

Benutzerbezogene Einstellungen, die Sie über das Telefonmenü oder über die Webschnittstelle geändert haben, können Sie wieder auf die Werkseinstellung zurücksetzen  $\rightarrow$  Seite 97.

# Steuer- und Überwachungsfunktion

Auf Ihrem Telefon kann für Servicezwecke eine Steuer- oder Überwachungsfunktion von der Fernwartung aktiviert werden.

#### Steuerfunktion

Der Administrator hat die Möglichkeit über Fernwartung Leistungsmerkmale des Telefons ein- und auszuschalten. Während der Wartung sind Hörer, Mikrofon, Lautsprecher und Headset deaktiviert. Zusätzlich werden Sie am Display informiert, dass die Steuerfunktion aktiv ist.

#### Überwachungsfunktion

Um z. B. Fehlverhalten eines Telefons feststellen zu können, setzt der Administrator eine Überwachungsfunktion ein. Sie können während der Überwachung Ihr Telefon ganz normal benutzen, werden aber vorher über den Vorgang mit einer Meldung am Display informiert und aufgefordert, die Überwachung zuzulassen.

Hat der Administrator an Ihrem Telefon eine Funktion aktiviert, die laufend Betriebsdaten an einen Server überträgt, erhalten Sie das blinkende Symbol ≥ in der oberen Displayzeile.

#### **Diagnose-Anruf aktivieren**

Bei Verbindungsproblemen mit einem bestimmten Ziel kann der Administrator Sie bitten, vor der Rufnummer des Teilnehmers einen Aktivierungs-Code einzugeben mit dem eine Ablaufverfolgung (Tracing) der Verbindungsdaten am Telefon ausgelöst wird. Der Aktivierungs-Code, den Ihnen der Administrator nennen muss, besteht aus dem führenden Stern gefolgt von drei Ziffern und dem Rautenzeichen als Abschluss, bevor Sie die eigentliche Rufnummer eingeben. Am Ende des Gesprächs werden die anrufbezogenen Daten zur weiteren Auswertung an den DLS-Server geschickt, der sie an den "OpenScape Voice Trace Manager" weiterleitet.

# Anschlüsse auf der Unterseite des Telefons

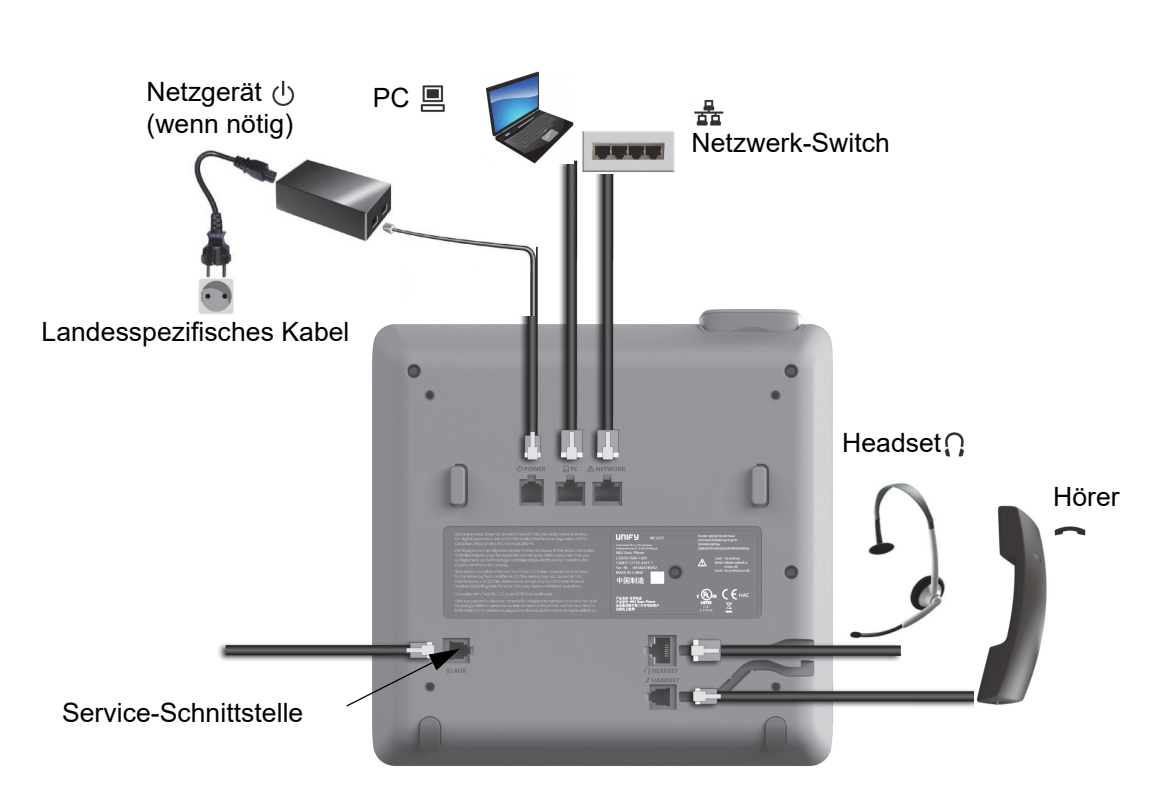

#### Netzwerk-Anschlüsse besser nutzen

Das OpenScape Desk Phone CP200 hat einen eingebauten Ethernet-Switch. Das bedeutet, Sie können auch einen PC mit einm LAN\_Anschluss direkt über das Telefon mit dem LAN verbinden. Die Verbindungsmöglichkeit von Telefon zu PC muss vom Administrator am Telefon erst aktiviert werden.

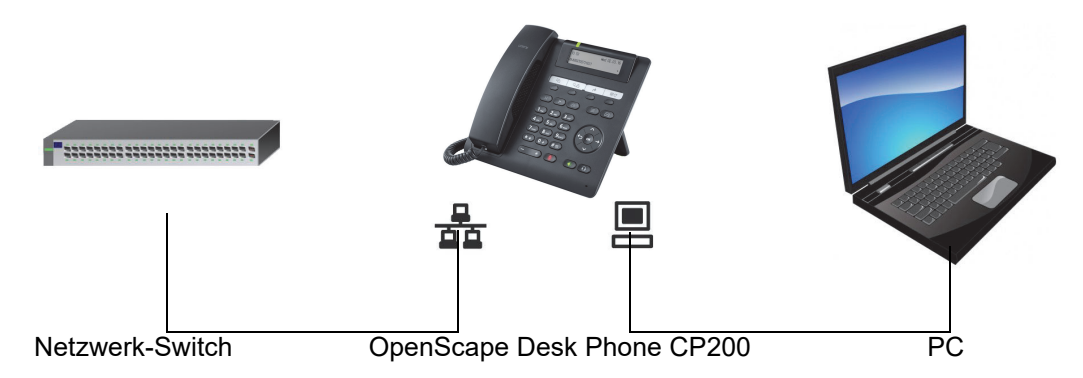

Durch diese Anschlussart sparen Sie jeweils einen Netzwerk-Anschluss des verwendeten Switches und nutzen bei entsprechender Anordnung kürzere Leitungswege.

|                       | Telefon einstellen                                                                                |
|-----------------------|---------------------------------------------------------------------------------------------------|
|                       | Displaykontrast                                                                                   |
|                       | Sie können den Grafik-Display-Kontrast in mehreren Stufen Ihren Lichtverhält-<br>nissen anpassen. |
| II.                   | Diese Einstellung können Sie auch über die WEB-Oberfläche vornehmen<br>→ Seite 133.               |
| 8                     | Taste drücken.                                                                                    |
| Benutzer              | Auswählen und bestätigen.                                                                         |
| evtl.                 | Benutzerpasswort eingeben und bestätigen.                                                         |
| Telefon?              | Auswählen und bestätigen.                                                                         |
| Display ?             | Auswählen und bestätigen.                                                                         |
| Kontrast: = 🔶         | Auswählen und bestätigen.                                                                         |
| 🐼 oder 🄇              | Kontrast einstellen und bestätigen.                                                               |
| Speichern & beenden - | Auswählen und bestätigen.                                                                         |
|                       |                                                                                                   |
|                       | Lautstärken                                                                                       |
|                       | Über diese Auswahl stellen Sie folgende Lautstärken in 10 Stufen ein:                             |
|                       | <ul><li>Lautsprecher</li><li>Rufton</li></ul>                                                     |
|                       | • Hörer                                                                                           |
|                       | Freisprechen                                                                                      |
|                       | • Rollover                                                                                        |
|                       | Beispiel: Hörer                                                                                   |
|                       | Taste drücken.                                                                                    |
| Benutzer              | Auswählen und bestätigen.                                                                         |
| evtl.                 | Benutzerpasswort eingeben und bestätigen.                                                         |
| Audio                 | Auswählen und bestätigen.                                                                         |
| Lautstärken?          | Auswählen und bestätigen.                                                                         |
|                       |                                                                                                   |

| Hörer 🔶               | Auswählen und bestätigen.                                                                                                    |
|-----------------------|----------------------------------------------------------------------------------------------------|
| 🐼 oder 🐟              | Lautstärke einstellen und bestätigen.                                                                                                    |
| Speichern & beenden 🗸 | Auswählen und bestätigen.                                                                                                    |
|                       | Tastenton                                                                                                    |
|                       | Sie können einstellen, ob bei Betätigen einer Taste ein Ton zu hören sein soll.<br>Dabei können Sie zusätzlich bestimmen, ob es alle Tasten oder nur die des Tas-<br>tenfelds betreffen soll. Weiterhin können Sie die Lautstärke des Tons einstellen<br>bzw. den Ton abschalten. |
| ΙΞ                    | Diese Einstellung können Sie auch über die WEB-Oberfläche vornehmen<br>→ Seite 133.                                                                                                    |
| 8                     | Taste drücken.                                                                                                    |
| Benutzer              | Auswählen und bestätigen.                                                                                                    |
| evtl.                 | Benutzerpasswort eingeben und bestätigen.                                                                                                    |
| Telefon               | Auswählen und bestätigen.                                                                                                    |
| Tastenton             | Auswählen und bestätigen.                                                                                                    |
|                       | Lautstärke für Tastenton einstellen                                                                                                    |
| Lautstärke            | Auswählen und bestätigen.                                                                                                    |
| Mittel                | Z. B. mittlere Lautstärke auswählen und bestätigen. Sie haben noch diese wei-<br>teren drei Optionen zur Auswahl:                                                                                                    |
|                       | Gering     Hoch                                                                                                    |
|                       | Aus (für keinen Klick)                                                                                                    |
|                       | Tastenauswahl                                                                                                    |
| Aktiv für:            | Auswählen und bestätigen.                                                                                                    |
| Nur Tastenfeld        | Auswählen und bestätigen, wenn nur die Tasten zur Zeicheneingabe betroffen sein sollen.                                                                                                    |
| oder                  |                                                                                                    |
| Alle Tasten           | Auswählen und bestätigen.                                                                                                    |
| Speichern & beenden   | Bestätigen.                                                                                                    |
|                       |                                                                                                    |

# Telefonieren

# Ankommende Anrufe

Das Telefon läutet, wenn der Klingelton aktiv ist. Zusätzlich blinkt die Signalisierungs LED. Wenn Informationen über den Gesprächspartner (Name, Rufnummer) übertragen werden, erscheinen diese im Display.

Wenn Sie während eines eingehenden Anrufs gerade Einstellungen am Telefon vornehmen, wird dieser Vorgang unterbrochen. Sie können jederzeit mit der Taste an die Stelle im Menü zurückkehren, an der Sie unterbrochen wurden, es sei denn, die Zeit für das Passwort ist abgelaufen.

Haben Sie für Ihr Telefon eine Mustermelodie → Seite 85 oder einen Rufton → Seite 72 eingestellt, kann es sein, dass der Administrator, abhängig von der Art des Anrufs (z. B. externes oder internes Gespräch) einen anderen Rufton voreingestellt hat.

# Anruf über Hörer annehmen

Das Telefon läutet. Der Anrufer wird angezeigt.

Ist die Rufnummer im lokalen Telefon gespeichert, so wird der dazugehörende Name am Display angezeigt (muss vom Administrator zugelassen sein).

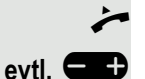

Hörer abheben.

Gesprächslautstärke einstellen.

# Anruf über Lautsprecher annehmen (Freisprechen)

Das Telefon läutet. Der Anrufer wird angezeigt.

Die Taste 💮 blinkt grün.

Bestätigen.

Die Taste 📣 leuchtet grün.

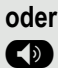

evtl.

•

Taste drücken. Die Taste leuchtet. Die Freisprechfunktion ist aktiviert.

Gesprächslautstärke einstellen.

#### Hinweise zum Freisprechen:

- Regulieren Sie während des Freisprechens die Gesprächslautstärke.
- Der optimale Gesprächsabstand zum Telefon beträgt beim Freisprechen 50 cm.

Annehmen?

|                                        | Apruf über Heedeet eppehmen                                                                                                    |
|----------------------------------------|----------------------------------------------------------------------------------------------------|
|                                        | Anrui uper Headset annenmen                                                                                                    |
|                                        | Das Telefon läutet. Der Anrufer wird angezeigt.                                                                                           |
|                                        | Die Tasten 🚺 und 動 blinken grün.                                                                                                    |
| Annehmen?                              |                                                                                                    |
| ОК                                     | Bestätigen.                                                                                                    |
| or                                     |                                                                                                    |
| Ø                                      | Taste drücken. Taste leuchtet. Das Headset ist aktiviert.                                                                                 |
| evtl. 🗲 🕂                              | Gesprächslautstärke einstellen.                                                                                                    |
|                                        | Anrufe automatisch über Headset annehmen                                                                                                  |
|                                        | Es ist zusätzlich eine Taste mit der Funktion "Auto-Headset" (AICS Zip to-<br>ne) vom Administrator eingerichtet.                         |
| -                                      | Funktionstaste "Auto-Headset" drücken, um die automatische Annahme einzu-<br>schalten.                                                    |
|                                        | Die Tasten 🕕 und 🐠 leuchten grün.                                                                                                    |
|                                        | Ein Anruf wird mit einem kurzen Ton am Headset angekündigt und dann die Ver-<br>bindung hergestellt.                                      |
|                                        | Wenn Sie wieder Anrufe manuell annehmen wollen, schalten Sie die Automatik<br>mit der "Auto-Headset"-Taste aus. Beide Tasten sind dunkel. |
|                                        | Aprufableboon                                                                                                    |
|                                        | And ablemen                                                                                                    |
|                                        | Sie können einen eingehenden Anruf zurückweisen.                                                                                          |
|                                        | , Ablehnen" muss vom Administrator zugelassen sein.                                                                                       |
|                                        | Ein eingehender Anruf wird angezeigt bzw. signalisiert                                                                                    |
| Ablehnen?                              | Auswählen und bestätigen.<br>Der Anrufer hört ein Besetztzeichen.                                                                         |
|                                        | Wurde die Rufnummer des zurückgewiesenen Anrufers übertragen wird                                                                         |
|                                        | sie in der Rufliste gespeichert. Der Anrufer kann dann zu einem späteren<br>Zeitpunkt zurückgerufen werden.                               |
|                                        | Anruf weiterleiten                                                                                                    |
|                                        | Voraussetzung: Ein eingehender Anruf wird angezeigt bzw. signalisiert. "Wei-<br>terleiten" muss zugelassen sein.                          |
| Weiterleiten?                          | Auswählen und bestätigen.                                                                                                    |
| 089008844 -                            | Bei gespeicherter Zielrufnummer (→ Seite 111) können Sie diese auswählen                                                                  |
| ₩₩₩₩₩₩₩₩₩₩₩₩₩₩₩₩₩₩₩₩₩₩₩₩₩₩₩₩₩₩₩₩₩₩₩₩₩₩ | und bestätigen. Der Anruf wird dann weitergeleitet.                                                                                       |

oder

Falls Sie bei den Einstellungen der Weiterleitung keine Rufnummer gespeichert haben, werden Sie aufgefordert eine Zielrufnummer für die Weiterleitung einzutragen.

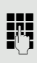

•

Zielrufnummer eintragen und bestätigen. Der Anruf wird weitergeleitet.

# Auf einen Rückruf reagieren

X Die Funktionen Ablehnen und Weiterleiten sind vom Administrator zugelassen.

**Voraussetzung:** Ein Rückruf wurde angemeldet. Ihr Telefon läutet und im Display erscheint die Teilnehmerinformation.

#### Rückruf annehmen

Auswählen und bestätigen.

#### Rückruf zurückweisen

Auswählen und bestätigen.

Die Rückrufanfrage wird gelöscht. Die Rufnummer des Anrufers wird in der Rufliste für verpasste Anrufe gespeichert.

#### Rückruf weiterleiten (nicht OpenScape Voice)

Auswählen und bestätigen.

Rufnummer eingeben und bestätigen.

→ Haben Sie die Option "Anruf während des Wählens abweisen"
 → Seite 115 erlaubt, können Sie nicht durch einen Anruf unterbrochen werden. Ein Anrufer hört dann das Besetztzeichen.

Für die Wahl eines Teilnehmers können Sie auch Komforfunktionen wie Ruflisten oder das persönliche bzw. firmenweite Telefonbuch verwenden  $\rightarrow$  Seite 47.

# Anrufen

# Mit abgehobenem Hörer wählen

Hörer abheben.

Д.,

oder

•

Rufnummer eingeben. Evtl. Eingabe mit Hilfe den Navigationstasten  $\rightarrow$  Seite 16 korrigieren.

Bestätigen, oder abwarten, bis Wahlverzögerung abgelaufen ist (siehe  $\rightarrow$  Seite 36).

# Ablehnen?

Annehmen

Wählen

Wahlwiederholung x ##?

Bestätigen<sup>1</sup>. ## steht für die zuletzt gewählte Rufnummer.

Die Verbindung wird aufgebaut.

1. Beachten Sie bitte den Hinweis zum Rufjournal auf ightarrow Seite 35

Verwenden Sie einen Wählplan und haben Sie **Sofort wählen** eingestellt (siehe  $\rightarrow$  Seite 116), so wird automatisch gewählt, sobald die eingegebene Zeichenfolge mit einem Eintrag im Wählplan übereinstimmt.

Ist ein Anschluss vorübergehend nicht erreichbar, so erhalten Sie einen speziellen Informations-Ton (kurze Tonfolge). Die Störung kann kurzfristig behoben sein, darum probieren Sie nach einer angemessenen Zeit noch einmal diese Rufnummer zu wählen.

## Wählen mit aufgelegtem Hörer

Der Verbindungsaufbau erfolgt bei aufgelegtem Hörer oder über den Lautsprecher (Freisprechen).

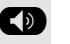

**R**.,

Taste drücken.

Rufnummer eingeben. Evtl. Eingabe mit Hilfe den Navigationstasten  $\rightarrow$  Seite 16 korrigieren.

Drücken oder abwarten, bis Wahlverzögerung abgelaufen ist (siehe  $\rightarrow$  Seite 36).

oder

ОK

Wahlwiederholung x ##?

Teilnehmer

0

Bestätigen<sup>1</sup>. ## steht für die zuletzt gewählte Rufnummer.

#### Zuerst Rufnummer eingeben

Geben Sie zuerst die Rufnummer ein, so leuchten mit Eingabe der ersten Ziffer die Lautsprechertaste.

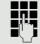

Wählen

Rufnummer eingeben. Evtl. Eingabe mit Hilfe den Navigationstasten → Seite 16 korrigieren.

Bestätigen, oder abwarten, bis Wahlverzögerung abgelaufen ist (siehe → Seite 36).

Die Verbindung wird aufgebaut.

Verwenden Sie einen Wählplan und haben Sie Sofort wählen eingestellt (siehe → Seite 116), so wird automatisch gewählt, sobald die eingegebene Zeichenfolge mit einem Eintrag im Wählplan übereinstimmt.

#### Mit Zielwahltaste wählen

Sie können häufig gewählte Rufnummern auf freiprogrammierbare Tasten legen (→ Seite 54). Wenn Sie eine solche "Zielwahltaste" kurz drücken, erscheint der gespeicherte Kontakt bzw. die Rufnummer und der Wählvorgang wird eingeleitet.

**Voraussetzung:** Eine Zielwahltaste ist eingerichtet  $\rightarrow$  Seite 54.

Belegte Zielwahltaste drücken. Wählvorgang wird eingeleitet.

|                 | Wahlwiederholung über die Funktionstaste                                                                                                    |
|-----------------|----------------------------------------------------------------------------------------------------|
|                 | Um die Rufliste "Gewählt" verwenden zu können, muss die Anrufprotokol-<br>lierung aktiviert sein. Das gilt auch für die Wahlwiederholung der zuletzt<br>gewählten Rufnummer → Seite 120. Bei ausgeschalteter Anrufprotokollie-<br>rung erhalten Sie beim Versuch der Wahlwiederholung über eine entspre-<br>chend programmierte Funktionstaste die Displaymeldung "Tastenfkt. n.<br>verfügbar". |
|                 | Funktionstaste drücken, um Konversationen aufzurufen.                                                                                                    |
| Gewählt 👻       | Auswählen und bestätigen. Die Rufliste Gewählt (x) wird geöffnet                                                                                                    |
| 998324 01.01 🜩  | Sofern Einträge gespeichert sind, gewünschten Eintrag auswählen und bestäti-<br>gen.                                                                                                    |
| Wählen -        | Bestätigen. Die Rufnummer des Listeneintrags wird gewählt.                                                                                                    |
|                 | Entgangenen Anruf zurückrufen                                                                                                    |
|                 | Wenn Sie während Ihrer Abwesenheit Anrufe erhalten, werden Sie durch eine<br>Meldung (→ Seite 21) auf dem Ruhedisplay darauf hingewiesen. Außerdem<br>leuchtet die Funktionstaste ●, wenn der Administrator die Option so einge-<br>stellt hat.                                                                                                    |
|                 | Verpasste Anrufe werden in der Rufliste für entgangene Anrufe protokolliert.<br>Über diese Liste erhalten Sie Informationen über den entgangenen Anruf und<br>können auch direkt zurückrufen (Anrufprotokollierung $\rightarrow$ Seite 24). Verpasste<br>Anrufe werden nicht gespeichert und angezeigt, wenn die Anrufprotokollierung<br>ausgeschaltet ist $\rightarrow$ Seite 120.             |
|                 | An einem MultiLine-Telefon → Seite 65 werden nur die verpassten Anrufe<br>für Ihre Hauptleitung erfasst.                                                                                                    |
|                 | Funktionstaste drücken, um Konversationen aufzurufen.                                                                                                    |
| Entgangen (x) 🔹 | Rufliste uswählen und bestätigen.                                                                                                    |
| 998324 01.01    | Gewünschten Eintrag auswählen und bestätigen.                                                                                                    |
| Wählen -        | Bestätigen.<br>Die Rufnummer des Eintrags wird gewählt.                                                                                                    |
|                 |                                                                                                    |
|                 |                                                                                                    |
|                 |                                                                                                    |
|                 |                                                                                                    |

|                     | Rückruf anmelden                                                                                                    |
|---------------------|----------------------------------------------------------------------------------------------------|
|                     | Wenn ein angerufener Anschluss besetzt ist oder sich n<br>Sie einen Rückruf veranlassen.<br>Sie erhalten den Rückruf sobald der Teilnehmer nicht m |
|                     | Diese Option steht nur zur Verfügung, wenn sowo<br>trator die Funktion zugelassen haben (→ Seite 11                                                |
|                     | An einer OpenScape 4000 steht Ihnen diese Funk<br>siehe → Seite 151.                                                                               |
|                     | Voraussetzung: Der Anschluss ist besetzt oder niemar                                                                                               |
| Rückruf?            | Auswählen und bestätigen.                                                                                                    |
|                     | Rückrufaufträge löschen                                                                                                    |
|                     | Wenn Rückrufe nicht mehr benötigt werden, weil z. B. A<br>Sie die anstehenden Rückrufwünsche löschen.                                              |
|                     | Voraussetzung: Mindestens ein Rückruf wurde angeme<br>det sich im Ruhezustand.                                                                     |
| Rückrufe abbrechen? | Auswählen und bestätigen.                                                                                                    |
|                     | Es werden alle Rückrufaufträge gelöscht.                                                                                                    |
|                     | Automatische Wahlverzögerung verw                                                                                                    |
|                     | Nach Ablauf einer konfigurierbaren Verzögerungszeit, b<br>die Eingabe der letzten Ziffer automatisch der Wählvorg<br>verschiedenen Zuständen:      |
|                     | <ul> <li>Wählen aus dem Ruhezustand heraus</li> <li>Rückfrage</li> <li>Übergabe eines angenommenen Anrufs</li> </ul>                               |
|                     | Die Verzögerung kann durch folgende Eingriffe verkürz                                                                                              |
| OK                  | Taste drücken. Dies gilt immer.                                                                                                    |
| ~                   | <ul> <li>Abnehmen des Hörers. Dies gilt nur bei Rufnummerne<br/>oder Eingabe einer Rufnummer für eine Rückfrage be</li> </ul>                      |
|                     | Wenn eine Notrufnummer vom Administrator vore                                                                                                    |

iemand meldet, können

nehr besetzt ist.

ohl Sie und der Adminis-7).

ktion eingeschränkt zur,

nd meldet sich.

Arbeitsende ist, können

eldet. Das Telefon befin-

## venden

beginnt im Anschluss an gang. Dies erfolgt aus

t werden:

ingabe im Ruhezustand ei aufgelegtem Hörer.

eingestellt ist, verkürzt eine Sekunde. verzogerui ule ıy.
# Während des Gespräches

## Mikrofon ein-/ausschalten

Um das Mithören des Gesprächspartners, z. B. bei einer Rückfrage im Raum, zu verhindern, können Sie das Mikrofon des Hörers oder des Freisprechmikrofons zeitweise ausschalten.

Voraussetzung: Sie führen ein Gespräch.

### Mikrofon ausschalten

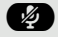

Taste drücken.

Mikrofon einschalten

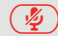

Leuchtende rote Taste drücken.

## Lautstärke ändern

Ändern Sie die Lautstärke des Hörers oder des Lautsprechers während des Gesprächs.

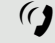

· +

Sie führen ein Gespräch.

Lautstärke mit der Wipp-Taste einstellen  $\rightarrow$  Seite 25.

## Von Hörer auf Freisprechen umschalten

Beachten Sie die zwei unterschiedlichen Abläufe und aktivieren Sie ggf. Ihren bevorzugten Modus  $\rightarrow$  Seite 86.

Voraussetzung: Sie führen ein Gespräch über Hörer.

Die Funktionen Mikrofon und Lautsprecher sind vom Administrator freigeschaltet.

### Lauthören mit Standardmodus

Taste gedrückt halten und Hörer auflegen. Danach Taste loslassen und Gespräch fortsetzen.

### Lauthören mit US-Modus

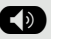

Taste drücken.

Hörer auflegen. Gespräch fortsetzen.

## Von Freisprechen auf Hörer umschalten

Voraussetzung: Sie führen ein Gespräch im Freisprechmodus.

Hörer abheben. Die Taste 🐠 erlischt.

### Lauthören

Sie können anwesende Personen am Gespräch beteiligen. Teilen Sie dem Gesprächspartner mit, dass Sie den Lautsprecher einschalten.

Voraussetzung: Sie führen ein Gespräch über Hörer.

Einschalten

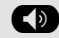

Taste drücken.

#### Ausschalten

Leuchtende Taste drücken.

In den Freisprech-Modus wechseln

🕥 und 🚗

▼

14

oder

Taste gedrückt halten und dabei Hörer auflegen. Anschließend Taste loslassen und Gespräch fortsetzen.

## Rückfrage bei zweitem Teilnehmer

Während eines Gesprächs können Sie einen zweiten Teilnehmer anrufen. Die Verbindung zum ersten Teilnehmer wird "gehalten".

Voraussetzung: Sie führen ein Gespräch.

Bestätigen.

Rufnummer eines zweiten Teilnehmers eingeben und bestätigen.

automatisch ins **Halten** gelegt.

Konferenz starten

Im Kontextmenü der Verbindung auswählen und bestätigen, wenn Sie vorhaben, mit dem neuen Teilnehmer eine Konferenz aufzubauen. In diesem Fall können Sie auch die Taste 🚇 verwenden.

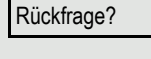

|                         | Rückfrage beenden                                                                                                    |
|-------------------------|----------------------------------------------------------------------------------------------------|
|                         |                                                                                                    |
|                         | Sie beenden die Ruckfrage                                                                                                    |
|                         | Die Rückfrage wird beendet. Die Verbindung zum ersten Teilnehmer wird wieder.                                                                                                    |
|                         | hergestellt.                                                                                                    |
|                         | Der zweite Teilnehmer legt auf                                                                                                    |
|                         | Legt der zweite Teilnehmer auf, so erhalten Sie die Aufforderung, das erste Ge-<br>spräch wieder aufzunehmen. wenn "Halten und Auflegen" ausgeschaltet ist<br>(→ Seite 109). Andernfalls wird das erste Gespräch weiterhin gehalten, bis Sie<br>nach einer eingestellten Zeit diese Aufforderung erhalten. |
| Wiederaufnehmen         | Bestätigen. Sie sind wieder mit dem ersten Teilnehmer verbunden.                                                                                                    |
|                         | Wird das Gespräch weiterhin gehalten, können Sie vor Ablauf der Zeit das Gespräch über das Kontextmenü wieder aufnehmen.                                                                                                    |
|                         | Beenden der Rückfrage bei aktivem Headset                                                                                                    |
|                         | Es ist zusätzlich eine Taste mit der Funktion "Auto-Headset" (AICS Zip to-<br>ne) vom Administrator eingerichtet.                                                                                                    |
| Auto-Headset            | Funktionstaste "Auto-Headset" drücken, um die automatische Annahme einzu-<br>schalten. Diese Taste und die Taste 🕕 leuchten.                                                                                                    |
| ~                       | Sie führen ein Rückfragegespräch und der zweite Teilnehmer legt auf. Sie wer-<br>den automatisch mit dem wartenden ersten Teilnehmer wieder verbunden. Die<br>Aufforderung "Wiederaufnehmen" entfällt.                                                                                                    |
|                         | Zum jeweils wartenden Teilnehmer wechseln                                                                                                    |
|                         | (Makeln)                                                                                                    |
|                         | <b>Voraussetzung:</b> Sie führen ein Rückfragegespräch $\rightarrow$ Seite 38 oder haben ein Zweitgespräch angenommen $\rightarrow$ Seite 42.                                                                                                    |
| Makeln?                 | Auswählen und bestätigen.                                                                                                    |
|                         | In der ersten Display-Zeile wird die Rufnummer oder der Name und die Verbin-<br>dungsdauer der aktiven Verbindung angezeigt.                                                                                                    |
|                         | Durch wiederholtes Auswählen und Bestätigen von "Makeln" können Sie zwischen den zwei Teilnehmern wechseln.                                                                                                    |
|                         | Makeln beenden                                                                                                    |
| Trennen & zurückkehren? | Auswählen und bestätigen.<br>Die aktive Verbindung wird getrennt und die gehaltene Verbindung wieder her-<br>gestellt.                                                                                                    |
|                         | Konferenz                                                                                                    |
|                         | <b>Voraussetzung:</b> Sie führen ein Rückfragegespräch $\rightarrow$ Seite 38 oder haben einen Zweitanruf angenommen $\rightarrow$ Seite 42 und die Konferenz-Funktion wurde erlaubt $\rightarrow$ Seite 117.                                                                                              |

#### Konferenz aufbauen

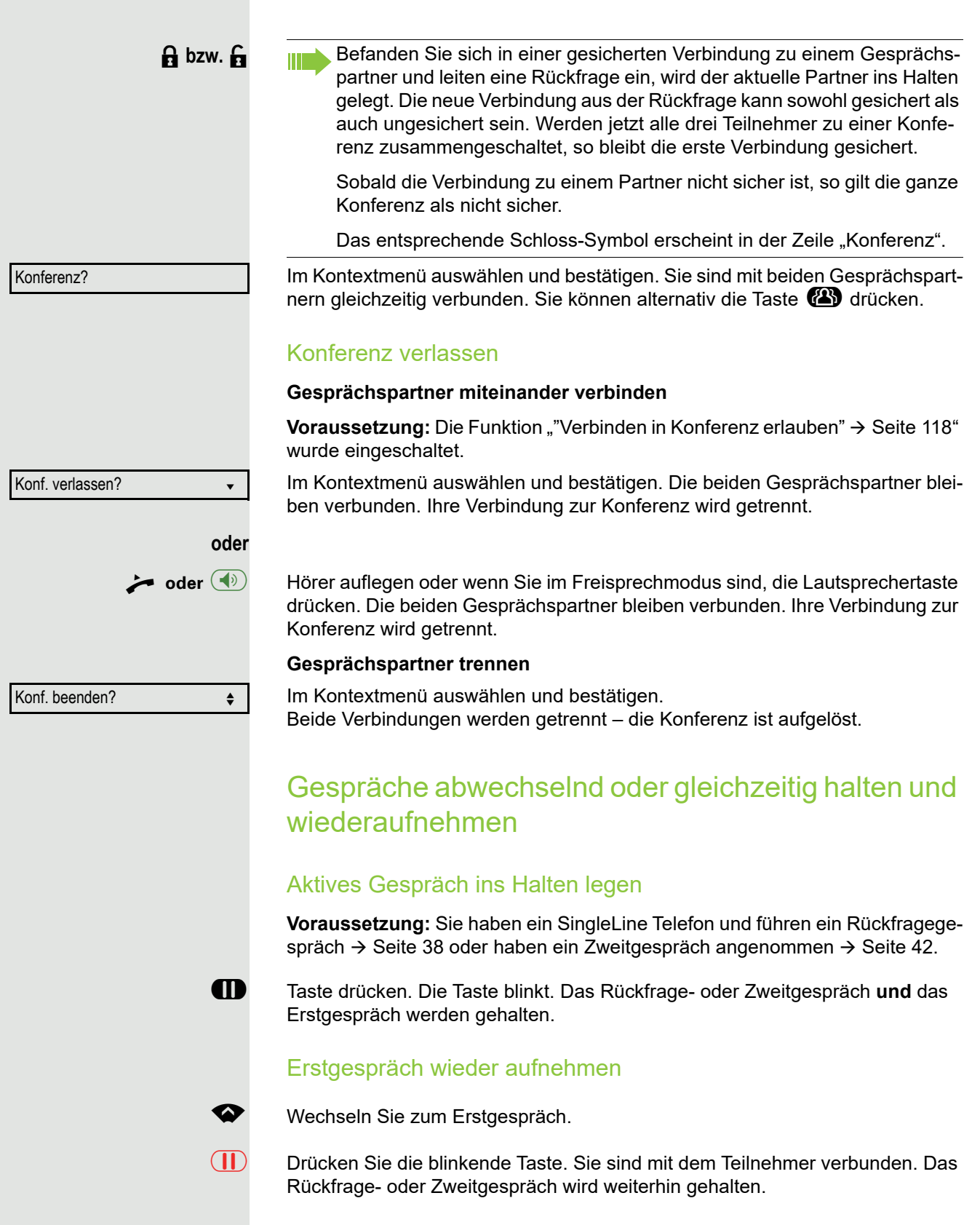

#### Zweites Gespräch wieder aufnehmen

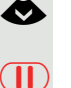

\$

÷ oder

П

• oder

 $(\Pi)$ 

0

😕 oder 🕥

Wechseln Sie zum gehaltenen Rückfrage- oder Zweitgespräch

Drücken Sie die blinkende Taste. Sie sind mit dem Teilnehmer verbunden. Das Erstgespräch wurde wieder ins "Halten" gelegt.

### Teilnehmer verbinden

Sie können den ersten Teilnehmer mit dem Teilnehmer des Rückfragegesprächs verbinden und damit das Gespräch zu beiden Teilnehmern beenden.

**Voraussetzung:** Sie führen ein Rückfragegespräch  $\rightarrow$  Seite 38 und das Zusammenschalten ist erlaubt  $\rightarrow$  Seite 110.

Überg. durchführen?

Halten?

Wiederaufnahme ?

Leitung 1

Auswählen und bestätigen. Die aktive und die gehaltene Verbindung werden verbunden. Ihre Verbindung wird getrennt.

oder Verbinden durch Auflegen

Hörer auflegen oder wenn Sie im Freisprechmodus sind, die Lautsprechertaste drücken. Die beiden anderen Teilnehmer werden miteinander verbunden.

## Verbindung halten

Mit dieser Funktion legen Sie ein aktuelles Gespräch ins "Halten", um z. B. das Mithören des Teilnehmers bei einer internen Rückfrage zu verhindern.

Voraussetzung: Sie führen ein Gespräch.

Im Kontextmenü der Verbindung auswählen und bestätigen.

Taste drücken. Die Taste leuchtet.

Nehmen Sie das gehaltene Gespräch nicht nach einer eingestellten Zeit wieder auf, so ertönt zur Erinnerung ein dreimaliger Piep-Ton und am Display wird die Aufforderung, das Gespräch wieder aufzunehmen oder zu trennen angezeigt. Die Einstellung dafür finden Sie auf → Seite 108 und → Seite 108.

### Gehaltenes Gespräch wieder aufnehmen

Im Kontextmenü der Verbindung auswählen und bestätigen.

Leuchtende Taste drücken.

### Leitungstasten verwenden

An einem MultiLine-Telefon können Sie Gespräche auch mit den Leitungstasten auf "Halten" legen.

Die entsprechende Leitungstaste drücken. Die LED der Leitungstaste beginnt zu flimmern. Das Gespräch wird gehalten.

|                  | Gehaltenes Gespräch wieder aufnehmen:                                                                                                    |  |  |
|------------------|----------------------------------------------------------------------------------------------------|--|--|
| Leitung 1        | Die entsprechende Leitungstaste drücken. Die LED der Leitungstaste leuchtet.<br>Das Gespräch wird wieder aufgenommen.                                                                                                    |  |  |
|                  | Andere MultiLine-Telefone, die diese Leitung eingerichtet haben, erken-<br>nen an der LED-Anzeige, → Seite 66 dass das Gespräch auf "Halten" ge-<br>legt ist und könnten das Gespräch nun übernehmen.                                                                                                    |  |  |
|                  | Wartezustand eines gehaltenen Gespräches                                                                                                    |  |  |
|                  | Sie können, nachdem Sie ein Gespräch auf "Halten" gesetzt haben, den Hörer<br>auflegen und dann entscheiden, ob Sie das Gespräch wieder aufnehmen oder<br>trennen wollen.                                                                                                    |  |  |
|                  | <b>Voraussetzung:</b> Sie haben ein Gespräch auf "Halten" gesetzt und den Hörer <b>aufgelegt</b> oder im Freisprechmodus die Lautsprechertaste gedrückt.                                                                                                    |  |  |
|                  | Es erfolgt unmittelbar ein Wiederanruf und am Display erscheint ein Pop-Up-<br>Menü:                                                                                                    |  |  |
| Wiederaufnehmen? | Auswählen und bestätigen, um die gehaltene Verbindung im Freisprechmodus wieder aufzunehmen.                                                                                                    |  |  |
| oder             |                                                                                                    |  |  |
| Trennen ?        | Auswählen und bestätigen, um die gehaltene Verbindung zu trennen.                                                                                                    |  |  |
|                  | Haben Sie "Halten und Auflegen" eingeschaltet (→ Seite 109) wird das<br>Gespräch eine eingestellte Zeit gehalten (→ Seite 108), bevor mit einem<br>Wiederanruf die Aufforderung, das Gespräch aufzunehmen oder zu tren-<br>nen, angezeigt wird. Sie können aber vor Ablauf der Zeit das Gespräch<br>über das Kontextmenü wieder aufnehmen oder trennen.                                                                                                    |  |  |
|                  | Diese Funktion kann bei MultiLine-Telefonen <b>nicht</b> verwendet werden.                                                                                                    |  |  |
|                  | Zweitanruf (Anklopfen)                                                                                                    |  |  |
|                  | Während Sie telefonieren, können Sie einen zweiten eingehenden Anruf anneh-<br>men. Der Anrufer hört das Freizeichen, bei Ihnen wird in Form eines Signaltons<br>"angeklopft" und im Display erscheint eine Glocke, daneben wird gegebenen-<br>falls die Rufnummer des Anrufers eingeblendet.<br>Sie können den Zweitanruf ignorieren oder annehmen. Nehmen Sie den<br>Zweitanruf entgegen, können Sie das erste Gespräch zuvor beenden, aber auch<br>auf "Halten" legen und später weiterführen.<br>Den Zweitanruf oder den Signalton können Sie auch verhindern (→ Seite 112). |  |  |
|                  | Zweitanruf annehmen                                                                                                    |  |  |
|                  | <b>Voraussetzung:</b> Sie führen ein Gespräch und die Funktion "Zweitanruf" wurde erlaubt ( $\rightarrow$ Seite 112).                                                                                                    |  |  |
| Annehmen 🗸       | Auswählen und bestätigen.                                                                                                    |  |  |
|                  | Sie können mit dem zweiten Teilnehmer sprechen.<br>Die Verbindung zum ersten Teilnehmer wird gehalten.                                                                                                    |  |  |
|                  | Während des Gespräches mit dem zweiten Anrufer stehen Ihnen weitere Funk-<br>tionen zur Verfügung:<br>• Makeln (siehe → Seite 39)                                                                                                    |  |  |
|                  | $= \text{INIQUEIT} (\text{SIGUE } \neq \text{OFILE } \text{SI}),$                                                                                                    |  |  |

- Übergabe durchführen (siehe → Seite 41),
- Konferenz (siehe  $\rightarrow$  Seite 39),
- Übergabe v. Melden (siehe  $\rightarrow$  Seite 44),
- Halten (siehe  $\rightarrow$  Seite 41).
- Zweit- und Erstgespräch abwechselnd halten und wiederaufnehmen
   → Seite 40

#### Rückfrage im Zweitgespräch

Ist das Zweitgespräch ihr aktives Gespräch, so können Sie daraus eine Rückfrage einleiten.

Der Administrator muss die Rückfrage im Zweitgespräch zugelassen haben.

Aus dieser Rückfrage im Zweitgespräch können Sie

- · eine Konferenz einleiten
- zwischen Zweitgespräch und Rückfrage makeln
- Zweit- und Erstgespräch abwechselnd halten und wiederaufnehmen → Seite 40
- eine Übergabe durchführen
- Die Gespräche wieder trennen

Während einer Rückfrage im Zweitgespräch wird das Erstgespräch "geparkt" und kann erst wieder "entparkt" werden, wenn das Rückfrage- oder Zweitgespräch beendet oder diese Gespräche verbunden wurden.

#### Zweitgespräch trennen

Im Kontextmenü des Zweitgesprächs auswählen und bestätigen. Das Gespräch zu diesem Teilnehmer wird beendet und die Verbindung zum ersten Teilnehmer wieder hergestellt.

#### Beenden des Zweitgesprächs durch Auflegen

Legen Sie oder der Teilnehmer des Zweitgesprächs auf, so erhalten Sie die Aufforderung, das erste Gespräch wieder aufzunehmen, wenn "Halten und Auflegen" ausgeschaltet ist (→ Seite 109). Andernfalls wird das erste Gespräch weiterhin gehalten, bis Sie nach einer eingestellten Zeit diese Aufforderung erhalten.

#### Zweitanruf ignorieren

**Voraussetzung:** Sie führen ein Gespräch und die Funktion "Zweitanruf" wurde erlaubt  $\rightarrow$  Seite 112.

Ignorieren?

Auswählen und bestätigen.

Der Anrufer hört weiterhin das Freizeichen. Sie können den Zweitanruf nachträglich über das Kontextmenü Annehmen, Ablehnen oder Weiterleitung.

Während das ignorierte Zweitgespräch weiterhin wartet, können Sie beim aktiven Gespräch:

- ein Rückfrage führen
- eine Konferenz einleiten
- zwischen dem Rückfragegespräch und Ihrem Gesprächspartner makeln
- eine Übergabe durchführen

Ein dritter Anruf würde mit dem Besetztzeichen abgewiesen werden

Haben Sie das Erstgespräch beendet, läutet automatisch das ignorierte Zweitgespräch als normaler Anruf.

Trennen & zurückkehren?

\$

|                    | Zweitanruf ablehnen                                                                                                    |
|--------------------|----------------------------------------------------------------------------------------------------|
|                    | <b>Voraussetzung:</b> Sie führen ein Gespräch und die Funktion "Zweitanruf" wurde erlaubt ( $\rightarrow$ Seite 112).                                                   |
| Ablehnen?          | Auswählen und bestätigen.                                                                                                    |
|                    | Der Zweitanruf wird zurückgewiesen. Der Anrufer hört das Besetztzeichen. Die Rufnummer des Anrufers wird in der Rufliste für verpasste Anrufe gespeichert.              |
|                    | Zweitanruf weiterleiten                                                                                                    |
|                    | <b>Voraussetzung:</b> Sie führen ein Gespräch und die Funktion "Zweitanruf" wurde erlaubt ( $\rightarrow$ Seite 112).                                                   |
| Weiterleiten?      | Auswählen und bestätigen.                                                                                                    |
|                    | Bei gespeicherter Zielrufnummer (→ Seite 111) können Sie diese auswählen<br>und bestätigen. Der Anruf wird dann weitergeleitet.                                         |
| oder               | Falls Sie bei den Einstellungen der Weiterleitung keine Rufnummer gespeichert haben, werden Sie aufgefordert eine Zielrufnummer für die Weiterleitung einzu-<br>tragen. |
|                    | Zielrufnummer eintragen und bestätigen.                                                                                                    |
| U                  | Der Zweitanruf wird an das angegebene Ziel weitergeleitet. Sie sind wieder mit dem ersten Teilnehmer verbunden.                                                         |
|                    | Teilnehmer verbinden                                                                                                    |
| Überg. durchführen | Auswählen und bestätigen. Die beiden anderen Teilnehmer sind miteinander verbunden. Sie können jetzt auflegen oder z. B. neu wählen.                                    |
| oder               | Verbinden durch Auflegen                                                                                                    |
|                    | Verbinden durch Auflegen ist aktiviert (Administrator fragen) und "Zuord-<br>nung umschalten" muss auf "Ja" gesetzt sein ( $\rightarrow$ Seite 113).                    |
| ≻ oder (●)         |                                                                                                    |
|                    | Hörer auflegen oder wenn Sie im Freisprechmodus sind, die Lautsprechertaste drücken. Die beiden anderen Teilnehmer werden miteinander verbunden.                        |
|                    | Gespräch übergeben                                                                                                    |
|                    | Ihr aktuelles Gespräch können Sie an einen anderen Teilnehmer mit oder ohne<br>Rückfrage übergeben.                                                                     |
|                    | <b>Voraussetzung:</b> Sie führen ein Gespräch. Die Optionen "Gesprächsübergabe" und "Übergabe bei Rufton" wurde erlaubt (→ Seite 113).                                  |
|                    | Ohne Rückfrage übergeben                                                                                                    |
|                    | Sie können wählen zwischen Einfacher Übergabe mit der Taste 🕐 und Über-<br>gabe über das Menü.                                                                          |
|                    | Einfache Übergabe                                                                                                    |
| P                  | Taste drücken.                                                                                                    |
|                    |                                                                                                    |

| 8                      | Rufnummer des zweiten Teilnehmers eingeben, an den der Anruf übergeben<br>werden soll und bestätigen. Sie können an dieser Stelle auch einen Teilnehmer<br>aus einer Rufliste oder einem der beiden Telefonbücher auswählen und anrufen<br>→ Seite 47.                                                                                                    |
|------------------------|----------------------------------------------------------------------------------------------------|
| P                      | Taste erneut drücken.                                                                                                    |
|                        | Übergabe über das Menü                                                                                                    |
| Übergabe vor Melden? ♦ | Auswählen und bestätigen.                                                                                                    |
| •                      | C C                                                                                                    |
| 6                      | Rufnummer des zweiten Teilnehmers eingeben, an den der Anruf übergeben werden soll. Sie können an dieser Stelle auch einen Teilnehmer aus einer Ruf-<br>liste oder einem der beiden Telefonbücher auswählen und anrufen $\rightarrow$ Seite 47.                                                                                                    |
| OK                     | Bestätigen oder warten, bis die Wahlverzögerung abgelaufen ist.                                                                                                    |
| •                      | Nach erfolgreicher Übergabe, kehrt das Display in den Ruhezustand zurück.                                                                                                    |
|                        | Mit Rückfrage übergeben                                                                                                    |
|                        | Sie können die Übergabe beim Empfänger vorher ankündigen.<br>Sie können wählen zwischen Einfacher Übergabe mit der Taste 🅐 und Über-<br>gabe über das Menü.                                                                                                    |
|                        | Einfache Übergabe                                                                                                    |
| P                      | Taste drücken.                                                                                                    |
| 8                      | Rufnummer des zweiten Teilnehmers eingeben, an den der Anruf übergeben<br>werden soll und bestätigen.<br>Sobald der zweite Teilnehmer sich gemeldet hat, können Sie die Übergabe des<br>Gespräches ankündigen. Sie können an dieser Stelle auch einen Teilnehmer<br>aus einer Rufliste oder einem der beiden Telefonbücher auswählen und anrufen<br>→ Seite 47. |
| P                      | Taste erneut drücken.                                                                                                    |
|                        | Nach erfolgreicher Übergabe, kehrt das Display in den Ruhezustand zurück.                                                                                                    |
|                        | Übergabe über das Menü                                                                                                    |
| Rückfrage?             | Auswählen und bestätigen. Das Gespräch wird auf "Halten" gesetzt.                                                                                                    |
| Ū.                     | Rufnummer des Teilnehmers eingeben, an den der Anruf übergeben werden soll. Sie können an dieser Stelle auch einen Teilnehmer aus einer Rufliste oder einem der beiden Telefonbücher auswählen und anrufen $\rightarrow$ Seite 47.                                                                                                    |
|                        | Kündigen Sie dem Teilnehmer die Übergabe an.                                                                                                    |
| Überg. durchführen?    | Auswählen und bestätigen.                                                                                                    |
|                        | Wenn sich der Teilnehmer nicht meldet:                                                                                                    |
|                        | Sie müssen nicht abwarten, bis der zweite Teilnehmer sich gemeldet hat, um<br>das Gespräch zu übergeben.                                                                                                    |
|                        | Legen Sie den Hörer auf oder, wenn Sie sich im Freisprech-Modus befinden, drücken Sie auf die leuchtende Taste 🐠, um das Gespräch zu übergeben.                                                                                                    |
|                        | Sollte der Teilnehmer sich nicht melden, erhalten Sie einen Rückruf des ersten<br>Teilnehmers.                                                                                                    |
|                        |                                                                                                    |

### Gespräch beenden Auswählen und bestätigen. Trennen? oder bei Gespräch über Hörer: Hörer auflegen. oder bei Freisprechen: Leuchtende grüne Taste drücken. oder bei Gespräch über Headset: $(\mathbf{i})$ Leuchtende grüne Taste drücken. Anrufumleitung konfigurieren Die Einstellungen für die Anrufumleitungen können Sie alternativ über die Umleitungstaste ( $\rightarrow$ Seite 99) einleiten. Bei einer OpenScape 4000 stellen Sie so die lokale Anrufumleitung ein. Ξ Diese Einstellung können Sie auch über die WEB-Oberfläche vornehmen $\rightarrow$ Seite 133. e Taste drücken. Auswählen und bestätigen. Benutzer evtl. Benutzerpasswort eingeben und bestätigen. Konfiguration Auswählen und bestätigen. Ankommende Anrufe Auswählen und bestätigen. Auswählen und bestätigen. Umleiten? Umleitung konfigurieren Einstellungen? Auswählen und bestätigen. Die Beschreibung der Einstellungen entnehmen Sie bitte dem Kapitel "Standardumleitung" → Seite 98. Warnungen einstellen Im Menü Anrufumleitungswarnungen schalten Sie visuelle und hörbare Warnsignale für die Umleitung ein und aus (geht nicht über die Umleitungstaste). Ξ Diese Einstellung können Sie auch über die WEB-Oberfläche vornehmen → Seite 133.

Taste drücken.

| Benutzer                 |           |
|--------------------------|-----------|
|                          | evtl. 💾   |
| Konfiguration            |           |
| Ankommende Anrufe        |           |
| Umleiten?                |           |
| Hinweise                 |           |
| Warnsignal:visuell= Nein | \$        |
| Ja                       | •         |
|                          | bzw.      |
| Warnsignal:hörbar= Nein  | \$        |
| Ja                       | •         |
| Umleitender Teilnehmer   | bzw.<br>▲ |
| Letzten anzeigen         | ŧ         |
| Speichern & beenden      | •         |
|                          | E         |
|                          |           |

Auswählen und bestätigen.

Benutzerpasswort eingeben und bestätigen.

Auswählen und bestätigen.

Auswählen und bestätigen.

Auswählen und bestätigen.

Auswählen und bestätigen.

Auswählen und bestätigen.

Im Kontextmenü Ja/Nein auswählen und bestätigen.

Auswählen und bestätigen.

Auswählen und bestätigen.

Auswählen.

Letzten anzeigen/Ersten anzeigen auswählen und bestätigen.

Auswählen und bestätigen.

# Telefonbücher und Konversationen

## Persönliches Telefonbuch

Das persönliche Telefonbuch ist auf 100 Einträge begrenzt.

### Neuen Kontakt anlegen

Kontakte können Sie bequemer über die WEB-Oberfläche anlegen  $\rightarrow$  Seite 133.

Taste drücken.

Auswählen und bestätigen.

- Füllen Sie die drei Felder
- Nachname
- Vorname
- Nummer

entsprechend aus.

| Speichern & beenden    | Auswählen und bestätigen, um den Telefonbucheintrag abzuspeichern.                   |
|------------------------|--------------------------------------------------------------------------------------|
|                        | Kontakt bearbeiten                                                                   |
| ĨĒ                     | Kontakte können Sie bequemer über die WEB-Oberfläche bearbeiten<br>→ Seite 133.      |
| ٩.১                    | Taste drücken, um das lokale Telefonbuch zu öffnen.                                  |
| Niels, Bohr            | Betreffenden Eintrag auswählen und bestätigen.                                       |
| Details                | Auswählen und bestätigen.                                                            |
| Nachname               | Wählen und bestätigen Sie z. B. das Feld Nachname.                                   |
| 0                      | Ändern und bestätigen.                                                               |
| Speichern & beenden    | Auswählen und bestätigen.                                                            |
|                        | Kontakt löschen                                                                      |
| E                      | Kontakte können Sie bequemer über die WEB-Oberfläche → Seite 133 löschen.            |
| ٩٤ 🗖                   | Taste drücken, um das lokale Telefonbuch zu öffnen.                                  |
| Niels, Bohr            | Betreffenden Eintrag auswählen und bestätigen.                                       |
| Löschen                | Auswählen und bestätigen.                                                            |
| Löschen?               | Bestätigen.                                                                          |
| oder<br>Abbrechen?     | Auswählen und bestätigen, um den Vorgang abzubrechen.                                |
|                        | Alle Kontakte löschen                                                                |
|                        | Kontakte können Sie bequemer über die WEB-Oberfläche $ ightarrow$ Seite 133 löschen. |
| <u>۹</u> ۲             | Taste drücken, um das lokale Telefonbuch zu öffnen.                                  |
| Alles löschen?         | Auswählen und bestätigen.                                                            |
| Alle Einträge löschen? | Bestätigen.                                                                          |
| oder                   |                                                                                      |
| Abbrechen?             | Auswählen und bestätigen, um den Vorgang abzubrechen.                                |
|                        |                                                                                      |

|                   | Kontakt suchen                                                                                                    |
|-------------------|----------------------------------------------------------------------------------------------------|
| <u>4</u>          | Taste drücken, um das lokale Telefonbuch zu öffnen.                                                                                                    |
| Angela , Merkel   | Der zuletzt verwendete Eintrag wird angezeigt.                                                                                                    |
| US                | Geben Sie den Anfangsbuchstaben des gesuchten Namens ein z. B. K.                                                                                                    |
|                   | Q<br>J <mark>K</mark> L5 (Abc)                                                                                                    |
| Kirsch, Erika     | Nach einer kurzen Zeit wird der erste gefundene Name mit dem Anfangsbuch-<br>staben K angezeigt. Suchen Sie einen Namen, der mit Kr anfängt, so geben Sie<br>auch noch den zweiten Buchstaben in das Suchfeld ein: |
|                   | ୍ୟ (5)<br>p q <mark>r</mark> s 7 ß (abc)                                                                                                    |
| Kramer, Elisabeth | Der erste Name, der mit den Anfangsbuchstaben Kr anfängt, wird angezeigt.                                                                                                    |
|                   | Sie können das Telefonbuch auch mit Hilfe der Navigationstasten durchblättern bis Sie den gewünschten Teilnehmer erreicht haben $\rightarrow$ Seite 16.                                                            |
|                   | Firmenweites Telefonbuch                                                                                                    |
|                   | Das firmenweite Telefonbuch ist eine LDAP-Datenbank. Sie ist über Ihr Netzwerk erreichbar, wenn der Zugang vom Fachpersonal korrekt eingerichtet wurde.                                                            |
|                   | Sie können nach dem Namen (Einfache Suche) oder nach anderen Kriterien ei-<br>nes Eintrags (Erweiterte Suche) z. B. Berufsbezeichnung oder Adresse nach<br>Kontakten suchen.                                       |
|                   | Kontakt suchen                                                                                                    |
| <u>م</u> ع        | Taste drücken, um das lokale Telefonbuch zu öffnen.                                                                                                    |
| ¢                 | Löschentaste drücken, um ins Hauptmenü zu wechseln.                                                                                                    |
| OK                | Drücken, um das firmenweite Telefonbuch "Unternehmen" zu öffnen.                                                                                                    |
| Suchen            | Auswählen und bestätigen                                                                                                    |
|                   | Folgende 11 Suchfelder können verwendet werden: <ul> <li>Nachname</li> <li>Vorname</li> <li>Geschäft 1</li> <li>Geschäft 2</li> <li>Mobil</li> <li>Privat</li> </ul>                                               |

|           | <ul> <li>Firma</li> <li>Adresse 1</li> <li>Adresse 2</li> <li>Berufliche Funktion</li> <li>E-Mail</li> </ul>                                                                                                |
|-----------|----------------------------------------------------------------------------------------------------|
| Nachname  | Gewünschtes Suchfeld (z. B. "Nachname") auswählen und bestätigen.                                                                                                    |
| U.        | Suchtext eingeben. Geben Sie z. B. nur den Anfangsbuchstaben des Nachna-<br>mens ein, so werden alle Einträge, die mit diesem Anfangsbuchstaben begin-<br>nen, aufgelistet.                                 |
| Suchen    | Auswählen und bestätigen, wenn Sie ein oder mehrere Suchfelder ausgefüllt<br>haben. Der Suchvorgang beginnt. Ist der gesuchte Eintrag gefunden, so können<br>Sie anrufen oder Details des Eintrags ansehen. |
|           | Erweiterte Bearbeitung im Telefonbuch                                                                                                    |
|           | Eintrag ansehen                                                                                                    |
|           | <b>Voraussetzung:</b> Sie haben einen Eintrag gesucht und ausgewählt (siehe oben).                                                                                                    |
| Details   | Auswählen und bestätigen. Alle Felder des Eintrags werden angezeigt.                                                                                                    |
|           | Suchfelder zurücksetzen                                                                                                    |
|           | Voraussetzung: Die Suchfelder sind aufgelistet.                                                                                                    |
| Löschen   | Auswählen und bestätigen Sie können jetzt neue Suchkriterien für eine Suche eingeben                                                                                                    |
|           | Auswahlkriterium vor dem Suchen bestimmen                                                                                                    |
|           | Vor dem Suchen haben Sie die Möglichkeit auszuwählen, welches Attribut er-<br>gänzend in der Ausgabeliste angezeigt werden soll.                                                                            |
| Kriterium | Auswählen und bestätigen. Sie bekommen folgende Kriterien angeboten:                                                                                                    |
|           | Kein Kriterium     Berufliche Funktion                                                                                                    |
|           | Adresse 1                                                                                                    |
|           | • E-Mail                                                                                                    |
|           | Geschäft 1     Mobil                                                                                                    |
|           | Geschäft 2                                                                                                    |
|           | • Privat                                                                                                    |
|           | Firma     Adresse 2                                                                                                    |
|           | Kriterium auswählen und bestätigen.                                                                                                    |
| Zurück    | Auswählen und bestätigen, um die Liste zu verlassen.                                                                                                    |
|           |                                                                                                    |
|           | Schnellsuche                                                                                                    |
| <u>4</u>  | Taste drücken, um das lokale Telefonbuch zu öffnen.                                                                                                    |
| ¢         | Löschentaste drücken, um ins Hauptmenü zu wechseln.                                                                                                    |
| OK        | Drücken, um das firmenweite Telefonbuch "Unternehmen" zu öffnen.                                                                                                    |

् Name eingeben(Abc)

Geben Sie den Anfangsbuchstaben des gesuchten Namens ein z. B. "K".

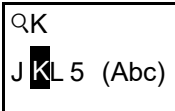

μ.

Kirsch, Erika

Geben Sie jetzt keinen Folgebuchstaben ein, so werden nach einer eingestellten Verzögerung, oder wenn Sie mit OK bestätigen alle vorhandenen Namen mit dem entsprechenden Anfangsbuchstaben aufgelistet.

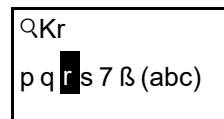

Sie können die Ausgabe einschränken, indem Sie den zweiten oder weitere Folgebuchstaben eingeben. Mit der Taste #- wechseln Sie zwischen alphabetischem und numerischem Zeichenformat. Mit den Tasten 🔨 🔽 löschen Sie einzelne Zeichen wieder.

Mit der Eingabe von Sonderzeichen können Sie die Suche individuell steuern. Für die Auswahl der Sonderzeichen drücken Sie bitte zuerst die Taste  $\textcircled{\bigstar}$ .

#### Regelliste:

| Zeichen | Beschreibung                                                                                                    |
|---------|----------------------------------------------------------------------------------------------------|
| #       | Sucht nach der genauen Zeichenkette vor dem Sonderzeichen.                                                                                                    |
| ,       | Sie können Nachname und Vorname getrennt durch ein Komma<br>eingeben. Gesucht wird nach dem Nachnamen (eventuell mit<br>Wildcard) und dem ersten Vornamen der mit dem ersten Zeichen<br>nach dem Komma beginnt. |
| *       | Wildcard. Sucht nach den eingegebenen und allen möglichen nachfolgenden Zeichen.                                                                                                    |

Diese Zeichen geben Sie über die Auswahl der Sonderzeichen ein.

#### Schnellsuche über Teile eines Suchbegriffs

Hat das Fachpersonal das Template des firmenweiten Telefonbuchs um ein Feld erweitert und dieses einem vorhandenen Suchfeld zugewiesen, so können Sie für die Suche z. B. beliebige Zeichenfolgen eines Nachnamens verwenden.

Wollen Sie z. B. alle Einträge auflisten, bei denen im Feld **Nachname** die Zeichenfolge "er" vorkommt, so geben Sie bei der Aufforderung "Name eingeben" diese Zeichenkombination ein.

Nachdem die Ausgabeliste mit Einträgen dieser Bedingung zur Verfügung steht, können Sie nun mit Eingabe des Anfangsbuchstabens des Nachnamens zum ersten entsprechenden Eintrag springen.

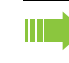

Fragen Sie bitte Ihr Fachpersonal, ob im Template des firmenweiten Telefonbuchs ein weiteres Feld hinzugefügt und welchem Suchfeld es zugewiesen wurde. Beachten Sie bitte, das für diesen Fall eine herkömliche Schnellsuche unerwünschte Ergebnisse liefert.

# Sprachnachrichten abhören

Voraussetzung ist, dass auf Ihrer Kommunikationsplattform eine Sprachbox für Sprachnachrichten eingerichtet ist (siehe  $\rightarrow$  Seite 23).

Sind neue Nachrichten vorhanden, so blinkt die Nachrichtentaste 🔟 und am Display wird das Symbol 🖂 angezeigt. Die LED erlischt erst, wenn alle neuen Nachrichten abgefragt wurden.

#### Sprachnachrichten abhören

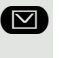

Taste im Ruhezustand des Telefons drücken. Das Menü Nachrichten wird geöffnet. Die Taste leuchtet rot.

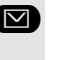

Ggf. Aufruf für die Sprachbox auswählen

Sprachbox anrufen

Bestätigen, um die Sprachbox anzurufen. Folgen Sie der Sprachsteuerung. Ggf. müssen Sie ein Passwort eingeben.

#### Sprachnachrichten abfragen

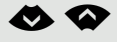

Mit den Tasten des Navigators können Sie Informationen abrufen, welche und wieviel Sprachnachrichten gespeichert sind:

- Neu (1)
- Dringend-Neu (1)
- Alt (1)
- Dringend-Alt (1)

#### Sprachnachrichten direkt abhören

Sie können die Sprachbox alternativ sofort anfrufen, ohne das Menü zu verwenden. Die Sprachbox meldet sich auch dann, wenn keine Nachrichten vorhanden sind.

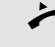

Hörer abheben.

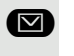

Taste drücken. Die Sprachbox meldet sich. Folgen Sie der Sprachsteuerung. Ggf. müssen Sie ein Passwort eingeben.

Sie haben immer die Möglichkeit, die Sprachbox sofort aufzurufen, wenn Sie am Display die Aufforderung "Bitte wählen" erhalten.

# Freiprogrammierbare Tasten

Das Telefon verfügt über eine Reihe von Funktionen, die Sie je nach Bedarf auf freiprogrammierbare Tasten legen können.

Das Telefon ist mit 4 freiprogrammierbaren Tasten ausgestattet, von denen alle Tasten in zwei Ebenen frei belegbar sind.

Sie sollten dabei eine der Tasten als "Ebenen-Taste" einrichten, um zwischen den beiden Tastenebenen wechseln zu können.

Die Tasten sind im Auslieferungszustand vorbelegt (siehe  $\rightarrow$  Seite 17).

Die Tasten können auch über die WEB-Oberfläche programmiert werden ( $\rightarrow$  Seite 133).

## Liste der verfügbaren Funktionen

| 1. Nicht zugewiesen                        | 22.Konferenz                                  |
|--------------------------------------------|-----------------------------------------------|
| 2. Zielwahl                                | 23.ANS                                        |
| 3. Wahlwiederholung                        | 24. Anruf übernehmen                          |
| 4. Uml. o. Bedingung                       | 25.Erweiterte Zielwahl                        |
| 5. Uml. b. Nichtmelden                     | 26.Leitung                                    |
| 6. Uml. b. besetzt                         | 27.Funktionsumschaltung <sup>1</sup>          |
| 7. Uml. o. Bedingung - alle                | 28.Mobilität                                  |
| 8. Uml. b. Nichtmeld alle                  | 29.Gezielte Übernahme                         |
| 9. Uml. b. besetzt - alle                  | 30.Trennen                                    |
| 10.Uml. o. Bedingung - ext.                | 31.Rückruf <sup>1</sup>                       |
| 11.Uml. o. Bedingung - int.                | 32.Rückrufe abbrechen <sup>1</sup>            |
| 12.Uml. b. Nichtmeld ext.                  | 33.Rückfrage                                  |
| 13.Uml. b. Nichtmeld int.                  | 34.Direktruf                                  |
| 14.Uml. b. besetzt - ext.                  | 35.Anklopfen                                  |
| 15.Uml. b. besetzt - int.                  | 36.Sofortiger Rufton <sup>1</sup>             |
| 16.Rufton aus                              | 37.Anrufaufzeichnung <sup>1</sup>             |
| 17.Halten                                  | 38.AICS Zip-Ton                               |
| 18.Makeln                                  | 39.Server-Leistungsmerkmal                    |
| 19.Übergabe vor Melden                     | 40.BLF                                        |
| 20.Anruf übergeben                         | 41.URL senden                                 |
| 21.Weiterleitung                           | 42.2er Ruf                                    |
| 1 Das Laistungsmarkmal staht an ainer Oper | nScape 4000 Telefenanlage nicht zur Verfügung |

1 Das Leistungsmerkmal steht an einer OpenScape 4000-Telefonanlage nicht zur Verfügung. Siehe auch → Seite 151.

# Taste programmieren

Ξ

Die Tastenprogrammierung können Sie auch über die WEB-Oberfläche vornehmen  $\rightarrow$  Seite 133.

### Programmierung einleiten

Direkt über die Funktionstaste

X Muss vom Administrator freigeschaltet sein.

Eine der vier Tasten die mit einer Funktion belegt werden soll, lange drücken, bis die Abfrage für die Programmierung angezeigt wird.

Wird die Abfrage nicht angezeigt dann können Sie die Tasten-Programmierung nur über das Benutzermenü aufrufen (fragen Sie Ihr Administrator nach der aktuellen Einstellung).

Bestätigen um die Programmierung zu starten. Die Taste leuchtet dauerhaft.

#### Über das Benutzermenü

Sie können die Programmierung der Tasten auch über das Benutzermenü aufrufen.

Taste drücken.

Bestätigen.

evtl. 💾

0

oder

e

Benutzerpasswort eingeben und bestätigen.

Telefon

Benutzer

OK

Programmtasten

|  | • |
|--|---|
|  |   |

Auswählen und bestätigen.

Auswählen und bestätigen. Sie werden aufgefordert, die zu programmierende Taste zu drücken.

Eine der vier Tasten, die mit einer Funktion belegt werden soll, drücken. Die Taste leuchtet dauerhaft.

|                     | Programmie                                                                                                    |
|---------------------|----------------------------------------------------------------------------------------------------|
| Ebene 1             | Auswählen und be                                                                                                    |
| oder                |                                                                                                    |
| Ebene 2             | Auswählen und be                                                                                                    |
| Anrufschutz         | Gewünschte Funł<br>gen.                                                                                                    |
| Speichern & beenden | Auswählen und bo<br>(→ Seite 139)                                                                                                 |
|                     | Erweiterte                                                                                                    |
|                     | Zielwahl erv                                                                                                    |
|                     | Eine der vier Taste<br>die Abfrage für die                                                                                        |
| ОК                  | Bestätigen um die                                                                                                    |
| Ebene 1 = 🔶         | Auswählen und be                                                                                                    |
| Erweiterte Zielwahl | Gewünschte Funł                                                                                                    |
| Einstellung \$      | Zum Eingeben eir                                                                                                    |
| 8                   | Zielrufnummer eir                                                                                                    |
|                     | In die Wahlfolge k                                                                                                    |
|                     | « Verbindung tren                                                                                                    |
|                     | ¬ Pause                                                                                                    |
|                     | ~ Rückfrage einle                                                                                                    |
|                     | » normalen Anruf                                                                                                    |
|                     | Das Menü bieten<br>• OK<br>• Abbrechen<br>• Modus: ABC, At<br>• Cursor nach lint<br>• Cursor nach rec<br>• Kopieren<br>• Einfügen |
| Speichern & beenden | Auswählen und be<br>(→ Seite 139)                                                                                                 |
|                     | Die erweiter                                                                                                    |

### erung beginnen

estätigen, um die erste Ebene zu belegen bzw. zu ändern.

estätigen, um die zweite Ebene zu belegen.

ktion (z. B. Anrufschutz) in der Liste auswählen und bestäti-

estätigen. Beschriften Sie das Tastenfeld ggf. neu

# e Funktionen programmieren

## veitert

en, die mit der Funktion belegt werden soll, lange drücken, bis e Programmierung angezeigt wird.

e Programmierung zu starten. Die Taste leuchtet dauerhaft.

estätigen, um z. B. die erste Ebene zu belegen.

ktion auswählen und bestätigen.

ner Zielrufnummer auswählen und bestätigen.

nes Teilnehmers eingeben und bestätigen.

önnen Sie Sonderzeichen auswählen und einfügen:

- nen
- eiten
- tätigen

zusätzlich die Funktionen:

- bc, abc, 123 oder HEX
- ks bewegen
- chts bewegen

estätigen. Beschriften Sie das Tastenfeld ggf. neu

rte Zielwahl kann bis zu 40 Zeichen lang sein.

|                       | Konversationen                                                                                                    |
|-----------------------|----------------------------------------------------------------------------------------------------|
| E                     | Die Tastenprogrammierung können Sie auch über die WEB-Oberfläche vornehmen $\rightarrow$ Seite 133.                                  |
|                       | Unter Konversationen finden Sie die Ruflisten:                                                                                       |
|                       | <ul> <li>Entgangen (x)</li> <li>Gewählt (x)</li> <li>Angenommen (x)</li> </ul>                                                       |
|                       | • Umgeleitet (x)                                                                                                    |
|                       | Die Taste kann nur verwendet werden, wenn Konversationen eingeschaltet ist.                                                          |
|                       | Eine der vier Tasten, die mit der Funktion belegt werden soll, lange drücken, bis die Abfrage für die Programmierung angezeigt wird. |
| ОК                    | Bestätigen um die Programmierung zu starten. Die Taste leuchtet dauerhaft.                                                           |
| Ebene 1 = 🔶           | Auswählen und bestätigen, um z. B. die erste Ebene zu belegen.                                                                       |
| Konversationen \$     | Gewünschte Funktion auswählen und bestätigen.                                                                                        |
| Speichern & beenden 🔹 | Auswählen und bestätigen. Beschriften Sie das Tastenfeld ggf. neu<br>(→ Seite 139)                                                   |
|                       |                                                                                                    |

|                          | Feste Umleitungstaste einrichten                                                                                                    |
|--------------------------|----------------------------------------------------------------------------------------------------|
| II.                      | Die Tastenprogrammierung können Sie auch über die WEB-Oberfläche vorneh-<br>men → Seite 133.                                                                                                    |
| →                        | Eine der vier Tasten, die mit einer Funktion belegt werden soll, lange drücken,<br>bis die Abfrage für die Programmierung angezeigt wird.                                                                                                    |
|                          | Wird die Abfrage nicht angezeigt oder eine programmierte Funktion aus-<br>geführt, dann können Sie die Tasten-Programmierung nur über das Benut-<br>zermenü aufrufen (fragen Sie Ihr Administrator nach der aktuellen Einstel-<br>lung).                                                                            |
| ОК                       | Bestätigen um die Programmierung zu starten. Die Taste leuchtet dauerhaft.                                                                                                    |
| Ebene 1 = 🔶              | Auswählen und bestätigen, um z. B. die erste Ebene zu belegen.                                                                                                    |
|                          | Umleitung abhängig von der Umleitungsart                                                                                                    |
| Umleiten aller Anrufe    | Eine der Umleitungsarten auswählen:                                                                                                    |
|                          | Umleiten aller Anrufe                                                                                                    |
|                          | • Uml. b. Nichtm     • Uml. b. bes.                                                                                                    |
|                          | Gewünschte Funktion auswählen und bestätigen.                                                                                                    |
|                          | Umleitung abhängig von der Anrufart                                                                                                    |
|                          | Wurde vom Administrator die Verwendung Anlagenunterstützter Funktionen vorgegeben und die Funktion <b>Umleiten</b> nach <b>Intern/Extern</b> zugelassen, so haben Sie eine erweiterte Funktionalität der Umleitung zur Verfügung. Die Umleitung ist von der Umleitungsart und zusätzlich von der Anrufart abhängig. |
| Uml. o. Bedingung - alle | Eine der Umleitungsarten auswählen:                                                                                                    |
|                          | Uml. o. Bedingung - alle                                                                                                    |
|                          | <ul> <li>Uml. o. Bedingung - int.</li> <li>Uml. o. Bedingung - ext</li> </ul>                                                                                                    |
|                          | • Uml. b. besetzt - alle                                                                                                    |
|                          | Uml. b. besetzt - int.                                                                                                    |
|                          | • Uml. b. Nichtmeld alle                                                                                                    |
|                          | Uml. b. Nichtmeld int.     Liml. b. Nichtmeld ext                                                                                                    |
| Einstellung              | Zum Eingeben des Umleitungsziels auswählen und bestätigen.                                                                                                    |
|                          | Rufnummer des Umleitungsziels eingeben und bestätigen.                                                                                                    |
| Speichern & beenden -    | Auswählen und bestätigen. Beschriften Sie das Tastenfeld ggf. neu<br>(→ Seite 139)                                                                                                    |
|                          |                                                                                                    |
|                          |                                                                                                    |
|                          |                                                                                                    |
|                          |                                                                                                    |
|                          |                                                                                                    |

|                       | Variable Umleitungstaste einrichten                                                                                                    |  |
|-----------------------|----------------------------------------------------------------------------------------------------|--|
|                       | <ul> <li>Mit der Taste "Varialbe Umleitung" können Sie</li> <li>Die Umleitung für "Alle Anrufe" sofort einschalten bzw. ausschalten<br/>→ Seite 99</li> <li>Die Anrufumleitung bearbeiten → Seite 100</li> </ul> |  |
|                       | Idealerweise verwenden Sie die bereits eingerichtete Umleitungstaste für Um-<br>leitung.                                                                                                    |  |
| Т.                    | Die Tastenprogrammierung können Sie auch über die WEB-Oberfläche vorneh-<br>men → Seite 133.                                                                                                    |  |
|                       | Eine der vier Tasten, die mit einer Funktion belegt werden soll, lange drücken,<br>bis die Abfrage für die Programmierung angezeigt wird.                                                                        |  |
| ОК                    | Bestätigen um die Programmierung zu starten. Die Taste leuchtet dauerhaft.                                                                                                    |  |
| Ebene 1 = 🔶           | Auswählen und bestätigen, um z. B. die erste Ebene zu belegen.                                                                                                    |  |
| Integr. Uml.          | Auswählen und bestätigen                                                                                                    |  |
| Speichern & beenden 🗸 | Auswählen und bestätigen. Beschriften Sie das Tastenfeld ggf. neu<br>(→ Seite 139)                                                                                                    |  |

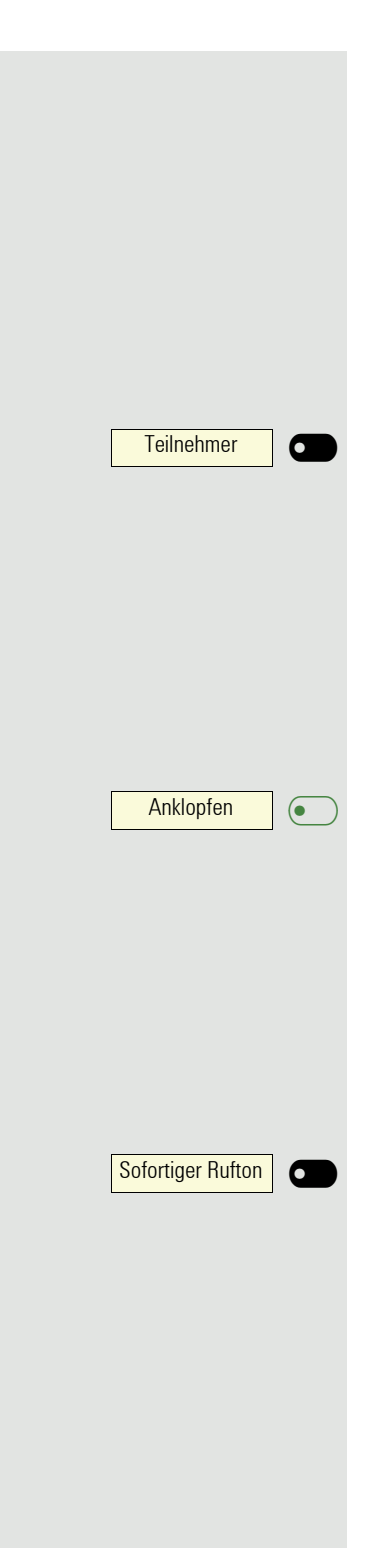

# Programmierte Tasten verwenden

Je nach aktuellem Status des Telefons können Sie programmierte Funktionen aufrufen. Die jeweilige Anzeige erscheint, nachdem Sie eine Taste gedrückt haben.

## Beispiel 1: gespeicherte Rufnummer anrufen

Voraussetzung: Das Ruhemenü wird im Grafik-Display angezeigt.

Eine der vier Tasten mit dem gespeicherten Kontakt drücken. Der Verbindungsaufbau wird im Display angezeigt.

## Beispiel 2: Anklopfen aus/einschalten

Sie können – auch während eines Gesprächs – per Taste ein- und ausschalten, ob ein Zweitanruf erlaubt wird oder nicht. Voraussetzung dabei ist, dass ein Zweitanruf grundsätzlich erlaubt ist ( $\rightarrow$  Seite 112). In der Voreinstellung ist ein Zweitanruf erlaubt.

Eine der vier Tasten mit der Funktion "Anklopfen" drücken. Die Taste erlischt. Die Funktion Zweitanruf ist deaktiviert. Ein Anrufer wird abgewiesen oder umgeleitet.

## **Beispiel 3: Sofortiger Rufton**

Mit dieser Funktion schalten Sie die voreingestellte Verzögerung ( $\rightarrow$  Seite 71) für alle Leitungstasten aus bzw. ein. In der Voreinstellung ist die Verzögerung eingeschaltet, die Taste leuchtet nicht.

Eine der vier Tasten mit der Funktion "Sofortiger Rufton" drücken. Die Taste leuchtet. Der Verzögerte Rufton ist deaktiviert. Ein eingehender Anruf läutet sofort unabhängig davon, welche Verzögerungszeit eingestellt ist.

#### Programmierte Tasten zurücksetzen Sie können hier die von Ihnen eingerichteten Tasten wieder auf Werkseinstellung zurücksetzen (siehe auch $\rightarrow$ Seite 97). e Taste drücken. Bestätigen. Benutzer evtl. Benutzerpasswort eingeben und bestätigen. Auswählen und bestätigen, um in das Menü Ben.-daten zurücks. zu wechseln. Zurücksetzen Daten d. Funktionst Auswählen. Auswählen und bestätigen um die Inhalte aller Tasten zu löschen. Ja ŧ Telefon zurücksetzen "Ausgewählte Benutzerdaten zurücksetzen" auswählen und bestätigen. Die Inhalte der von Ihnen eingerichteten Tasten werden gelöscht.

Tasten, die ausschließlich vom Administrator eingerichtet werden können, bleiben erhalten.

# **Telefonieren im Team**

# Gruppenruf

Ihr Administrator kann mehrere Telefone in einer Übernahmegruppe zusammenfassen. Wenn Ihr Telefon zu einer Übernahmegruppe gehört, können Sie auch Gespräche annehmen, die für andere Mitglieder dieser Gruppe bestimmt sind.

Ein Gruppenruf wird am Telefon angezeigt. Für die Signalisierung kann der Administrator folgende Einstellungen vorgenommen haben:

| Telefonstatus |                  | Läuten bei<br>Gruppenruf = ja | Läuten bei Gruppenruf = nein        |                                |
|---------------|------------------|-------------------------------|-------------------------------------|--------------------------------|
| Rufton ein    | Ruhe             |                               | Rufton<br>Lautsprecher              | Piep<br>Lautsprecher           |
|               | in<br>Verbindung | Hörer                         | Rufton<br>Lautsprecher              | Piep<br>Hörer                  |
|               |                  | Hörer<br>Lauthören            | Piep<br>Hörer und Lautspre-<br>cher | Piep<br>Hörer und Lautsprecher |
|               |                  | Lauthören                     | Piep<br>Lautsprecher                | Piep<br>Lautsprecher           |
|               |                  | Freisprechen                  | Piep<br>Lautsprecher                | Piep<br>Lautsprecher           |
| Rufton aus    | Ruhe             |                               | Nichts                              | Nichts                         |
|               | in<br>Verbindung | Hörer                         | Nichts                              | Piep<br>Hörer                  |
|               |                  | Hörer<br>Lauthören            | Piep<br>Hörer und Lautspre-<br>cher | Piep<br>Hörer und Lautsprecher |
|               |                  | Lauthören                     | Piep<br>Lautsprecher                | Piep<br>Lautsprecher           |
|               |                  | Freisprechen                  | Piep<br>Lautsprecher                | Piep<br>Lautsprecher           |

Die Einstellungen der Lautstärken finden Sie ab  $\rightarrow$  Seite 29.

Weitere Einstellungen des Administrators für den Gruppenruf:

- Der Gruppenruf kann sowohl mit Abheben des Hörer als auch über die Menü-Option "Übernahme Gruppe" übernommen werden.
- Der Gruppenruf kann über die Menü-Option "Übernahme Gruppe" aber **nicht** allein durch Abheben des Hörers übernommen werden.
- Es ist eine Taste für die Anrufübernahme eingerichtet.
- Mit der Taste Anrufübernahme wird ein Pop-Up-Menü geöffnet, wenn ein Gruppenruf ansteht.

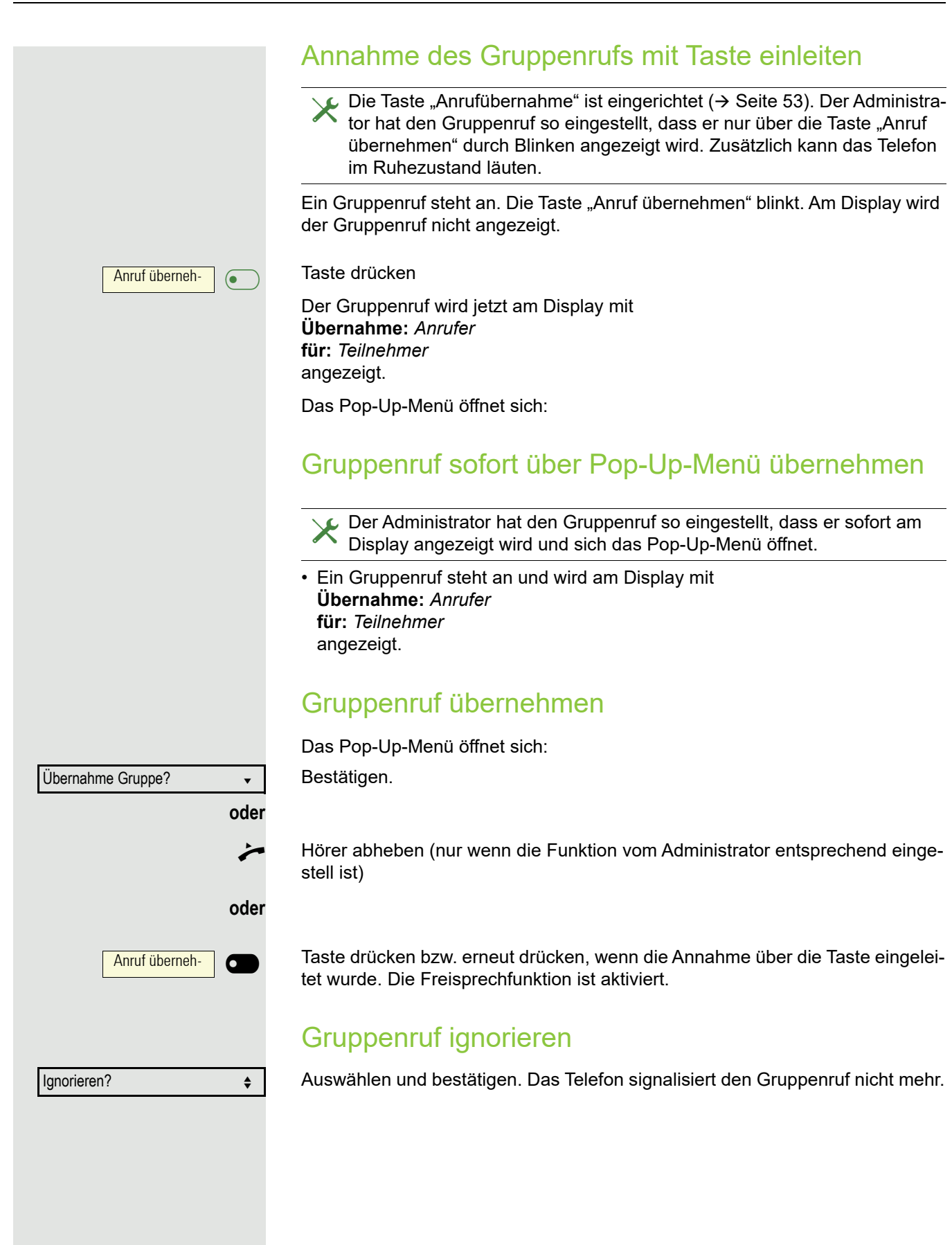

# Direktruftasten 🖉

Außer Leitungstasten kann das Fachpersonal zusätzlich Direktruftasten (DSS) einrichten. Mit einer Direktruftaste können Sie einen internen Teilnehmer direkt anrufen, Gespräche für diesen Teilnehmer übernehmen oder Gespräche direkt an ihn weiterleiten.

Diese Funktion steht Ihnen an einer OpenScape 4000 nicht zur Verfügung, siehe → Seite 151.

## Teilnehmer direkt anrufen

Sie können die Taste für den Direktruf nicht verwenden, während der Teilnehmer einen Anruf erhält (die LED blinkt).

### Aus dem Ruhemenü anrufen

Betreffende Direktruftaste drücken. Die Taste leuchtet und die Verbindung wird aufgebaut.

Das Fachpersonal kann die Direktruftaste so einrichten, dass die Verbindung auch dann aufgebaut wird, wenn der Direktrufteilnehmer den Anrufschutz eingeschaltet oder eine Umleitung eingerichtet hat.

### Rückfrage beim Direktrufteilnehmer

Voraussetzung: Sie führen ein Gespräch.

Betreffende Direktruftaste für die Rückfrage drücken. Die Taste leuchtet und die Verbindung wird aufgebaut. Meldet sich der Teilnehmer, können Sie makeln, das erste Gespräch übergeben oder eine Konferenz einleiten.

Ist vom Fachpersonal statt Rückfrage Übergabe eingerichtet, können Sie das aktuelle Gespräch mit dem Direktrufteilnehmer nur verbinden.

## Gespräch übernehmen

Sie können Gespräche für den Direktrufteilnehmer übernehmen. Steht ein Anruf für seine Leitung an, so blinkt die LED.

### Indirekte Übernahme

**Voraussetzung**: Die Funktion Auto-Antwort ist ausgeschaltet  $\rightarrow$  Seite 106.

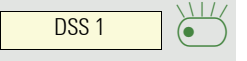

Direktruftaste drücken. Das Gespräch wird auf Ihre Hauptleitung geleitet und es läutet.

ight production in the second second

Hörer abheben oder 🕥 Taste drücken. Sie sind mit dem Teilnehmer verbunden.

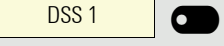

DSS 1

6

|          | DSS 1 |    |
|----------|-------|----|
| Ablehnen |       | \$ |

DSS 1

0

#### Gespräch abweisen

 $\checkmark$  Die Möglichkeit Abweisen muss vom Fachpersonal für Direktruftasten freigeschaltet und die Funktion Auto-Antwort ausgeschaltet sein  $\rightarrow$  Seite 106.

Direktruftaste drücken. Das Gespräch wird auf Ihre Hauptleitung geleitet und es läutet.

Im Pop-Up-Menü auswählen und bestätigen. Der Anrufer hört ein Besetztzeichen.

### Direkte Übernahme

**Voraussetzung**: Die Funktion Auto-Antwort ist eingeschaltet  $\rightarrow$  Seite 106.

Direktruftaste drücken. Das Gespräch wird auf Ihre Hauptleitung geleitet und Sie sind sofort mit dem Teilnehmer über die Freisprechfunktion verbunden.

### Anruf an Direktteilnehmer weiterleiten

**Voraussetzung**: Die Weiterleitungsfunktion muss für Direktruftasten freigeschaltet sein. Information zur aktuellen Einstellung siehe  $\rightarrow$  Seite 111.

Erhalten Sie einen Anruf auf einer Ihrer Leitungen, so können Sie den Anruf sofort an den Direktrufteilnehmer weiterleiten.

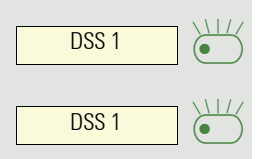

Ihre Telefon läutet und eine Leitungstaste blinkt.

Betreffende Direktruftaste drücken. Der Anruf wird an den Direktrufteilnehmer weitergeleitet. Antwortet der Direktrufteilnehmer nicht, so können Sie den Anruf annehmen, indem Sie auf die Direktruftaste drücken.

## LED-Anzeige bei Direktruftasten

| DSS-Taste | Bedeutung                                                                                                    |  |
|-----------|----------------------------------------------------------------------------------------------------|--|
|           | Aus: Die Leitung befindet sich im Ruhezustand.                                                                                                    |  |
|           | <b>Blinkt grün</b> : Sie können ein Gespräch für den Direktrufteilneh-<br>mer über die Taste annehmen. Das Gespräch wird bei der An-<br>nahme auf Ihre Hauptleitung gelenkt.                              |  |
| •         | <b>Leuchtet grün</b> : Die Leitung ist belegt. Vorausgesetzt, Zweitanruf ist eingeschaltet, können Sie den Direktrufteilnehmer trotzdem über die Taste erreichen. Er kann Sie als Zweitgespräch annehmen. |  |

# MultiLine 🖉

Nachfolgend sind Telefoniesituationen am MultiLine-Telefon beschrieben. Detaillierte Beschreibungen zu Einstellungen finden Sie ab  $\rightarrow$  Seite 71.

### Leitungstasten

Diese Funktion steht Ihnen an einer OpenScape 4000 nicht zur Verfügung, siehe → Seite 151.

Auf freiprogrammierbare Tasten des OpenScape Desk Phone IP CP200 können vom Fachpersonal Leitungs- oder Direktruftasten eingerichtet sein. Diese Leitungstasten können vom Benutzer nicht geändert oder gelöscht werden.

Jede mit der Funktion "Leitung" belegte Taste entspricht einer Leitung, somit können bis zu 3 Leitungen auf den Funktionstasten eingerichtet sein. Man unterscheidet zwischen Haupt-, Neben- und Phantomleitung. Jede dieser Leitungstypen kann privat oder gemeinsam genutzt werden  $\rightarrow$  Seite 65.

### Hauptleitung

Jedes MultiLine-Telefon besitzt eine Hauptleitung. Diese Leitung ist für gewöhnlich über Ihre öffentliche Rufnummer erreichbar. Eingehende Anrufe an Ihre Rufnummer werden auf dieser Leitung signalisiert.

Um Konflikte zwischen den einzelnen MultiLine-Telefonen zu verhindern, können die Funktionen "Anrufschutz" und "Anrufumleitung" nur für die Hauptleitung genutzt werden.

### Nebenleitung

Eine Nebenleitung an Ihrem Telefon wird von einem anderen Teilnehmer einer Leitungsgruppe als Hauptleitung genutzt. Zugleich ist Ihre Hauptleitung, die an einem anderen Telefon einer Leitungsgruppe eingerichtet ist, dort die Nebenleitung.

### Phantomleitung

Eine Phantomleitung wird von keinem Telefon einer Leitungsgruppe als Hauptleitung genutzt. Dies ergibt sich z. B. wenn eine Kommunikationsanlage mehr Leitungen bereitstellen kann, als Telefone zur Verfügung stehen.

#### Leitungsnutzung

- **Private Leitung**: Eine Leitung, die nur von einem Telefon genutzt wird. Diese Leitung kann nicht von einem anderen Telefon als Nebenleitung eingesetzt werden.
- Gemeinsam genutzte Leitung: Eine Leitung, die an mehreren Telefonen eingerichtet ist. Alle Telefone, die diese Leitung teilen, erhalten den Status der Leitung angezeigt. Wenn z. B. eine gemeinsame Leitung von einem Telefon genutzt wird, erhalten alle anderen Telefone, die diese Leitung teilen, die Statusinformation, dass die Leitung besetzt ist.
- **Direktrufleitung**: Eine Leitung mit der direkten Verbindung zu einem anderen Telefon.

Den Status einer Leitung erkennen Sie im Menü team an den Symbolen und der Farbe der LEDs der Leitungstasten  $\rightarrow$  Seite 66:

#### LED-Anzeigen

| LED | Bedeutung                                                                                                    |
|-----|----------------------------------------------------------------------------------------------------|
|     | LED Aus: die Leitung befindet sich im Ruhezustand.                                                                                                    |
|     | <ul> <li>Blitzt grün auf:</li> <li>ankommender Anruf auf der Leitung → Seite 66</li> <li>Halteerinnerung ist aktiviert → Seite 108</li> </ul>                                                             |
| •   | <ul> <li>LED Flackert grün:</li> <li>ausgehender Anruf auf der Leitung</li> <li>eingehender Anruf wurde über die "automatische Leitungsauswahl<br/>für ankommende Anrufe" bevorzugt ausgewählt</li> </ul> |
|     | Flimmern: die Leitung ist auf "Halten" gelegt.                                                                                                    |
|     | Blinken: eine Umleitung ist aktiviert.                                                                                                    |
| •   | LED leuchtet grün: die Leitung ist belegt.                                                                                                    |
| •   | LED leuchtet orange: die Leitung ist auf "Halten" gelegt.                                                                                                    |

## Ankommende Anrufe

Abhängig von Ihren individuellen Einstellungen, werden Sie auf eingehende Anrufe aufmerksam gemacht  $\rightarrow$  Seite 84.

### Anruf für die Hauptleitung annehmen

In diesem Fall reagiert das Telefon wie ein SingleLine-Telefon  $\rightarrow$  Seite 31.

### Anruf für eine Nebenleitung annehmen

Blinkende Leitungstaste drücken. Freisprechen.

Voraussetzung: Die Nebenleitung ist auf Ihrem MultiLine-Telefon eingerichtet.

#### Hörer verwenden

Hörer abheben.

Gespräch führen.

Die Leitung, über die der Rufton eingeht, wird automatisch ausgewählt. Liegen auf mehreren Leitungen Rufe an, werden Sie mit der Leitung verbunden, die am längsten läutet.

#### Leitungstaste verwenden

Leitung 1

Annehmen?

oder

Bestätigen. Freisprechen.

| $\sim$ | $\sim$ |
|--------|--------|
| n      | n      |
| -      | ~      |

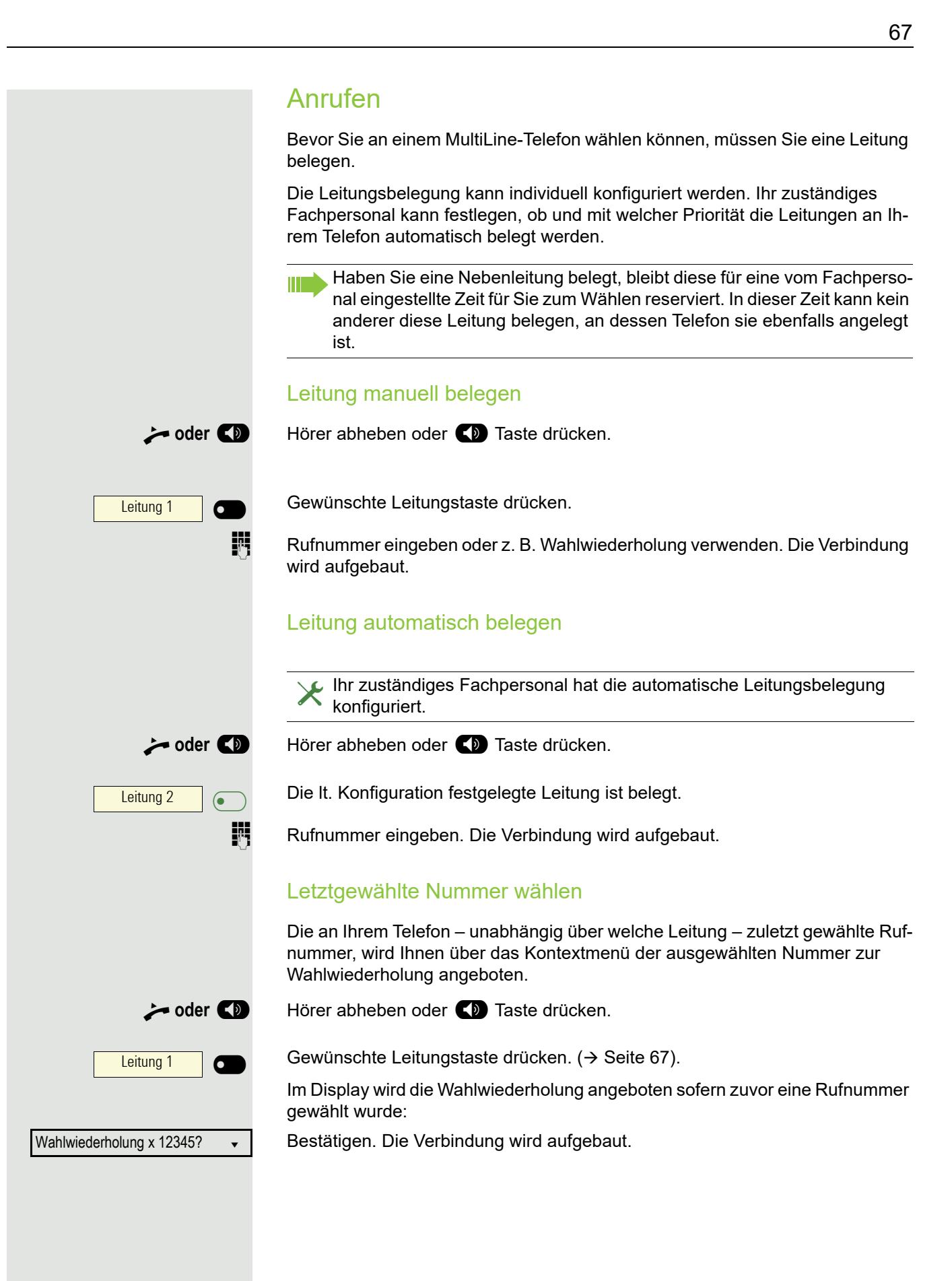

#### Anrufe für Hauptleitung umleiten

Die Umleitung kann nur für die Hauptleitung eingeschaltet werden. Welche Umleitungen möglich sind, wie sie eingerichtet und eingeschaltet werden lesen Sie ab  $\rightarrow$  Seite 98.

#### Umleitungsinformation

🔀 Ihr Fachpersonal hat "Umleitung anzeigen" eingeschaltet.

Haben Sie an Ihrem Telefon eine der Umleitungsarten für die Hauptleitung eingeschaltet und ein Teilnehmer ruft an, so wird ein PopUp-Fenster mit folgender Information geöffnet:

- · Wer ruft an
- · Wohin wird umgeleitet.

#### Wählen mit Hot- oder Warmline-Funktion

🔀 Ihr Administrator kann für Ihr Telefon eine Hot- bzw. Warmline einrichten.

Heben Sie den Hörer des Telefons ab oder drücken die Lautsprechertaste, wird

- · bei einer Hotline sofort oder
- · bei einer Warmline nach Ablauf einer eingestellten Zeit,
- eine vom Administrator vorgegebene Rufnummer gewählt.

Beispiele:

- Das Telefon im Aufzug wählt sofort die Rufnummer des Empfangs.
- Das Telefon an einem Patientenbett wählt z. B. nach einer Minute, wenn keine andere Wahl erfolgte, die Rufnummer des Stationstelefons.

### Während eines Gesprächs

#### Telefonieren auf einer Leitung

Solange Sie an Ihrem MultiLine-Telefon nur eine Leitung benutzen und weitere Gespräche auf derselben Leitung ankommen, erfolgt die Bedienung wie an einem SingleLine-Telefon:

- Wahlwiederholung → Seite 35
- Rückfrage → Seite 38
- Makeln → Seite 39
- Rückruf → Seite 36
- Halten  $\rightarrow$  Seite 41
- Zweitanruf (Anklopfen) → Seite 42
- Gespräch übergeben → Seite 44
- Konferenz  $\rightarrow$  Seite 39

Funktionen, die Sie nur für die Hauptleitung nutzen können:

- Ruflisten  $\rightarrow$  Seite 24
- Sprachnachrichten → Seite 23
- Anrufe umleiten  $\rightarrow$  Seite 98
- Anrufschutz  $\rightarrow$  Seite 77

Abhängig von Ihren individuellen Einstellungen, werden Sie auf eingehende Anrufe aufmerksam gemacht → Seite 84.

### Telefonieren mit mehreren Leitungen

#### Zweitgespräch annehmen

Abhängig von den Einstellungen für "Rollover", werden Sie auf eingehende Anrufe aufmerksam gemacht  $\rightarrow$  Seite 74.

**Voraussetzung:** Sie führen ein Gespräch. Auf einer anderen Leitung geht ein Anruf ein.

Gespräch auf Leitung 1.

Leitungstaste Leitung 2 drücken. Das Gespräch auf Leitung 1 wird auf "Halten" gesetzt.

Alle MultiLine-Teilnehmer, die die gehaltene Leitung gemeinsam nutzen (→ Seite 65) können das gehaltene Gespräch nun übernehmen. Wenn Sie diese Übernahme verhindern wollen, müssen Sie das Gespräch in "Rückfrage" → Seite 38 halten. Abhängig von der Einstellung des Fachpersonals, müssen Sie u. U. zweimal die Leitungstaste drücken, um den Anruf auf der anderen Leitung zu übernehmen. Je nach Einstellung wird das Erstgespräch dann gehalten oder ausgelöst.

- Gespräch auf Leitung 2 führen.
- Gespräch auf Leitung 2 beenden.

Leitungstaste Leitung 1 drücken.

Gespräch auf Leitung 1 weiterführen.

### Manuelles Halten einer Leitung

An einem MultiLine Telefon können Sie Anrufe mit den Leitungstasten auf manuelles "Halten" legen.

Voraussetzung: Sie führen ein Gespräch.

Taste der Gesprächsleitung drücken.

- Die LED der Leitungstaste blinkt.
- Die LED der Leitung zeigt an allen MultiLine Telefonen, an denen die Leitung aufliegt, den Haltezustand an.
- An den Telefonen, an denen die Leitung aufliegt, kann ein Benutzer die betreffende Leitungstaste drücken und den gehaltenen Anruf übernehmen.

Bei einer Rückfrage oder nach Annahme eines anklopfenden Gesprächs kann das manuelle Halten nicht verwendet werden.

#### Leitungen mit Hot- oder Warmline-Funktion

Ihr Fachpersonal kann für die Haupt- oder eine Nebenleitung eine Hotbzw. Warmline einrichten.

Die Funktion wird aktiviert, wenn Sie bei

• der Hauptleitung

![](_page_68_Figure_23.jpeg)

![](_page_68_Picture_25.jpeg)

![](_page_68_Picture_26.jpeg)

den Hörer des Telefons abnehmen oder die Leitungs- oder Lautsprechertaste, drücken der Nebenleitung die Leitungstaste drücken. Bei einer Hotline wird sofort, bei einer Warmline nach Ablauf einer eingestellten Zeit, eine von Ihnen vorgegebene Rufnummer gewählt. Beispiele: Das Telefon im Aufzug wählt sofort die Rufnummer des Empfangs. · Das Telefon an einem Patientenbett wählt z. B. nach einer Minute, wenn keine andere Wahl erfolgte, die Rufnummer des Stationstelefons. Rufnummer für Hot- Warmline-Funktion eintragen Bestimmen Sie, welche Rufnummer gewählt werden soll, wenn die Hot- oder Warmline-Funktion aktiviert wird. Ξ Diese Einstellung können Sie auch über die WEB-Oberfläche vornehmen  $\rightarrow$  Seite 133. A Taste drücken. Auswählen und bestätigen. Benutzer evtl. Benutzerpasswort eingeben und bestätigen. Auswählen und bestätigen. Konfiguration Keyset Auswählen und bestätigen. Auswählen und bestätigen. Leitungen? Die gewünschte Leitung auswählen und bestätigen. Leitung \$ Auswählen und bestätigen. Hot-/Warm-Ziel? = nnnn ŧ R Ziel eingeben und bestätigen. Speichern & beenden Auswählen und bestätigen. • **Zuschalten** Ein Teilnehmer einer Leitungsgruppe telefoniert. Seine Hauptleitung ist bei Ihrem Telefon als Nebenleitung eingerichtet. Diese Leitung hat jetzt den Status "belegt". Sie können sich zu dem Gespräch zuschalten, indem Sie auf die

> **Voraussetzung:** Eine Nebenleitung ist auf Ihrem MultiLine-Telefon eingerichtet, Zuschalten ist für Ihr Telefon aktiviert und die "Anlagengestützte Konferenz" ist für Ihr System eingestellt.

leuchtende Taste dieser Leitung drücken (siehe auch  $\rightarrow$  Seite 65).

Ist für die entsprechende Leitung eine Vorschau eingerichtet und eingeschaltet ( $\rightarrow$  Seite 73), so müssen Sie nach der Vorschau ein zweites Mal auf die Leitungstaste drücken, um sich zuzuschalten.

Die Taste einer Nebenleitung leuchtet – sie ist belegt. Sie wollen sich zu dem Gespräch zuschalten.

Leitung 1

Leuchtende Leitungstaste drücken. Eine Konferenz ist aufgebaut. Sie sind mit den Gesprächspartnern der Nebenleitung verbunden. Die Taste leuchtet weiterhin und Konferenz wird am Display angezeigt.

War auf der Nebenleitung bereits eine Konferenz, so werden Sie in diese Konferenz eingebunden. Am Display wird Konferenz angezeigt.

Sie können jetzt:

- die Nebenleitung ins manuelle Halten legen
- die Konferenz der Nebenleitung verlassen
- eine Rückfrage durchführen
- zwischen neuem Gesprächspartner und Konferenz der Nebenleitung makeln
- einen Gesprächspartner aus einer Rückfrage oder einem Zweitgespräch in die Konferenz einbinden

## Einstellungen für MultiLine (Keyset)

Die Details für die jeweilige Keyset-Leitung enthalten ergänzende Informationen für den Benutzer. Folgende unveränderbare Felder werden angezeigt:

- Adresse
  - Zeigt die Rufnummer dieser Leitung
- Rufton ein/aus
  - Zeigt, ob der Rufton dieser Leitung ein ist
- Auswahlreihenfolge
  - Gibt die Priorität der Leitungsbelegung beim Abheben des Hörers oder Drücken der Lautsprechertaste für diese Leitung an.

### Zeit für verzögerten Rufton einstellen

Bestimmen Sie hier, nach welcher Zeit ein anstehender Anruf auf einer Leitung signalisiert werden soll.

Diese Einstellung können Sie auch über die WEB-Oberfläche vornehmen  $\rightarrow$  Seite 133.

Taste drücken.

Auswählen und bestätigen.

Benutzer

evti. 💾

÷Ξ

e

\$

Konfiguration

Keyset

Leitungen

\_\_\_\_\_\_

Leitung 1

Benutzerpasswort eingeben und bestätigen.

Auswählen und bestätigen.

Auswählen und bestätigen.

Auswählen und bestätigen.

Gewünschte Leitung (z. B. Leitung 1)auswählen und bestätigen.

72

| Verzögerter Rufton    | Auswählen und bestätigen.                                                                                                    |
|-----------------------|----------------------------------------------------------------------------------------------------|
| 8                     | Verzögerungswert eingeben und bestätigen.                                                                                                    |
| Speichern & beenden - | Auswählen und bestätigen.                                                                                                    |
|                       | Sie können die eingestellte Verzögerungszeit für alle Leitungstasten über eine Funktionstaste ein- und ausschalten $\rightarrow$ Seite 59.                                                                                       |
|                       | Rufton für Leitungen einstellen                                                                                                    |
|                       | Wenn vom Fachpersonal für Leitungen eigene Ruftöne eingerichtet sind, kön-<br>nen Sie diese hier nach Ihren Vorstellungen anpassen.                                                                                              |
| E                     | Diese Einstellung können Sie auch über die WEB-Oberfläche vornehmen<br>→ Seite 133.                                                                                                    |
| 8                     | Taste drücken.                                                                                                    |
| Benutzer              | Auswählen und bestätigen.                                                                                                    |
| evtl.                 | Benutzerpasswort eingeben und bestätigen.                                                                                                    |
| Konfiguration         | Auswählen und bestätigen.                                                                                                    |
| Keyset                | Auswählen und bestätigen.                                                                                                    |
| Leitungen             | Auswählen und bestätigen.                                                                                                    |
| Leitung 1             | Gewünschte Leitung (z. B. Leitung 1) auswählen und bestätigen.                                                                                                    |
|                       | Rufton auswählen                                                                                                    |
| Rufton = abc.mp3 \$   | Auswählen und bestätigen.                                                                                                    |
| abc.mp3?              | Bestätigen. Gewünschte Ruftondatei <sup>[1]</sup> oder Muster auswählen. Sie hören sofort die dazugehörende Ruftonmelodie. Aktuelle Ruftondatei bestätigen.                                                                      |
| Speichern & beenden 🔹 | Auswählen und bestätigen.                                                                                                    |
|                       | Mustermelodie auswählen                                                                                                    |
|                       | Die folgende Einstellung hat nur Auswirkung, wenn Sie unter Rufton "Muster"<br>ausgewählt haben.                                                                                                    |
| Mustermelodie = 2 🔶   | Auswählen und bestätigen, anschließend gewünschte Mustermelodie <sup>[1]</sup> zwi-<br>schen 1 und 8 auswählen (z. B. <b>4</b> ). Sie hören sofort die dazugehörende Muster-<br>melodie. Gewählte Mustermelodie bestätigen.      |
| Speichern & beenden 🗸 | Auswählen und bestätigen.                                                                                                    |
|                       | Musterfolge auswählen                                                                                                    |
|                       | Die folgende Einstellung hat nur Auswirkung, wenn Sie unter Rufton "Muster" ausgewählt haben.                                                                                                    |
| Musterfolge = 2       | Auswählen und bestätigen, anschließend gewünschte Musterfolge zwischen 1<br>und 6 auswählen (z. B. <b>2</b> ) Sie hören sofort die eingestellte Mustermelodie mit<br>der gewählten Musterfolge. Gewählte Einstellung bestätigen. |

1. Die Displayanzeige zeigt die aktuelle Einstellung
•

Auswählen und bestätigen.

### Leitungsvorschau

**Voraussetzung**: Sie führen bereits auf einer Leitung ein Gespräch und auf einer Nebenleitung läutet ein weiteres Gespräch. Sie haben eine Sensortaste mit der Funktion "Vorschau" eingerichtet  $\rightarrow$  Seite 73.

|            | Vorschau für einen Anruf                                                                                                    |
|------------|----------------------------------------------------------------------------------------------------|
|            | X Ihr Fachpersonal hat die permanente Vorschau-Funktion deaktiviert.                                                                                                    |
| Vorschau   | Taste "Vorschau" drücken. Die Taste leuchtet. Die Vorschau-Funktion ist tem-<br>porär eingeschaltet.                                                                                                    |
| Leitung 1  | Blinkende Leitungstaste drücken. Ein PopUp-Fenster öffnet sich und Sie erhal-<br>ten Informationen über den Anrufer. Drücken Sie die Leitungstaste nochmals,<br>um das Gespräch anzunehmen oder warten Sie, bis nach einer eingestellten<br>Zeit das PopUp-Fenster von selbst geschlossen wird. |
|            | Die Vorschau-Funktion ist ausgeschaltet und muss für einen weiteren Vorgang wieder eingeschaltet werden.                                                                                                    |
|            | Permanente Vorschau                                                                                                    |
|            | ightarrow Ihr Fachpersonal hat die permanente Vorschau-Funktion deaktiviert.                                                                                                    |
| Vorschau 🗾 | Drücken Sie die Taste "Vorschau", so bleibt die Vorschau für alle Leitungen mit<br>"Leitungsvorschau" so lange eingeschaltet, bis Sie wieder die Taste "Vorschau" drücken.                                                                                                    |
|            | Ist die Vorschau ausgeschaltet, so wird ein Gespräch auf einer Leitung<br>beim Drücken der Leitungstaste sofort angenommen, ohne vorher Infor-<br>mationen über den Anrufer anzuzeigen.                                                                                                    |
|            | Rollover für Leitung                                                                                                    |
|            | Ihr zuständiges Fachpersonal kann festlegen, wie Rollover-Anrufe signali-<br>siert werden.                                                                                                    |
| eitung 1   | Nur die entsprechende Leitungstaste blinkt.                                                                                                    |
| oder       |                                                                                                    |
| eitung 1   | Sie hören einen <b>speziellen Hinweiston</b> über das im Moment aktive Mikrofon und die entsprechende Leitungstaste blinkt.                                                                                                    |
| Leitung 1  | Sie hören die <b>eingestellte Rufmelodie kurz</b> (etwa 3 Sek.) über den Lautspre-<br>cher und die entsprechende Leitungstaste blinkt.                                                                                                    |
| Leitung 1  | Sie hören einen kurzen Aufmerksamkeitston.                                                                                                    |
|            | Telefonieren Sie im Freisprechmodus, wird die Rufmelodie nicht abge-<br>spielt.                                                                                                    |
| Leitung 1  | Das Telefon läutet. Die entsprechende Leitungstaste blinkt, ein Popup-Menü mit den zur Verfügung stehenden Informationen wird angezeigt.                                                                                                    |

ſ

5

ſ

# Im Team "Chef-Sekretariat" telefonieren 🖉

Ein Team "Chef/Sekretariat" wird vom zuständigen Administrator eingerichtet und kann aus bis zu vier Chef- und bis zu zwei Sekretariatstelefonen bestehen. Weitere Informationen zu dieser Funktion finden Sie in der Dokumentation zu "Chef/Sekretariat".

Diese Funktion steht Ihnen an einer OpenScape 4000 nicht zur Verfügung, siehe → Seite 151.

| Mobile Anmeldung?      | \$ |
|------------------------|----|
|                        |    |
| Mobilitäts-ID eingeben |    |
|                        | ŋ  |
| Passwort eingeben      |    |
|                        | 8  |
|                        | U  |
|                        |    |
|                        |    |
|                        |    |
|                        |    |
|                        |    |
|                        |    |
|                        |    |

Mobile Abmeldung?

\$

Mobile Abmeldung

# Mobilitäts-Funktion

Mit der Mobilitäts-Funktion können Sie mit einem anderen Telefon so telefonieren, als wäre es Ihr eigenes. Sie telefonieren mit Ihrer gewohnten Rufnummer und alle Kontakte sowie Telefon-Einstellungen stehen Ihnen an dem anderen Telefon zur Verfügung.

# An einem anderen Telefon anmelden

Voraussetzung: An diesem Telefon steht die Mobilitäts-Funktion zur Verfügung.

Im Kontext-Menü des Ruhe-Displays auswählen und bestätigen. Der Dialog **Mobilitätsanmeldung** erscheint.

Sie werden aufgefordert, die Mobilitäts-ID einzugeben.

Mobilitäts-ID – in der Regel eine Telefonnummer – eintragen und bestätigen.

Sie werden aufgefordert, Ihr Mobilitätspasswort einzugeben.

Mobilitätspasswort eintragen und bestätigen.

Warten Sie, bis alle Kontakte sowie Telefon-Einstellungen geladen wurden. Waren Sie bereits an einem weiteren Telefon mit der Mobilitäts-Funktion angemeldet, werden Sie dort automatisch abgemeldet.

# Mobilitäts-Funktion an einem Telefon beenden (abmelden)

**Voraussetzung:** Sie sind mit der Mobilitäts-Funktion an diesem Telefon angemeldet.

Im Kontextmenü des Ruhe-Displays auswählen und bestätigen.

Sie haben kurz die Möglichkeit die Abmeldung abzubrechen andernfalls wird der Abmeldevorgang gestartet.

Warten Sie, bis alle Kontakte sowie Telefon-Einstellungen gesichert wurden.

# Privatsphäre/Sicherheit

# Anrufschutz

Ist der Anrufschutz aktiviert, läutet Ihr Telefon nicht. Der Anrufer erhält das Besetztzeichen oder eine entsprechende Ansage.

An einem MultiLine-Telefon (→ Seite 65) können Sie den Anrufschutz nur für Ihre Hauptleitung aktivieren.

# Anrufschutz über Taste aktivieren

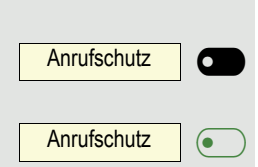

Taste drücken um den Rufton auszuschalten.

Leuchtende Taste erneut drücken um die den Rufton auszuschalten.

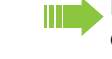

Der Anrufschutz kann auch während eines Gesprächs ein- bzw. während eines eingehenden Anrufes ausgeschaltet werden.

oder

\$

bzw.

# Anrufschutz über Ruhemenü aktivieren

Im Ruhemenü auswählen und bestätigen. Es erscheint das Anrufschutz-Symbol  $\rightarrow$  Seite 21.

Anrufschutz ein

Anrufschutz aus

Auswählen und bestätigen. Das Anrufschutz-Symbol wird gelöscht.

|                               | Anrufschutz erlauben                                                                |
|-------------------------------|-------------------------------------------------------------------------------------|
| E                             | Diese Einstellung können Sie auch über die WEB-Oberfläche vornehmen<br>→ Seite 133. |
| 8                             | Taste drücken.                                                                      |
| Benutzer                      | Auswählen und bestätigen.                                                           |
| evtl.                         | Benutzerpasswort eingeben und bestätigen.                                           |
| Konfiguration                 | Auswählen und bestätigen.                                                           |
| Ankommende Anrufe?            | Auswählen und bestätigen.                                                           |
| Bearbeiten?                   | Auswählen und bestätigen.                                                           |
| Anrufschutz zulassen = Nein 🔶 | Auswählen und bestätigen.                                                           |
| Ja 🗸                          | Auswählen und bestätigen.                                                           |
| Speichern & beenden 🗸         | Auswählen und bestätigen.                                                           |

# Sicherheit

### **Benutzerpasswort**

Mit Ihrem Benutzerpasswort schützen Sie Ihre benutzerbezogenen Einstellungen einschließlich der Spracheinstellungen. Mit dem Benutzerpasswort können Sie auch Ihr Telefon sperren  $\rightarrow$  Seite 82.

### Folgende Einstellungen können durch das Fachpersonal vorgenommen worden sein:

- Das Passwort ist deaktiviert: Sie haben keine Möglichkeit Benutzer-Einstellungen vorzunehmen. Sie erhalten die Meldung "Passwort ist deaktiviert".
- Das Passwort ist vorübergehend gesperrt: Während dieser Zeit haben Sie keine Möglichkeit, Benutzer-Einstellungen vorzunehmen. Sie erhalten die Meldung "Passwort ist gesperrt".
- Nachdem Sie sich das erste Mal im Benutzerbereich angemeldet haben, kann es sein, dass Sie das voreingestellte Passwort durch ein neues Passwort ersetzen müssen.
- Ein Passwort kann eine voreingestellte Gültigkeit haben: Nach dieser Zeit müssen Sie ein neues Passwort erstellen. Sie werden zur gegebenen Zeit mit der Meldung "Ändern (noch x Tage)" darauf aufmerksam gemacht. Nach Ablauf der Frist erhalten Sie die Meldung "Passwort ist abgelaufen". Bestätigen Sie dann "Passwort ändern" und ändern Sie das Passwort wie in diesem Abschnitt beschrieben.
- Haben Sie ein Passwort wiederholt falsch eingegeben (2 bis 5 mal), werden weitere Versuche blockiert. Nach einer eingestellten Frist können Sie es erneut versuchen.
- Ein bereits verwendetes Passwort können Sie unter Umständen eine Zeit lang nicht wieder als "neues Passwort" verwenden, sondern müssen ein anderes erstellen.
- Die Vorschriften, welche und wieviele Zeichen für ein Passwort verwendet werden dürfen oder müssen, erfahren Sie von Ihrem Fachpersonal.

|                           | Passwort ändern                                                                                                    |  |  |
|---------------------------|----------------------------------------------------------------------------------------------------|--|--|
|                           | Das voreingestellte Passwort "000000" entspricht einem leeren Passwort,<br>d. h., das Telefon lässt sich nicht sperren und das Benutzermenü ist nicht<br>passwortgeschützt. (siehe auch → Seite 81) |  |  |
| ₩                         | Das Benutzerpasswort kann auch über die WEB-Oberfläche geändert werden<br>→ Seite 133.                                                                                                    |  |  |
| 8                         | Taste drücken.                                                                                                    |  |  |
| Benutzer                  | Auswählen und bestätigen.                                                                                                    |  |  |
| evtl. 🕅                   | Benutzerpasswort eingeben und bestätigen.                                                                                                    |  |  |
| Sicherheit?               | Auswählen und bestätigen.                                                                                                    |  |  |
| Benutzerpasswort ändern 🗸 | Auswählen und bestätigen.                                                                                                    |  |  |
| Aktuelles Passwort 🗸      | Auswählen und bestätigen                                                                                                    |  |  |
| 8                         | Aktuelles Passwort eingeben (mindestens 6 Zeichen) und bestätigen (Texteingabe, siehe $\rightarrow$ Seite 18).                                                                                      |  |  |
| Neues Passwort 🔶          | Auswählen und bestätigen                                                                                                    |  |  |
| <b>U</b>                  | Neues Passwort eingeben (mindestens 6 Zeichen) und bestätigen (Texteingabe, siehe $\rightarrow$ Seite 18).                                                                                          |  |  |
| Passwort bestätigen       | Auswählen und bestätigen.                                                                                                    |  |  |
| <b>1</b> 4                | Neues Passwort nochmals eingeben und bestätigen.                                                                                                    |  |  |
| Speichern & beenden       | Auswählen und bestätigen.                                                                                                    |  |  |
|                           |                                                                                                    |  |  |
|                           |                                                                                                    |  |  |
|                           |                                                                                                    |  |  |
|                           |                                                                                                    |  |  |
|                           |                                                                                                    |  |  |
|                           |                                                                                                    |  |  |
|                           |                                                                                                    |  |  |
|                           |                                                                                                    |  |  |
|                           |                                                                                                    |  |  |
|                           |                                                                                                    |  |  |
|                           |                                                                                                    |  |  |
|                           |                                                                                                    |  |  |
|                           |                                                                                                    |  |  |

### Passwortabfrage deaktivieren

Wurde bereits ein Passwort eingerichtet, können Sie die Abfrage für das Telefon wieder außer Kraft setzen.

Das Deaktivieren der Passwortabfrage gilt nicht für die WEB-Oberfläche → Seite 133 und auch nicht für CTI-Applikationen, die eine Passwortabfrage vorsehen. Solange die Passwortabfrage deaktiviert ist, haben Sie keinen Zugang zu den Benutzereinstellungen über die WEB-Oberfläche.

Wenn Sie die Passwortabfrage deaktivieren, können Sie das Telefon **nicht** mehr sperren  $\rightarrow$  Seite 82 und das Benutzer Menu ist **nicht** Passwort geschützt.

Taste drücken.

Auswählen und bestätigen.

Benutzerpasswort eingeben und bestätigen.

Auswählen und bestätigen.

Auswählen und bestätigen.

Auswählen und bestätigen

Aktuelles Passwort eingeben (mindestens 6 Zeichen) und bestätigen (Texteingabe, siehe  $\rightarrow$  Seite 18).

Auswählen und bestätigen

Geben Sie 6 Nullen ("000000") ein, um die Passwortabfrage zu deaktivieren. Eingabe bestätigen (mindestens 6 Zeichen, (Texteingabe, siehe → Seite 18).

Auswählen und bestätigen.

6 Nullen ("000000") nochmals eingeben und bestätigen.

Auswählen und bestätigen.

|                         | e     | 3  |
|-------------------------|-------|----|
| Benutzer                |       |    |
|                         | evtl. | ľ  |
| Sicherheit?             |       |    |
| <b>F</b>                |       |    |
| Benutzerpasswort ändern |       | •  |
| Aktuelles Passwort      |       | •  |
|                         |       | ľ  |
| Neues Passwort          |       | ¢  |
|                         |       | ľ  |
| Passwort bestätigen     |       |    |
|                         |       | P. |
| Speichern & beenden     |       | •  |

|                             | Telefon sperren                                                                                                    |
|-----------------------------|----------------------------------------------------------------------------------------------------|
|                             | Um das Telefon vor unberechtigtem Zugriff zu schützen, können Sie das Telefon<br>sperren, damit niemand, ohne das Benutzerpasswort zu kennen, telefonieren<br>oder Einstellungen ändern kann. |
|                             | Vordefinierte Nummern aus dem Wählplan können gewählt werden – fragen Sie<br>dazu das Fachpersonal.                                                                                           |
|                             | Das Telefon kann nur gesperrt werden, wenn Sie ein Benutzerpasswort<br>festgelegt haben → Seite 79. Das Passwort darf dabei nicht der Vorein-<br>stellung "000000" entsprechen.               |
|                             | Fragen Sie ggf., ob das Fachpersonal für Sie die Telefonsperre freige-<br>schaltet hat.                                                                                                    |
|                             | Sperre einschalten                                                                                                    |
| (#125)                      | Taste lange drücken.                                                                                                    |
| Sperren bestätigen?<br>oder | Bestätigen. Am Display erscheint das Symbol für Telefonsperre $ ightarrow$ Seite 21.                                                                                                    |
| 8                           | Taste drücken.                                                                                                    |
| Benutzer                    | Auswählen und bestätigen.                                                                                                    |
| U                           | Benutzerpasswort eingeben und bestätigen.                                                                                                    |
| Sicherheit?                 | Auswählen und bestätigen.                                                                                                    |
| Telefonsperre?              | Auswählen und bestätigen.                                                                                                    |
| Telefonsperre Nein 🔹        | Auswählen und betätigen                                                                                                    |
| Ja? 🔹                       | Auswählen und bestätigen.                                                                                                    |
| Speichern & beenden 🔹       | Auswählen und bestätigen.<br>Das Telefon ist gesperrt.                                                                                                    |
|                             | Wurde eine Notrufnummer vom Fachpersonal im Telefon eingetragen, so                                                                                                    |

Wurde eine Notrufnummer vom Fachpersonal im Telefon eingetragen, so wird **Notruf** am Display zur Auswahl angeboten, nachdem Sie die Sperre eingeschaltet haben. Sie können die Notrufnummer auch über die Wähltastatur eingeben.

### Telefon entsperren

Am Display wird angezeigt: Telefon gesperrt.

Zum Entsperren stehen zwei Optionen zur Auswahl:

- Benutzer entsperren
- Admin entsperren

Auswählen und bestätigen, wenn Sie das Benutzerpasswort kennen. Sie werden aufgefordert, das Benutzerpasswort einzugeben.

oder

74

Admin entsperren?

Nutzer entsperren?

Auswählen und bestätigen, wenn Sie nur das Administratorpasswort kennen. Sie werden aufgefordert, das Administratorpasswort einzugeben.

Benutzerpasswort bzw. Administratorpasswort eingeben und bestätigen, die Sperre ist aufgehoben, wenn das Passwort korrekt war.

Eine vom Fachpersonal eingetragene Notrufnummer kann bei gesperrtem Telefon über die Wähltastatur eingegeben oder über die Option **Notruf** gewählt werden.

Wenn das Telefon gesperrt ist, können Zielwahltasten nicht verwendet werden. Das gilt auch dann, wenn darauf die Notrufnummer gespeichert ist.

# Weitere Einstellungen und Funktionen

# Audio-Einstellungen

Optimieren Sie die Akustik Ihres OpenStage für Ihre Umgebung und entsprechend Ihren persönlichen Wünschen.

### Raumakustik

Damit Ihr Gesprächspartner Sie bei aktivierter Freisprechfunktion optimal verstehen kann, können Sie das Telefon auf die Raumakustik folgender Raumeigenschaften anpassen: "Normal", "Hallend", "Gedämpft".

Diese Einstellung können Sie auch über die WEB-Oberfläche vornehmen  $\rightarrow$  Seite 133.

Taste drücken.

Auswählen und bestätigen.

Benutzerpasswort eingeben und bestätigen.

Auswählen und bestätigen.

Auswählen und bestätigen.

Raumtyp auswählen (z. B. Normal) und bestätigen.

Auswählen und bestätigen.

### **Rufton**

Sie können für den Rufton eine Real-Ton-Datei mit dem Formaten "\*.mid" und "\*.wav" auswählen, sofern das Fachpersonal entsprechende Dateien in das Telefon geladen hat. Falls keine individuellen Audiodateien zur Verfügung stehen, ist der Rufton "Muster" voreingestellt.

Diese Einstellung können Sie auch über die WEB-Oberfläche vornehmen → Seite 133.

Taste drücken.

Auswählen und bestätigen.

evtl. 📭

Ξ

e

Benutzerpasswort eingeben und bestätigen.

Audio

Benutzer

Benutzer

Audio

Einstellungen?

Raumakustik = Ebene 1

Speichern & beenden

Auswählen und bestätigen.

Einstellungen?

Auswählen und bestätigen.

Ξ

8

evtl.

\$

•

| Rufton = abc.mid    | \$      |
|---------------------|---------|
| abc.mid?            | \$      |
| Speichern & beenden | •       |
|                     |         |
|                     | E       |
|                     | 8       |
| Benutzer            |         |
|                     | evtl. 💾 |
| Audio               |         |
| Einstellungen?      |         |
| Mustamulatia 0      |         |
| Mustermelodie = 2   | ŧ       |
| Speichern & beenden | •       |
|                     | Ē       |
|                     | 8       |
| Benutzer            |         |
|                     | evtl. 💾 |
| Audio               |         |
| Einstellungen?      |         |
| Musterfolge = 2     | \$      |
|                     |         |
| Speichern & beenden | -       |

Auswählen und bestätigen.

Bestätigen. Gewünschte Ruftondatei<sup>[1]</sup> oder Muster auswählen. Sie hören sofort die dazugehörende Ruftonmelodie. Aktuelle Ruftondatei bestätigen.

Auswählen und bestätigen.

### Mustermelodie

Diese Einstellung können Sie auch über die WEB-Oberfläche vornehmen → Seite 133.

**Voraussetzung**: Sie haben als Rufton "Muster" gewählt, siehe  $\rightarrow$  Seite 84.

Taste drücken.

Auswählen und bestätigen.

Benutzerpasswort eingeben und bestätigen.

Auswählen und bestätigen.

Auswählen und bestätigen.

Auswählen und bestätigen, anschließend gewünschte Mustermelodie<sup>[1]</sup> zwischen 1 und 8 auswählen (z. B. **4**). Sie hören sofort die dazugehörende Mustermelodie. Gewählte Mustermelodie bestätigen.

Auswählen und bestätigen.

### Musterfolge

Diese Einstellung können Sie auch über die WEB-Oberfläche vornehmen  $\rightarrow$  Seite 133.

**Voraussetzung**: Sie haben als Rufton "Muster" gewählt, siehe  $\rightarrow$  Seite 84.

Taste drücken.

Auswählen und bestätigen.

Benutzerpasswort eingeben und bestätigen.

Auswählen und bestätigen.

Auswählen und bestätigen.

Auswählen und bestätigen, anschließend gewünschte Musterfolge zwischen 1 und 6 auswählen (z. B. **2**) Sie hören sofort die eingestellte Mustermelodie mit der gewählten Musterfolge. Gewählte Einstellung bestätigen.

Auswählen und bestätigen.

1. Die Displayanzeige zeigt die aktuelle Einstellung

|                                 | Modus für Lauthören                                                                                                    |
|---------------------------------|----------------------------------------------------------------------------------------------------|
|                                 | Stellen Sie hier ein, welchen Modus Sie für Lauthören bevorzugen (siehe<br>→ Seite 37).                                     |
| j≡<br>I                         | Diese Einstellung können Sie auch über die WEB-Oberfläche vornehmen<br>→ Seite 133.                                         |
| 8                               | Taste drücken.                                                                                                    |
| Benutzer                        | Auswählen und bestätigen.                                                                                                   |
| evtl.                           | Benutzerpasswort eingeben und bestätigen.                                                                                   |
| udio                            | Auswählen und bestätigen.                                                                                                   |
| nstellungen?                    | Auswählen und bestätigen.                                                                                                   |
| authören = Standardmodus 🔶      | Gewünschte Einstellung auswählen ("Standardmodus" oder "US-Modus") und bestätigen.                                          |
| peichern & beenden 🗸            | Auswählen und bestätigen.                                                                                                   |
|                                 | Verwendung des Headset-Anschlusses einstellen                                                                               |
|                                 | Stellen Sie hier den Typ des Kopfhöreranschlusses ein.                                                                      |
| ΪĒ                              | Diese Einstellung können Sie auch über die WEB-Oberfläche vornehmen<br>→ Seite 133.                                         |
| 8                               | Taste drücken.                                                                                                    |
| tzer                            | Auswählen und bestätigen.                                                                                                   |
| evtl.                           | Benutzerpasswort eingeben und bestätigen.                                                                                   |
| io                              | Auswählen und bestätigen.                                                                                                   |
| stellungen?                     | Auswählen und bestätigen.                                                                                                   |
| pfhöreranschluss=Verkabelter Ko | Gewünschte Einstellung auswählen ("Verkabelter Kopfhörer", "Schnurloser<br>Kopfhörer" oder "Konferenzgerät") und bestätigen |
|                                 |                                                                                                    |

|                   | Spezielle Ruftöne                                                                                                    |
|-------------------|----------------------------------------------------------------------------------------------------|
|                   | Für vier unterschiedliche Anruftypen können Sie eine spezielle Ruftoneinstel-<br>lung vornehmen. Der Anruftyp wird von der Telefonanlage signalisiert, vom Te-<br>lefon erkannt und entsprechend priorisiert. |
|                   | Folgende Anruftypen können Sie konfigurieren:<br>• Intern<br>• Extern<br>• Wiederanruf (z.B. Rückruf)<br>• Notruf<br>• Spezial 1<br>• Spezial 2                                                               |
|                   | • Spezial 3                                                                                                    |
|                   | X Die speziellen Ruftöne sind vom Fachpersonal eingerichtet.                                                                                                    |
| Ε                 | Diese Einstellung können Sie auch über die WEB-Oberfläche vornehmen<br>→ Seite 133.                                                                                                    |
| 8                 | Taste drücken.                                                                                                    |
| Benutzer          | Auswählen und bestätigen.                                                                                                    |
| evtl.             | Benutzerpasswort eingeben und bestätigen.                                                                                                    |
| Audio             | Auswählen und bestätigen.                                                                                                    |
| Spezielle Ruftöne | Auswählen und bestätigen.                                                                                                    |
|                   | Der Ablauf der Einstellung ist für alle 4 Anruftypen gleich.<br>Nachfolgend wird die Einstellung für den Anruftyp "Intern" beschrieben.                                                                       |
| Intern 🔶          | Auswählen und bestätigen.                                                                                                    |
| Vorhanden Ja      | "Ja" bedeutet, dass der Administrator spezielle Ruftöne eingerichtet hat.                                                                                                    |
| Rufton            | Auswählen und bestätigen.                                                                                                    |
| ABC.wav           | Bestätigen. Gewünschte Ruftondatei <sup>[1]</sup> oder Muster auswählen. Sie hören sofort die dazugehörende Ruftonmelodie. Aktuelle Ruftondatei bestätigen.                                                   |
|                   |                                                                                                    |
|                   |                                                                                                    |
|                   |                                                                                                    |
|                   |                                                                                                    |
|                   |                                                                                                    |
|                   |                                                                                                    |

### Wenn Sie "Muster" als Ruftonart ausgewählt haben, können Sie dafür noch Einstellungen für Mustermelodie und Musterfolge vornehmen: Auswählen und bestätigen. Mustermelodie Gewünschte Mustermelodie<sup>[1]</sup> zwischen 1 und 8 auswählen (z. B. 4). Sie hören sofort die dazugehörende Mustermelodie. Gewählte Mustermelodie bestätigen. Auswählen und bestätigen. Musterfolge Gewünschte Musterfolge zwischen 1 und 6 auswählen (z. B. 2) Sie hören sofort die eingestellte Mustermelodie mit der gewählten Musterfolge. Gewählte Einstellung bestätigen. Auswählen und bestätigen. Speichern & beenden • Rufton aus-/einschalten Am entsprechenden Symbol in der Statuszeile des Displays erkennen Sie, ob die Funktion ein- oder ausgeschaltet ist $\rightarrow$ Seite 20. × Taste lang drücken. Ton und Hinweis bei ungesicherter Sprachverbindung Mit dieser Option schalten Sie einen Aufmerksamkeitston ein, den Sie hören, wenn eine gesicherte Sprachverbindung zu ihrem aktuellen Gesprächspartner nicht mehr sicher ist. Zusätzlicherscheint der Hinweis "Ungesicherte Verbindung". Das Fachpersonal hat bevorzugt den Aufbau gesicherter Verbindungen eingestellt. ÷Ξ Diese Einstellung können Sie auch über die WEB-Oberfläche vornehmen → Seite 133. e Taste drücken. Auswählen und bestätigen. Benutzer evtl. Benutzerpasswort eingeben und bestätigen. Konfiguration Auswählen und bestätigen. Auswählen und bestätigen. Bestehende Verbindungen Ton, sicherer Anruf = Nein Auswählen und bestätigen.

Einstellungen für Ruftonart "Muster"

Ja

Im Kontextmenü auswählen und bestätigen.

Speichern & beenden Auswählen und bestätigen.

88

| Display-Sprache                                                                             |
|---------------------------------------------------------------------------------------------|
| Mit dieser Menüoption können Sie die Sprache für die Menüführung einstellen.                |
| Diese Einstellung können Sie auch über die WEB-Oberfläche<br>vornehmen→ Seite 133.          |
| Taste drücken.                                                                              |
| Auswählen und bestätigen.                                                                   |
| Benutzerpasswort eingeben und bestätigen.                                                   |
| Auswählen und bestätigen.                                                                   |
| Auswählen und bestätigen. Die eingestellte Sprache wird angezeigt.                          |
| Auswählen und bestätigen, um die gewünschte Sprache, hier z. B. English, ein-<br>zustellen. |
| Auswählen und bestätigen.                                                                   |
| Liste der einstellbaren Sprachen                                                            |
| 1. Bahasa Indonesia                                                                         |
| 2. Bahasa Malaysia                                                                          |
| 3. Brasileiro                                                                               |
| 4. Català                                                                                   |
| 5. Ceština                                                                                  |
| 6. Cymraeg                                                                                  |
| 7. Dansk                                                                                    |
| 8. Deutsch                                                                                  |
| 9. English                                                                                  |
| 10.English(US)                                                                              |
| 11.Español                                                                                  |
| 12.Français                                                                                 |
| 13.Hrvatski                                                                                 |
| 14.Italiano                                                                                 |
| 15.Latviešu Valoda                                                                          |
| 16.LietuviÝŠ Kalba                                                                          |
| 17.Magyar                                                                                   |
| 18.Nederlands                                                                               |
| 19.Norsk                                                                                    |
| 20.Polski                                                                                   |
| 21.Português                                                                                |
| 22.RomânƒÉ                                                                                  |
| 23.Sloven <i>f</i> çina                                                                     |
| 24.Slovenski Jezik                                                                          |
| 25.Srpski Jezik                                                                             |
| 26.Suomi                                                                                    |
| 27.Svenska                                                                                  |
| 28. Tiếng Việt                                                                              |
|                                                                                             |

|                            | 29.Τürkçe<br>30.Ελληνικά<br>31.Български<br>32. Македонски Јазик<br>33.Русски<br>34.Српски Језик |
|----------------------------|--------------------------------------------------------------------------------------------------|
|                            | 36.日本語                                                                                           |
|                            | Format für Zeitanzeige                                                                           |
| E.                         | Diese Einstellung können Sie auch über die WEB-Oberfläche vornehmen $\rightarrow$ Seite 133.     |
| 8                          | Taste drücken.                                                                                   |
| Benutzer                   | Auswählen und bestätigen.                                                                        |
| evtl.                      | Benutzerpasswort eingeben und bestätigen.                                                        |
| Region und Sprache?        | Auswählen und bestätigen.                                                                        |
| Uhrzeitformat = 24 Stunden | Auswählen und bestätigen. Das eingestellte Format wird angezeigt.                                |
| 12 Stunden (AM/PM) \$      | Zeitformat (12 oder 24 Stunden-Anzeige) auswählen und bestätigen.                                |
| Speichern & beenden 🗸      | Auswählen und bestätigen.                                                                        |

|                           | Format für Datumsanzeige                                                            |
|---------------------------|-------------------------------------------------------------------------------------|
| E                         | Diese Einstellung können Sie auch über die WEB-Oberfläche vornehmen<br>→ Seite 133. |
| 8                         | Taste drücken.                                                                      |
| Benutzer                  | Auswählen und bestätigen.                                                           |
| evti.                     | Benutzerpasswort eingeben und bestätigen.                                           |
| Region und Sprache?       | Auswählen und bestätigen.                                                           |
| Datumsformat = TT.MM.JJ 🔶 | Auswählen und bestätigen. Das eingestellte Format wird angezeigt.                   |
| JJ-MM-TT 🔶                | Gewünschtes Format auswählen und bestätigen.                                        |
| Speichern & beenden 🗸     | Auswählen und bestätigen.                                                           |

|                       | Ländesspez                                                                                                    | zifische l                                                                                                    | Einstellungen                                                                                                    |                                                                                                    |
|-----------------------|----------------------------------------------------------------------------------------------------|----------------------------------------------------------------------------------------------------|----------------------------------------------------------------------------------------------------|----------------------------------------------------------------------------------------------------|
|                       | Passen Sie Ihr Telefo<br>übertragungstechnise                                                                                                    | on an die lande<br>che Parameter                                                                                              | esspezifischen Gegebenh <sup>,</sup><br>r, an.                                                                                                    | eiten, wie z. B.                                                                                                    |
| II.                   | Diese Einstellung kö<br>→ Seite 133.                                                                                                    | nnen Sie auch                                                                                                    | über die WEB-Oberfläche                                                                                                    | e vornehmen                                                                                                    |
| 8                     | Taste drücken.                                                                                                    |                                                                                                    |                                                                                                    |                                                                                                    |
| Benutzer              | Auswählen und besta                                                                                                    | ätigen.                                                                                                    |                                                                                                    |                                                                                                    |
| evtl.                 | Benutzerpasswort ei                                                                                                    | ngeben und be                                                                                                    | estätigen.                                                                                                    |                                                                                                    |
| Region und Sprache?   | Auswählen und bestä                                                                                                    | ätigen.                                                                                                    |                                                                                                    |                                                                                                    |
| Land = DE \$          | Auswählen und besta                                                                                                    | ätigen. Das eir                                                                                                    | ngestellte Land wird angez                                                                                                    | zeigt.                                                                                                    |
| US 💠                  | Auswählen und bestä<br>len.                                                                                                    | itigen, um das                                                                                                    | gewünschte Land <sup>[1]</sup> , hier z                                                                                                    | z. B. US, einzustel-                                                                                                    |
| Speichern & beenden 🔹 | Auswählen und bestä                                                                                                    | ätigen.                                                                                                    |                                                                                                    |                                                                                                    |
|                       | Liste der einstellb                                                                                                    | aren Lände                                                                                                    | r                                                                                                    |                                                                                                    |
|                       | <ol> <li>Argentinien</li> <li>Australien</li> <li>Österreich</li> <li>Belgien</li> <li>Brasilien</li> <li>Kanada</li> <li>China</li> <li>Chile</li> <li>Kroatien</li> <li>Tschechien</li> <li>Dänemark</li> <li>Finnland</li> <li>Frankreich</li> <li>Deutschland</li> <li>Ungarn</li> <li>Indien</li> <li>Irland</li> <li>Italien</li> <li>Japan</li> </ol> | AR<br>AT<br>AU<br>BE<br>R<br>C<br>A<br>C<br>N<br>C<br>L<br>R<br>Z<br>K<br>F<br>I<br>R<br>E<br>U<br>I<br>N<br>I<br>E<br>T<br>J | 20.Luxemburg<br>21.Mexiko<br>22.Niederlande<br>23.Neuseeland<br>24.Norwegen<br>25.Polen<br>26.Portugal<br>27.Russische Föder<br>28.Singapur<br>29.Slowakei<br>30.Südafrika<br>31.Spanien<br>32.Schweden<br>33.Schweiz<br>34.Thailand<br>35.Türkei<br>36.Vereinigtes König<br>37.Vereinigte Staate<br>38.Vietnam | LU<br>MX<br>NL<br>NZ<br>NO<br>PL<br>PT<br>ation RU<br>SG<br>SK<br>ZA<br>ES<br>SE<br>CH<br>TH<br>TR<br>TR<br>greichGB<br>en US<br>VN |
|                       | Sommerzei                                                                                                    | t einstel                                                                                                    | len                                                                                                    |                                                                                                    |
|                       | Voraussetzung: Aut                                                                                                    | <b>o DST</b> ist aus                                                                                                    | geschaltet $\rightarrow$ Seite 94.                                                                                                    |                                                                                                    |

Diese Einstellung können Sie auch über die WEB-Oberfläche vornehmen  $\rightarrow$  Seite 133.

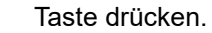

÷Ξ

Ø

Benutzer

Auswählen und bestätigen.

1. Die Displayanzeige zeigt die aktuelle Einstellung

| evtl.                   | Benutzerpasswort eingeben und bestätigen.                                           |
|-------------------------|-------------------------------------------------------------------------------------|
| Datum und Uhrzeit?      | Auswählen und bestätigen.                                                           |
| Sommerzeit = Nein 🔶     | Auswählen und bestätigen. Die eingestelle Uhrzeit wird angezeigt.                   |
| Ja 🗸                    | Bestätigen.                                                                         |
| Speichern & beenden 🗸   | Auswählen und bestätigen.                                                           |
|                         | Differenz zwischen Sommer- und Winterzeit einstellen                                |
|                         | <b>Voraussetzung:</b> Auto DST ist ausgeschaltet $\rightarrow$ Seite 94.            |
|                         | Geben Sie hier die Zeitdifferenz an, die für die Sommerzeit verwendet werden soll.  |
| Ξ                       | Diese Einstellung können Sie auch über die WEB-Oberfläche vornehmen<br>→ Seite 133. |
| 8                       | Taste drücken.                                                                      |
| Benutzer                | Auswählen und bestätigen.                                                           |
| evtl.                   | Benutzerpasswort eingeben und bestätigen.                                           |
| Datum und Uhrzeit?      | Auswählen und bestätigen.                                                           |
| Differenz (Min.) = 60 🔶 | Auswählen und bestätigen. Die eingestelle Differenz wird angezeigt.                 |
| U                       | Differenz zwischen Sommer- und Winterzeit in Minuten eingeben und bestäti-<br>gen.  |
| Speichern & beenden 🗸   | Auswählen und bestätigen.                                                           |
|                         |                                                                                     |
|                         |                                                                                     |
|                         |                                                                                     |
|                         |                                                                                     |
|                         |                                                                                     |
|                         |                                                                                     |
|                         |                                                                                     |
|                         |                                                                                     |
|                         |                                                                                     |
|                         |                                                                                     |
|                         |                                                                                     |

| 94                 |                                                                                                    |
|--------------------|----------------------------------------------------------------------------------------------------|
|                    |                                                                                                    |
|                    | Automatische Sommerzeiteinstellung                                                                                                 |
|                    | Die Einstellung <b>Auto DST</b> ist informativ und kann nur vom Fachpersonal geän-<br>dert werden.                                 |
| IE I               | Diese Information können Sie auch über die WEB-Oberfläche abrufen<br>→ Seite 133.                                                  |
| 8                  | Taste drücken.                                                                                                    |
| Benutzer           | Auswählen und bestätigen.                                                                                                    |
| evtl.              | Benutzerpasswort eingeben und bestätigen.                                                                                          |
| Datum und Uhrzeit? | Auswählen und bestätigen.                                                                                                    |
|                    | Ist bei <b>Auto DST</b> ein <b>Nein</b> vorgegeben, so muss die Sommerzeit manuell einge-<br>stellt werden $\rightarrow$ Seite 92. |
|                    |                                                                                                    |
|                    |                                                                                                    |
|                    |                                                                                                    |
|                    |                                                                                                    |
|                    |                                                                                                    |
|                    |                                                                                                    |
|                    |                                                                                                    |
|                    |                                                                                                    |
|                    |                                                                                                    |
|                    |                                                                                                    |
|                    |                                                                                                    |
|                    |                                                                                                    |
|                    |                                                                                                    |
|                    |                                                                                                    |
|                    |                                                                                                    |
|                    |                                                                                                    |
|                    |                                                                                                    |
|                    |                                                                                                    |

|                       | Datum und Uhrzeit einstellen                                                                                                    |
|-----------------------|----------------------------------------------------------------------------------------------------|
|                       | Mit dieser Funktion können Sie bei Bedarf aus drei verschiedenen Anzeigemodi<br>für das Datum auswählen und die Uhrzeit manuell einstellen. |
| II.                   | Diese Einstellungen können Sie auch über die WEB-Oberfläche vornehmen<br>→ Seite 133.                                                       |
|                       | Uhrzeit einstellen                                                                                                    |
| 8                     | Taste drücken.                                                                                                    |
| Benutzer              | Auswählen und bestätigen.                                                                                                    |
| evtl.                 | Benutzerpasswort eingeben und bestätigen.                                                                                                   |
| Datum und Uhrzeit?    | Auswählen und bestätigen.                                                                                                    |
| Uhrzeit = 14:44 \$    | Auswählen und bestätigen. Die eingestelle Uhrzeit wird angezeigt.                                                                           |
| 6                     | Uhrzeit eingeben und bestätigen.                                                                                                    |
| Speichern & beenden 🗸 | Auswählen und bestätigen.                                                                                                    |
|                       | Datum einstellen                                                                                                    |
| 8                     | Taste drücken.                                                                                                    |
| Benutzer              | Auswählen und bestätigen.                                                                                                    |
| evtl. 📑               | Benutzerpasswort eingeben und bestätigen.                                                                                                   |
| Datum und Uhrzeit?    | Auswählen und bestätigen.                                                                                                    |
| Datum = 20.02.2007 \$ | Auswählen und bestätigen. Das eingestelle Datum wird angezeigt.                                                                             |
| li li                 | Datum eingeben und bestätigen.                                                                                                    |
| Speichern & beenden 🗸 | Auswählen und bestätigen.                                                                                                    |
|                       |                                                                                                    |
|                       |                                                                                                    |

|                       | Netzwerkinformationen                                                                                                    |
|-----------------------|----------------------------------------------------------------------------------------------------|
|                       | Diese Informationsübersicht im Benutzerbereich des Servicemenüs gibt Ihnen<br>Auskunft über IP-Adresse des Telefons und HTML-Adresse der WEB-Oberflä-<br>che. Zusätzlich erhalten Sie Informationen zur Netzwerk-Aktivität des Telefons<br>in Echtzeit. |
| 8                     | Taste drücken.                                                                                                    |
| Benutzer              | Auswählen und bestätigen.                                                                                                    |
| evtl.                 | Benutzerpasswort eingeben und bestätigen.                                                                                                    |
| Netzwerkinformationen | Auswählen und bestätigen. Sie können durch folgende Übersicht blättern:                                                                                                    |
|                       | Adresse des Telefons: Name oder Nummer des Telefons.                                                                                                    |
|                       | Web-Adresse: HTTP-Adresse der WEB-Oberfläche. Diese Adresse wird in die Adresszeile des Internet-Browsers eingetragen, um die WEB-Oberfläche des Telefons im Browser aufzurufen.                                                                        |
|                       | <b>IPv4-Adresse</b> : Anzeige der IP-Adresse oder des Namens, die bzw. der dem Te-<br>lefon im Netzwerk zugewiesen wurde.                                                                                                    |
|                       | Globale IPv6-Adresse: Anzeige der globalen IPv6-Adresse                                                                                                    |
|                       | LAN/PC-RX: Die empfangenen Datenpakete der Netzwerk- bzw. PC-Schnitt-<br>stelle werden als Balken dynamisch dargestellt.                                                                                                    |
|                       | LAN/PC-TX: Die gesendeten Datenpakete der Netzwerk- bzw. PC-Schnittstelle werden als Balken dynamisch dargestellt.                                                                                                    |
|                       | LAN/PC aut. festgelegt: [Ja Nein]: Anzeige, ob die Datentransferrate der<br>Netzwerk- bzw. PC-Schnittstelle auf automatisch (JA) oder manuell (Nein) ein-<br>gestellt ist.                                                                              |
|                       | LAN/PC-Informationen: [10 100 1000] Mbit/s: Datentransferrate der Netz-<br>werk- bzw. PC-Schnittstelle. Wenn eine Schnittstelle nicht in Gebrauch ist, wird<br>Link down angezeigt.                                                                     |
|                       |                                                                                                    |
|                       |                                                                                                    |
|                       |                                                                                                    |
|                       |                                                                                                    |
|                       |                                                                                                    |
|                       |                                                                                                    |
|                       |                                                                                                    |
|                       |                                                                                                    |
|                       |                                                                                                    |
|                       |                                                                                                    |
|                       |                                                                                                    |
|                       |                                                                                                    |

|                                  | <ul> <li>Folgende benutzerbezogenen Einstellungen, die Sie über das Telefonmenü oder über die WEB-Oberfläche geändert haben, können Sie wieder auf die Werkseinstellung zurücksetzen.</li> <li>Display-Kontrast <ul> <li>Spracheinstellung</li> <li>Audio-Einstellungen</li> <li>Lautstärken</li> <li>Einstellungen</li> </ul> </li> <li>Ruflisten <ul> <li>Alle Einträge werden gelöscht</li> </ul> </li> <li>Programmierbare Tasten <ul> <li>Alle benutzerbezogenen Programmierungen werden gelöscht (siehe auch → Seite 60).</li> </ul> </li> </ul> |
|----------------------------------|----------------------------------------------------------------------------------------------------|
|                                  | Achtung: Es werden alle aufgeführten Daten ohne Warnhinweis zurückgesetzt.                                                                                                    |
|                                  | Zurücksetzen durchführen                                                                                                    |
| 8                                | Taste drücken.                                                                                                    |
| Benutzer                         | Bestätigen.                                                                                                    |
| evtl. 💾                          | Benutzerpasswort eingeben und bestätigen.                                                                                                    |
| Zurücksetzen                     | Auswählen und bestätigen.                                                                                                    |
| Alle Benutzerdaten zurücksetzen? | Auswählen und bestätigen. Die zuvor aufgeführten Benutzerdaten sind auf<br>Werkseinstellung zurückgesetzt.                                                                                                    |
| Abbrechen?                       | Um den Vorgang abzubrechen.                                                                                                    |
|                                  |                                                                                                    |

Benutzerdaten zurücksetzen

# Anrufumleitung einrichten

Je nach Einstellung durch der Administrator stehen Ihnen die Standardumleitung des Telefons oder eine von der OpenScape Voice unterstützte erweiterte Umleitung nach Anrufart zur Verfügung.

Die Funktion Umleiten muss vom Administrator zugelassen sein.

### Standardumleitung

Sie können Anrufe für Ihr Telefon auf ein anderes Telefon umleiten. Die Umleitung können Sie auch während eines Gesprächs bearbeiten und ein- und ausschalten.

An einem MultiLine-Telefon (→ Seite 65) können Sie eine Anrufumleitung nur für die Hauptleitung festlegen.

Im Anrufumleitungsmenü können drei Umleitungsbedingungen programmiert werden:

- o. Beding.
- Bei Besetzt
- Bei Nichtmelden (xs)

Wegen ihrer direkten Auswirkung hat die Umleitung für "o. Beding." die höchste Priorität, gefolgt von "Nichtmelden" und "Besetzt".

Die eingeschaltete Umleitung für "o. Beding." wird im Display angezeigt, wenn sich das Gerät im Ruhezustand befindet.

Umgeleitete Anrufe werden, sofern erlaubt, in einer Rufliste protokolliert (siehe  $\rightarrow$  Seite 24).

In Menü Umleiten finden Sie drei Umleitungsarten:

| 🗖 o. Beding.     | Zielrufnummer |
|------------------|---------------|
| Besetzt          | Zielrufnummer |
| Nichtmelden (xs) | Zielrufnummer |

Jeder Umleitungsart kann bereits eine Rufnummer zugeordnet sein. Ein Ziel könnte dann z. B. Ziel 12345 lauten.

Alternativ können Sie sich Umleitungen mit einem fest eingestellten Ziel und einer vorgegebenen Umleitungs- oder Anrufart auf eine oder mehrere Tasten programmieren → Seite 57.

### Umleitung verwenden

Um Umleitungen ein- und auszuschalten und nach Ihren Erfordernissen zu konfigurieren stehen Ihnen folgende Funktionen zur Verfügung:

- "Sofortige Umleitung aus- oder einschalten" → Seite 99
- "Zielrufnummern für Umleitung speichern" → Seite 100
- "Favoriten bearbeiten" → Seite 101
- "Zielrufnummern kopieren und einfügen" → Seite 101
- "Zielrufnummer einer Umleitung zuweisen" → Seite 102
- "Umleitungsart aktivieren/deaktivieren" → Seite 103
- "Dauer der Rufsignalisierung vor einer Umleitung bei "Nichtmelden" festlegen"
   → Seite 104

## Sofortige Umleitung aus- oder einschalten

**Voraussetzung:** Idealerweise ist die ursprüngliche Umleitungstaste für die "Variable Umleitung" eingerichtet (siehe  $\rightarrow$  Seite 58). Andernfalls müssen Sie die Einstellungen für die Anrufumleitungen über das Benutzermenü ( $\rightarrow$  Seite 46) vornehmen. Es empfiehlt sich, die Taste einzurichten, damit Sie die folgenden Komfortfunktionen nutzen können.

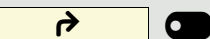

Funktionstaste drücken, um die Umleitung aufzurufen.

### Anrufumleitung ausschalten

War eine Anrufumleitung für z. B. **o. Beding.** eingeschaltet, so wird sie jetzt automatisch ausgeschaltet.

oder

Umleitung zum letzten Ziel einschalten

Das Pop-Up-Menü öffnet sich:

Am Display wird die Meldung:

**"Umleitung aktivieren nach**" mit dem zuletzt verwendeten Umleitungsziel angezeigt und Sie erhalten folgende Optionen:

- Annehmen
- Umleitungsziel festlegen
- Anrufumleitung bearbeiten
- Abbrechen

|                            | Leizles Offieitungsziel verwenden                                                                                                    |
|----------------------------|----------------------------------------------------------------------------------------------------|
| Annehmen?                  | Auswählen und bestätigen, um das zuletzt eingestellte Umleitungsziel für z. B.<br><b>Alle Anrufe</b> wieder zu verwenden. Die Umleitung wird sofort für Alle Anrufe zu diesem Ziel eingeschaltet und die Taste leuchtet. |
| oder                       | Mit variabler Zielrufnummer einschalten                                                                                                    |
|                            | Wenn Sie ein neues Umleitungsziel verwenden wollen:                                                                                                    |
| Umleitungsziel festlegen   | Auswählen und bestätigen.                                                                                                    |
| U                          | Neue Zielrufnummer eingeben und bestätigen.                                                                                                    |
| oder                       | Zuletzt eingestellte Zielrufnummer (wird angezeigt) bestätigen.                                                                                                    |
|                            | Die Umleitung wird sofort für z. B. <b>o. Beding.</b> zu diesem Ziel eingeschaltet und die Taste leuchtet.                                                                                                    |
|                            | Zielrufnummern für Umleitung speichern                                                                                                    |
|                            | Die Einstellungen für die Anrufumleitungen können Sie alternativ über das<br>Benutzermenü (→ Seite 46) oder auch über die WEB-Oberfläche<br>vornehmen → Seite 133.                                                       |
|                            | Funktionstaste drücken, um die Umleitung aufzurufen.                                                                                                    |
|                            | Das Pop-Up-Menü öffnet sich:                                                                                                    |
|                            | Am Display wird die Meldung:                                                                                                    |
|                            | " <b>Umleitung aktivieren nach</b> " mit dem zuletzt verwendeten Umleitungsziel an-<br>gezeigt und Sie erhalten folgende Optionen:                                                                                       |
|                            | Annehmen                                                                                                    |
|                            | <ul> <li>Omletungszierlestiegen</li> <li>Anrufumleitung bearbeiten</li> <li>Abbrechen</li> </ul>                                                                                                    |
| Anrufumleitung bearbeiten? | Innerhalb von 3 Sekunden auswählen und bestätigen.                                                                                                    |
| · · · ·                    | Es werden Ihnen im Einstellungsmenü drei Umleitungsarten angeboten:                                                                                                    |
|                            | • o. Beding.                                                                                                    |
|                            | Nichtmelden (xs)                                                                                                    |
|                            | An dieser Stelle können Sie kontrollieren, ob die Umleitungsart <b>Besetzt</b> oder <b>Nichtmelden (xs)</b> bereits eingeschaltet ist.                                                                                   |
|                            | Zielrufnummer speichern                                                                                                    |
| □ o. Beding.? •            | Umleitungsart auswählen und bestätigen (hier z. B. o. Beding.)                                                                                                    |
| Ziel eingeben?             | Auswählen und bestätigen.                                                                                                    |
| U                          | Zielrufnummer eingeben/ändern und bestätigen.                                                                                                    |
|                            |                                                                                                    |

i

L 14.

at a Looke

1.0

|                            | _           |
|----------------------------|-------------|
|                            | ode         |
|                            |             |
|                            |             |
| D o. Beding.               | •           |
| ··                         |             |
| Favoriten bearbeiten?      | \$          |
| 7:-14                      |             |
|                            | •           |
|                            |             |
|                            | Ę           |
| Speichern & beenden        | •           |
|                            |             |
|                            |             |
|                            |             |
|                            |             |
|                            |             |
|                            |             |
| <b>4</b>                   |             |
|                            |             |
|                            |             |
| Anrufumleitung bearbeiten? | \$          |
| Anrufumleitung bearbeiten? | \$          |
| Anrufumleitung bearbeiten? | \$          |
| Anrufumleitung bearbeiten? | \$          |
| Anrufumleitung bearbeiten? | \$          |
| Anrufumleitung bearbeiten? | \$          |
| Anrufumleitung bearbeiten? | \$          |
| Anrufumleitung bearbeiten? | ¢           |
| Anrufumleitung bearbeiten? | *           |
| Anrufumleitung bearbeiten? | ¢           |
| Anrufumleitung bearbeiten? | * * *       |
| Anrufumleitung bearbeiten? | *<br>*<br>* |
| Anrufumleitung bearbeiten? |             |
| Anrufumleitung bearbeiten? |             |
| Anrufumleitung bearbeiten? | * * * * *   |

### Favoriten bearbeiten

Sie können für die Anrufumleitung bis zu 5 Zielrufnummern vorbelegen. Diese Zielrufnummern können dann den verschiedenen Umleitungsbedingungen zugeordnet werden.

Umleitungsart auswählen und bestätigen (hier z. B. o. Beding.)

Auswählen und bestätigen.

Z. B. erstes Ziel auswählen und bestätigen.

Zielrufnummer eingeben/ändern und bestätigen. Evtl. weitere Zielrufnummern festlegen.

Auswählen und bestätigen

# Zielrufnummern kopieren und einfügen

Kopiert wird die aktuelle Zielrufnummer einer Umleitungsart. Zum Beispiel die aktuelle Zielrufnummer für Alle Anrufe soll auch zur aktuellen Zielrufnummer für Nichtmelden (xs) werden.

Funktionstaste drücken, um die Umleitung aufzurufen.

Das Pop-Up-Menü öffnet sich:

Innerhalb von 3 Sekunden auswählen und bestätigen.

Es werden Ihnen im Einstellungsmenü drei Umleitungsarten angeboten:

- o. Beding.
- Besetzt
- Nichtmelden (xs)

### 1. Kopieren

Umleitungsart auswählen und bestätigen (hier z. B. o. Beding.)

Auswählen und bestätigen.

### 2. Einfügen

Ziel-Umleitungsart auswählen und bestätigen (hier z. B. Nichtmelden (xs))

Auswählen und bestätigen.

Beide Umleitungsarten haben jetzt die gleiche Zielrufnummer. Die Umleitungsart Nichtmelden (xs) wird automatisch eingeschaltet.

| Zielrufnummer einer Umleitung zuweisen                                                                                                    |
|----------------------------------------------------------------------------------------------------|
| Voraussetzung: Es ist schon mindestens eine Zielrufnummer gespeichert.                                                                                                    |
| Funktionstaste drücken, um die Umleitung aufzurufen.                                                                                                    |
| Das Pop-Up-Menü öffnet sich:                                                                                                    |
| Am Display wird die Meldung:                                                                                                    |
| " <b>Umleitung aktivieren nach</b> " mit dem zuletzt verwendeten Umleitungsziel an-<br>gezeigt und Sie erhalten folgende Optionen:                                                                                                    |
| <ul> <li>Annehmen</li> <li>Umleitungsziel festlegen</li> <li>Anrufumleitung bearbeiten</li> <li>Abbrechen</li> </ul>                                                                                                    |
| Innerhalb von 3 Sekunden auswählen und bestätigen.                                                                                                    |
| Es werden Ihnen im Einstellungsmenü drei Umleitungsarten angeboten:                                                                                                    |
| • o. Beding.                                                                                                    |
| <ul> <li>Besetzt</li> <li>Nichtmelden (xs)</li> </ul>                                                                                                    |
| Umleitungsart auswählen und bestätigen (hier z. B. o. Beding.)                                                                                                    |
|                                                                                                    |
| Ein gespeichertes Ziel auswählen und bestätigen.                                                                                                    |
| Die Umleitungsart wird eingeschaltet und das neue Ziel angezeigt.                                                                                                    |
| Leuchtende Taste drücken, um die Anrufansicht aufzurufen. Hatten Sie Alle An-<br>rufe aktiviert, so wird am Display das Umleitungsziel mit dem Umleitungssymbol<br>angezeigt und die Taste <b>Umleitung</b> leuchtet. Die Umleitungsarten Besetzt und<br>Nichtmelden (xs) werden nicht angezeigt. |
|                                                                                                    |
|                                                                                                    |
|                                                                                                    |
|                                                                                                    |
|                                                                                                    |
|                                                                                                    |
|                                                                                                    |
|                                                                                                    |
|                                                                                                    |
|                                                                                                    |
|                                                                                                    |
|                                                                                                    |
|                                                                                                    |
|                                                                                                    |
|                                                                                                    |
|                                                                                                    |

|                            | Umleitungsart aktivieren/deaktivieren                                                                                                    |
|----------------------------|----------------------------------------------------------------------------------------------------|
|                            | <b>Voraussetzung</b> : Für die betreffende Umleitungsart ist bereits ein Umleitungs-<br>ziel eingerichtet.                                                                                                    |
|                            | Funktionstaste drücken, um die Umleitung aufzurufen.                                                                                                    |
|                            | Das Pop-Up-Menü öffnet sich:                                                                                                    |
|                            | Am Display wird die Meldung:                                                                                                    |
|                            | " <b>Umleitung aktivieren nach</b> " mit dem zuletzt verwendeten Umleitungsziel an-<br>gezeigt und Sie erhalten folgende Optionen:<br>• Annehmen<br>• Umleitungsziel festlegen<br>• Anrufumleitung bearbeiten<br>• Abbrechen                                                                       |
| Anrufumleitung bearbeiten? | Innerhalb von 3 Sekunden auswählen und bestätigen.                                                                                                    |
| □ o. Beding.: 3339 🗸       | Wählen Sie eine der angebotenen Umleitungsarten                                                                                                    |
|                            | <ul> <li>o. Beding.: 3339 (ausgeschaltet ist voreingestellt)</li> <li>Besetzt: 3335</li> <li>Nichtmelden (xs): 3336</li> </ul>                                                                                                    |
|                            | aus und bestätigen Sie Ihre Auswahl Hier z. B. o. Beding                                                                                                    |
| Einschalten:               | Auswählen und bestätigen. Die Umleitungsart wird aktivert. Mit <b>Ausschalten</b><br>deaktivieren Sie diese Umleitungsart.                                                                                                    |
|                            | Die Umleitungs-Einstellungen kann wie folgt aussehen:                                                                                                    |
|                            | <ul> <li>□ o. Beding.: 3339 (ausgeschaltet ist voreingestellt)</li> <li>☑ Besetzt: 3335</li> <li>☑ Nichtmelden (xs): 3336</li> </ul>                                                                                                    |
| •                          | Leuchtende Taste drücken, um die Anrufansicht aufzurufen. Hatten Sie o. Be-<br>ding. aktiviert, so wird am Display das Umleitungsziel mit dem Umleitungssym-<br>bol angezeigt und die Taste <b>Umleitung</b> leuchtet. Die Umleitungsarten Besetzt<br>und Nichtmelden (xs) werden nicht angezeigt. |
|                            |                                                                                                    |
|                            |                                                                                                    |
|                            |                                                                                                    |
|                            |                                                                                                    |
|                            |                                                                                                    |
|                            |                                                                                                    |
|                            |                                                                                                    |
|                            |                                                                                                    |
|                            |                                                                                                    |
|                            |                                                                                                    |
|                            |                                                                                                    |

# Image: Anrufumleitung bearbeiten Anrufumleitung bearbeiten Image: Anrufumleitung bearbeiten Image: Anrufumleitung bearbeiten

74

E

# Dauer der Rufsignalisierung vor einer Umleitung bei "Nichtmelden" festlegen

Sie können festlegen wie oft das Telefon läuten soll, bevor die Umleitung bei "Nichtmelden" aktiviert wird.

Diese Einstellung steht nur dann zur Verfügung, wenn der Administrator die Funktion "Server features" ausgeschaltet hat.

Diese Einstellung können Sie auch über die WEB-Oberfläche vornehmen → Seite 133.

Funktionstaste drücken, um die Umleitung aufzurufen.

Innerhalb von drei Sekunden:

Innerhalb von 3 Sekunden auswählen und bestätigen.

Umleitungsart auswählen und bestätigen.

Auswählen und bestätigen.

Geben Sie die gewünschte Zeit in Sekunden ein und bestätigen Sie Ihre Eingabe. Die eingestellte Zeit wird bei der Option angezeigt. Die Umleitung ist aktiviert.

Leuchtende Taste drücken, um die Anrufansicht aufzurufen.

# Umleitungskette

Es kommt vor, dass ein Teilnehmer zu einem anderen Teilnehmer umgeleitet hat, der ebenfalls eine Umleitung oder einen Anrufschutz eingeschaltet hat. Auf diese Weise könnte z. B. eine Umleitungskette aus mehreren Telefonen entstehen deren letztes Glied Ihr Telefon ist.

Im Display Ihres Telefons öffnet sich ein PopUp-Fenster mit folgenden Umleitungsinformationen:

- Wer ruft an
- Wer hat zuerst oder wer hat zuletzt umgeleitet.
- Der Umleitungsgrund wird mit einem Symbol dargestellt.

Sie können einstellen, ob der Teilnehmer, der zuerst oder der zuletzt umgeleitet hat, angezeigt wird (siehe  $\rightarrow$  Seite 46).

### Umleitung nach Anrufart

Wurde vom Fachpersonal die Verwendung Anlagenunterstützter Funktionen vorgegeben und die Funktion **Umleiten** nach **Intern/Extern** zugelassen, so haben Sie eine erweiterte Funktionalität der Umleitung zur Verfügung. Die Umleitung ist von der Umleitungsart und zusätzlich von der Anrufart abhängig. Der Aufbau der Menüs unterscheidet sich daher von der Standardumleitung → Seite 98. Die Umleitung können Sie auch während eines Gesprächs bearbeiten und ein- und ausschalten.

### Umleitungsmenü

Das Umleitungsmenü wird entweder über die eingerichtete Taste "Variable Umleitung" (siehe  $\rightarrow$  Seite 58) oder über das Benutzermenü ( $\rightarrow$  Seite 46) aufgerufen und enthält die drei Umleitungsarten:

- Ohne Bedingung
- Bei Besetzt
- Bei Nichtmelden

Wegen ihrer direkten Auswirkung hat die Umleitungsart "**o. Beding.**" die höchste Priorität, gefolgt von "**Nichtmelden**" und "**Besetzt**".

Die eingeschaltete Umleitung für "**o. Beding.**" wird im Display angezeigt, wenn sich das Gerät im Ruhezustand befindet. Umgeleitete Anrufe werden, sofern erlaubt, in einer Rufliste protokolliert (siehe  $\rightarrow$  Seite 23).

In Menü **Umleiten** sind den drei Umleitungsarten jeweils drei Anrufarten zugeordnet:

o. Beding.

- Alle Anrufe
- Extern
- Intern

Besetzt

- Alle Anrufe
- Extern
- Intern

Nichtmelden

- Alle Anrufe
- Extern
- Intern

# **CTI-Anrufe**

# Auto-Antwort und Piepton

Wenn Sie mit einer CTI-Anwendung (z. B. Outlook) eine Nummer wählen und Auto-Antwort ist eingeschaltet, geht das Telefon automatisch in den Freisprechmodus. Ist Auto-Antwort ausgeschaltet, läutet das Telefon zuerst und Sie müssen die Lautsprechertaste drücken oder den Hörer abheben, um die Verbindung aufzubauen. Diese Einstellung bestimmt auch, ob eingehende Anrufe automatisch angenommen werden oder nicht. Wird ein ankommendes Gespräch automatisch angenommen, ertönt ein Piepton, wenn die Funktion eingeschaltet ist

Informationen zur Bedienung der bei Ihnen eingerichteten CTI-Anwendung entnehmen Sie bitte der zugehörigen Bedienungsanleitung.

Diese Einstellung können Sie auch über die WEB-Oberfläche vornehmen  $\rightarrow$  Seite 133.

🔀 Die Option CTI wurde vom zuständigen Administrator eingerichtet.

Taste drücken.

Auswählen und bestätigen.

evtl. 💾

\$

\$

¥

•

•

Benutzerpasswort eingeben und bestätigen.

Auswählen und bestätigen.

Auswählen und bestätigen.

Auswählen und bestätigen.

Auswählen und bestätigen.

Auswählen und bestätigen.

Auswählen und bestätigen.

Auswählen und bestätigen.

Speichern & beenden

Piep b. Auto-Antw. = Nein

Benutzer

Konfiguration

CTI-Anrufe?

Ja

Ja

Ankommende Anrufe?

Auto-Antwort = Nein

Auswählen und bestätigen.

Ξ

e

|                              | Piepton bei Auto-Wiederaufnahme                                                                                                    |
|------------------------------|----------------------------------------------------------------------------------------------------|
|                              | Sie können ein gehaltenes Gespräch sowohl über die CTI-Applikation als auch<br>über das Telefon wieder aufnehmen. Ein Piepton ist zu hören, wenn Sie zwi-<br>schen einem aktiven Gespräch und einem gehaltenen Gespräch wechseln,<br>wenn die Funktion eingeschaltet ist. |
|                              | X Die Option CTI wurde vom zuständigen Administrator eingerichtet.                                                                                                    |
| <b>≣</b>                     | Diese Einstellung können Sie auch über die WEB-Oberfläche vornehmen<br>→ Seite 133.                                                                                                    |
| 8                            | Taste drücken.                                                                                                    |
| Benutzer                     | Auswählen und bestätigen.                                                                                                    |
| evtl.                        | Benutzerpasswort eingeben und bestätigen.                                                                                                    |
| Konfiguration                | Auswählen und bestätigen.                                                                                                    |
| Ankommende Anrufe?           | Auswählen und bestätigen.                                                                                                    |
| CTI-Anrufe?                  | Auswählen und bestätigen.                                                                                                    |
| Piep b. AutoW.aufn. = Nein 🔶 | Auswählen und bestätigen.                                                                                                    |
| Ja 🗸                         | Auswählen und bestätigen.                                                                                                    |
| Speichern & beenden 🗸        | Auswählen und bestätigen.                                                                                                    |
|                              |                                                                                                    |
|                              |                                                                                                    |
|                              |                                                                                                    |
|                              |                                                                                                    |

|                           | Halteerinnerungston ein /ausschalten                                                                                                    |
|---------------------------|----------------------------------------------------------------------------------------------------|
| E.                        | Diese Einstellung können Sie auch über die WEB-Oberfläche vornehmen<br>→ Seite 133.                                                                                                    |
| 8                         | Taste drücken.                                                                                                    |
| Benutzer                  | Auswählen und bestätigen.                                                                                                    |
| evtl.                     | Benutzerpasswort eingeben und bestätigen.                                                                                                    |
| Konfiguration             | Auswählen und bestätigen.                                                                                                    |
| Bestehende Verbindungen?  | Auswählen und bestätigen.                                                                                                    |
| Halteerinner. zul. = Nein | Auswählen und bestätigen.                                                                                                    |
| Ja 🗸                      | Auswählen und bestätigen.                                                                                                    |
| Speichern & beenden 🗸     | Auswählen und bestätigen.                                                                                                    |
|                           | Zeit für Halteerinnerung festlegen                                                                                                    |
|                           | Mit der Funktion "Verzög. Halteerinn." stellen Sie die Zeit ein, nach der Sie au-<br>tomatisch an einen gehaltenen Teilnehmer erinnert werden wollen.<br>Der kleinste Wert ist 3, d. h. die Erinnerung erfolgt nach drei Minuten. Der<br>Höchstwert ist 15 Minuten. |
| II.                       | Diese Einstellung können Sie auch über die WEB-Oberfläche vornehmen<br>→ Seite 133.                                                                                                    |
| 8                         | Taste drücken.                                                                                                    |
| Benutzer                  | Auswählen und bestätigen.                                                                                                    |
| evtl.                     | Benutzerpasswort eingeben und bestätigen.                                                                                                    |
| Konfiguration             | Auswählen und bestätigen.                                                                                                    |
| Bestehende Verbindungen?  | Auswählen und bestätigen.                                                                                                    |
| Verzög. Halteerinn.=3     | Auswählen und bestätigen.                                                                                                    |
| ~~                        | Einen Wert zwischen 1 und 15 auswählen und bestätigen.                                                                                                    |
| Speichern & beenden 🔹     | Auswählen und bestätigen.                                                                                                    |
|                         | Halten und Auflegen ein-/ausschalten                                                                                                    |
|-------------------------|----------------------------------------------------------------------------------------------------|
|                         | Die Funktion wirkt bei folgenden Gesprächsverläufen:                                                                                                    |
|                         | <ul> <li>Sie halten ein Gespräch und legen auf.</li> <li>Sie führen ein Rückfragegespräch und der zweite Teilnehmer legt auf.</li> <li>Sie haben ein Zweitgespräch angenommen und Sie oder der zweite Teilnehmer legen auf.</li> </ul> |
|                         | Mit "Halten und Auflegen" bestimmen Sie, ob Sie sofort oder nach einer einge-<br>stellten Zeit aufgefordert werden, das gehaltene Gespräch wieder aufzuneh-<br>men.                                                                    |
|                         | Diese Funktion kann bei MultiLine-Telefonen <b>nicht</b> verwendet werden.                                                                                                    |
| E                       | Diese Einstellung können Sie auch über die WEB-Oberfläche vornehmen<br>→ Seite 133.                                                                                                    |
| 8                       | Taste drücken.                                                                                                    |
| Benutzer                | Auswählen und bestätigen.                                                                                                    |
| evti.                   | Benutzerpasswort eingeben und bestätigen.                                                                                                    |
| Konfiguration           | Auswählen und bestätigen.                                                                                                    |
| Bestehende Verbindungen | Auswählen und bestätigen.                                                                                                    |
| Halten und Auflegen     | Auswählen und bestätigen.                                                                                                    |
| Ja                      | Im Kontextmenü auswählen und bestätigen, um die Funktion einzuschalten oder                                                                                                    |
| Nein                    | auswählen und bestätigen, um die Funktion wieder auszuschalten. In der Vor-<br>einstellung ist die Funktion ausgeschaltet.                                                                                                    |
| Speichern & beenden     | Auswählen und bestätigen.                                                                                                    |
|                         |                                                                                                    |
|                         |                                                                                                    |
|                         |                                                                                                    |
|                         |                                                                                                    |
|                         |                                                                                                    |
|                         |                                                                                                    |
|                         |                                                                                                    |
|                         |                                                                                                    |
|                         |                                                                                                    |
|                         |                                                                                                    |
|                         |                                                                                                    |
|                         |                                                                                                    |

|                          | Musik im Wartezustand                                                                                                    |
|--------------------------|----------------------------------------------------------------------------------------------------|
|                          | Werden Sie als Teilnehmer von Ihrem Gesprächspartner ins Halten gelegt, so hören Sie eine Wartemelodie, sofern Sie die Option eingeschaltet haben. |
| II.                      | Diese Einstellung können Sie auch über die WEB-Oberfläche vornehmen<br>→ Seite 133.                                                                |
| 8                        | Taste drücken.                                                                                                    |
| Benutzer                 | Auswählen und bestätigen.                                                                                                    |
| evtl. 🌉                  | Benutzerpasswort eingeben und bestätigen.                                                                                                    |
| Konfiguration            | Auswählen und bestätigen.                                                                                                    |
| Bestehende Verbindungen? | Auswählen und bestätigen.                                                                                                    |
| Wartemusik = Nein \$     | Auswählen und bestätigen                                                                                                    |
| Ja 🔹                     | Auswählen und bestätigen.                                                                                                    |
| Speichern & beenden 🗸    | Auswählen und bestätigen.                                                                                                    |
|                          | Zusammenschalten erlauben                                                                                                    |
|                          | Diese Einstellung können Sie auch über die WEB-Oberfläche vornehmen $ ightarrow$ Seite 133.                                                        |
| 8                        | Taste drücken.                                                                                                    |
| Benutzer                 | Bestätigen.                                                                                                    |
| evtl. 📑                  | Benutzerpasswort eingeben und bestätigen.                                                                                                    |
| Konfiguration            | Auswählen und bestätigen.                                                                                                    |
| Bestehende Verbindungen? | Auswählen und bestätigen.                                                                                                    |
| Zusschalten zul. = Ja    | Auswählen und bestätigen.                                                                                                    |
| Ja 🔹                     | Auswählen und bestätigen.                                                                                                    |
| Speichern & beenden 🗸    | Auswählen und bestätigen.                                                                                                    |
|                          |                                                                                                    |
|                          |                                                                                                    |
|                          |                                                                                                    |

|                              | Anrufweiterleitung erlauben                                                                                                    |
|------------------------------|----------------------------------------------------------------------------------------------------|
| i≘.                          | Diese Einstellung können Sie auch über die WEB-Oberfläche vornehmen<br>→ Seite 133.                                                                                                    |
|                              | 🔀 "Weiterleiten" muss vom Administrator zugelassen sein.                                                                                                    |
| 8                            | Taste drücken.                                                                                                    |
| Benutzer                     | Auswählen und bestätigen.                                                                                                    |
| evtl.                        | Benutzerpasswort eingeben und bestätigen.                                                                                                    |
| Konfiguration                | Auswählen und bestätigen.                                                                                                    |
| Ankommende Anrufe            | Auswählen und bestätigen.                                                                                                    |
| Weiterleiten?                | Auswählen und bestätigen.                                                                                                    |
| Weiterleitung zul. = Nein \$ | Auswählen und bestätigen.                                                                                                    |
| Ja 🔹                         | Bestätigen.                                                                                                    |
| Standardziel = 🔶             | Auswählen und bestätigen.                                                                                                    |
| •                            | Rufnummer eintragen, an die der Teilnehmer weitergeleitet werden soll und be-<br>stätigen.                                                                                                    |
|                              | Bei aktiver Anrufweiterleitung ist die Eingabe einer Zielrufnummer nicht zwingend notwendig. Wollen Sie einen eingehenden Anruf weiterleiten, werden Sie bei nicht gespeicherter Zielrufnummer aufgefordert, eine Zielrufnummer einzutragen. |
| oder                         | Weiterleiten an eine Direktrufnummer                                                                                                    |
|                              | Ein Anruf kann über die Direktruftaste an einen Direktrufteilnehmer weitergeleitet werden, wenn die Taste eingerichtet und die Weiterleitungsfunktion vom Administrator eingeschaltet wurde $\rightarrow$ Seite 64.                          |
| Weiterl. zu Direktr = Ja     | Informativ gemäß Einstellung vom Administrator: Ja oder Nein.                                                                                                    |
| Speichern & beenden 🗸        | Auswählen und bestätigen.                                                                                                    |
|                              |                                                                                                    |
|                              |                                                                                                    |
|                              |                                                                                                    |
|                              |                                                                                                    |
|                              |                                                                                                    |

|                             | Zweitanruf erlauben                                                                                                    |
|-----------------------------|----------------------------------------------------------------------------------------------------|
|                             | Wird der Zweitanruf (Anklopfen) ausgeschaltet, erhält ein Anrufer das Be-<br>legtzeichen, sofern Sie gerade ein Gespräch führen.                                    |
|                             | Diese Einstellung können Sie auch über die WEB-Oberfläche vornehmen<br>→ Seite 133.                                                                                 |
|                             | X Die Option Zweitanruf wurde vom zuständigen Administrator eingerichtet.                                                                                           |
| 8                           | Taste drücken.                                                                                                    |
| Benutzer                    | Auswählen und bestätigen.                                                                                                    |
| evtl.                       | Benutzerpasswort eingeben und bestätigen.                                                                                                    |
| Konfiguration               | Auswählen und bestätigen.                                                                                                    |
| Ankommende Anrufe?          | Auswählen und bestätigen.                                                                                                    |
| Bearbeiten?                 | Auswählen und bestätigen.                                                                                                    |
| Anklopfen zulassen = Nein 🔶 | Auswählen und bestätigen.                                                                                                    |
| Ja 🗸                        | Auswählen und bestätigen.                                                                                                    |
| Speichern & beenden 🗸       | Auswählen und bestätigen.                                                                                                    |
|                             | Sie können, wenn <b>Anklopfen zulassen</b> eingeschaltet ist, wechselweise mit ei-<br>ner eingerichteten Taste den Zweitanruf erlauben oder verbieten (→ Seite 59). |
|                             |                                                                                                    |
|                             |                                                                                                    |
|                             |                                                                                                    |
|                             |                                                                                                    |
|                             |                                                                                                    |
|                             |                                                                                                    |
|                             |                                                                                                    |
|                             |                                                                                                    |
|                             |                                                                                                    |
|                             |                                                                                                    |

|                                | Teilnehmer durch Auflegen verbinden                                                                                                   |
|--------------------------------|----------------------------------------------------------------------------------------------------|
|                                | Setzen Sie die Funktion "Zuordnung umschalten" auf Ja, wenn Sie ein Zweit-<br>oder Übernahmegespräch durch Auflegen verbinden wollen. |
| E                              | Diese Einstellung können Sie auch über die WEB-Oberfläche vornehmen<br>→ Seite 133.                                                   |
| 8                              | Taste drücken.                                                                                                    |
| Benutzer                       | Auswählen und bestätigen.                                                                                                    |
| evtl.                          | Benutzerpasswort eingeben und bestätigen.                                                                                             |
| Konfiguration                  | Auswählen und bestätigen.                                                                                                    |
|                                |                                                                                                    |
| Bestehende Verbindungen        | Auswählen und bestätigen.                                                                                                    |
| Zuordnung umschalten = Nein \$ | Auswählen und bestätigen.                                                                                                    |
| Ja 🗸                           | Auswählen und bestätigen.                                                                                                    |
| Speichern & beenden 🗸          | Auswählen und bestätigen.                                                                                                    |
|                                | Gesprächsübergabe erlauben                                                                                                    |
| II.                            | Diese Einstellung können Sie auch über die WEB-Oberfläche vornehmen<br>→ Seite 133.                                                   |
| 8                              | Taste drücken.                                                                                                    |
| Benutzer                       | Auswählen und bestätigen.                                                                                                    |
| evtl. 📕                        | Benutzerpasswort eingeben und bestätigen.                                                                                             |
| Konfiguration                  | Auswählen und bestätigen.                                                                                                    |
| Bestehende Verbindungen?       | Auswählen und bestätigen.                                                                                                    |
| Anrufübergabe zul. = Nein \$   | Auswählen und bestätigen.                                                                                                    |
| Ja 🗸                           | Auswählen und bestätigen.                                                                                                    |
| Speichern & beenden 🗸          | Auswählen und bestätigen.                                                                                                    |
|                                |                                                                                                    |
|                                |                                                                                                    |
|                                |                                                                                                    |

|                           | Einstellungen für Wahlverzögerung                                                                                                    |
|---------------------------|----------------------------------------------------------------------------------------------------|
|                           | Diese Einstellung hat keine Auswirkung auf die automatische Wahl der Notrufnummer.                                                                                                    |
|                           | Bei der Einstellung <b>Verzög. autom. Wahl</b> müssen Sie bei der Rufnummernwahl<br>mit aufliegendem Hörer entweder die Option "Wählen" bestätigen, die Lautspre-<br>chertaste drücken oder warten, bis die Wahlverzögerung abgelaufen ist, um die<br>Verbindung aufzubauen. |
| IE.                       | Diese Einstellung können Sie auch über die WEB-Oberfläche vornehmen<br>→ Seite 133.                                                                                                    |
| 8                         | Taste drücken.                                                                                                    |
| Benutzer                  | Auswählen und bestätigen.                                                                                                    |
| evtl.                     | Benutzerpasswort eingeben und bestätigen.                                                                                                    |
| Konfiguration             | Auswählen und bestätigen.                                                                                                    |
| Abgehende Anrufe          | Auswählen und bestätigen.                                                                                                    |
| Verzög. autom. Wahl = 8 🔶 | Auswählen und bestätigen.                                                                                                    |
| <b>\$</b>                 | Einen Wert zwischen 1 und 9 auswählen und bestätigen.                                                                                                    |
| Speichern & beenden 🗸     | Auswählen und bestätigen.                                                                                                    |
|                           |                                                                                                    |
|                           |                                                                                                    |
|                           |                                                                                                    |
|                           |                                                                                                    |

|                            | "Besetzt bei Wählen" erlauben                                                                                                    |
|----------------------------|----------------------------------------------------------------------------------------------------|
|                            | Schalten Sie die Funktion ein, wird ein Anruf, der Sie während des Wählens er-<br>reicht, abgewiesen. Der Anrufer hört dann das Besetzt-Zeichen.     |
| <u>μ</u>                   | Diese Einstellung können Sie auch über die WEB-Oberfläche vornehmen<br>→ Seite 133.                                                                  |
| 8                          | Taste drücken.                                                                                                    |
| Benutzer                   | Auswählen und bestätigen.                                                                                                    |
| evtl.                      | Benutzerpasswort eingeben und bestätigen.                                                                                                    |
| Konfiguration              | Auswählen und bestätigen.                                                                                                    |
| Abgehende Anrufe           | Auswählen und bestätigen.                                                                                                    |
| Besetzt bei Wählen = Nein  | Auswählen und bestätigen.                                                                                                    |
| Ja 🗸                       | Auswählen und bestätigen.                                                                                                    |
| Speichern & beenden 🗸      | Auswählen und bestätigen.                                                                                                    |
|                            | "Übergabe bei Rufton" erlauben                                                                                                    |
|                            | Wird diese Option erlaubt, können Sie bei der Gesprächsübergabe den Hörer auflegen, obwohl der angerufene Gesprächspartner noch nicht abgehoben hat. |
| Ξ                          | Diese Einstellung können Sie auch über die WEB-Oberfläche vornehmen<br>→ Seite 133.                                                                  |
| 8                          | Taste drücken.                                                                                                    |
| Benutzer                   | Auswählen und bestätigen.                                                                                                    |
| evtl.                      | Benutzerpasswort eingeben und bestätigen.                                                                                                    |
| Konfiguration              | Auswählen und bestätigen.                                                                                                    |
| Abgehende Anrufe           | Auswählen und bestätigen.                                                                                                    |
| Übergabe bei Rufton = Nein | Auswählen und bestätigen.                                                                                                    |
| Ja 🗸                       | Bestätigen, um die Rückruf-Funktion einzuschalten.                                                                                                   |
| Speichern & beenden 🗸      | Auswählen und bestätigen.                                                                                                    |
|                            |                                                                                                    |
|                            |                                                                                                    |

# Sofortwahl ein-/ausschalten

Sofort wählen sollten Sie nur einschalten, wenn vom Administrator ein Wählplan eingerichtet und freigeschaltet ist.

In der Voreinstellung ist Sofort wählen ausgeschaltet, darum müssen Sie nach der Eingabe der Rufnummer entweder die Option "Wählen" bestätigen oder warten, bis die Wahlverzögerung abgelaufen ist, um die Verbindung aufzubauen. Ist Sofort wählen eingestellt, so wird automatisch gewählt, sobald die eingegebene Zeichenfolge mit einem Eintrag im Wählplan übereinstimmt.

Diese Einstellung können Sie auch über die WEB-Oberfläche vornehmen → Seite 133.

Taste drücken.

Auswählen und bestätigen.

evtl.

ŧ

▼

•

÷Ξ

e

Konfiguration

Benutzer

Abgehende Anrufe

Sofort wählen = Nein

Ja

Bestätigen.

Auswählen und bestätigen. Auswählen und bestätigen.

Auswählen und bestätigen.

Speichern & beenden

Benutzerpasswort eingeben und bestätigen. Auswählen und bestätigen.

|                         | Rückruf zulassen                                                                    |
|-------------------------|-------------------------------------------------------------------------------------|
|                         |                                                                                     |
|                         | X Die Funktion Rückruf ist vom Administrator zugelassen.                            |
|                         | Diese Einstellung können Sie auch über die WEB-Oberfläche vornehmen<br>→ Seite 133. |
| 8                       | Taste drücken.                                                                      |
| enutzer                 | Bestätigen.                                                                         |
| evtl. 📑                 | Benutzerpasswort eingeben und bestätigen.                                           |
| onfiguration            | Auswählen und bestätigen.                                                           |
| bgehende Anrufe?        | Bestätigen.                                                                         |
| ückruf = Nein 🔶         | Auswählen und bestätigen.                                                           |
| a 🗸                     | Auswählen und bestätigen, um die Rückruf-Funktion einzuschalten.                    |
| peichern & beenden 🗸    | Auswählen und bestätigen.                                                           |
|                         |                                                                                     |
|                         | Konferenz erlauben                                                                  |
|                         | Mit dieser Option erlauben bzw. unterbinden Sie die Funktion Konferenz.             |
|                         | Diese Einstellung können Sie auch über die WEB-Oberfläche vornehmen<br>→ Seite 133. |
| 8                       | Taste drücken.                                                                      |
| enutzer                 | Auswählen und bestätigen.                                                           |
| evtl.                   | Benutzerpasswort eingeben und bestätigen.                                           |
| onfiguration            | Auswählen und bestätigen.                                                           |
| estehende Verbindungen? | Auswählen und bestätigen.                                                           |
| onferenzen zul. = Nein  | Auswählen und bestätigen.                                                           |
|                         |                                                                                     |
| <b>↓</b>                | Auswählen und bestätigen.                                                           |

|                            | Verbinden in Konferenz erlauben                                                                                                    |
|----------------------------|----------------------------------------------------------------------------------------------------|
|                            | Mit dieser Option erlauben bzw. unterbinden Sie die Möglichkeit, Ihre beiden<br>Gesprächspartner nach Beendigung einer Konferenz zu verbinden. |
| IE.                        | Diese Einstellung können Sie auch über die WEB-Oberfläche vornehmen<br>→ Seite 133.                                                            |
| 8                          | Taste drücken.                                                                                                    |
| Benutzer                   | Auswählen und bestätigen.                                                                                                    |
| evtl.                      | Benutzerpasswort eingeben und bestätigen.                                                                                                    |
| Konfiguration              | Auswählen und bestätigen.                                                                                                    |
| Bestehende Verbindungen?   | Auswählen und bestätigen.                                                                                                    |
| Konferenz beitreten = Nein | Auswählen und bestätigen.                                                                                                    |
| Ja 🗸                       | Auswählen und bestätigen.                                                                                                    |
| Speichern & beenden 🗸      | Auswählen und bestätigen.                                                                                                    |
|                            |                                                                                                    |
|                            |                                                                                                    |
|                            |                                                                                                    |
|                            |                                                                                                    |
|                            |                                                                                                    |
|                            |                                                                                                    |
|                            |                                                                                                    |
|                            |                                                                                                    |
|                            |                                                                                                    |
|                            |                                                                                                    |
|                            |                                                                                                    |
|                            |                                                                                                    |
|                            |                                                                                                    |
|                            |                                                                                                    |
|                            |                                                                                                    |

|               | <mark>兄</mark>   |       |
|---------------|------------------|-------|
| Entgangen (x) |                  | •     |
|               |                  |       |
| Niels, Bohr   |                  | 13:22 |
|               | <mark>- 只</mark> |       |
| Gewählt (x)   |                  | •     |
|               |                  |       |

¥

Alles löschen

# Anrufprotokollierung

Eine detaillierte Beschreibung der unterschiedlichen Ruflisten in der Anrufprotokollierung finden Sie auf  $\rightarrow$  Seite 24. Um Ruflisten ansehen und verwalten zu können, muss die Funktion Anrufprotokollierung aktiviert sein  $\rightarrow$  Seite 120, andernfalls erhalten Sie die Meldung "Tastenfunktion nicht verfügbar".

## Eintrag wählen

Taste Konversationen drücken.

z. B. Liste für entgangene Anrufe auswählen und bestätigen.

Die Liste ist chronologisch sortiert, wobei der zuletzt eingetragene Anrufer an erster Stelle steht.

Mit den Navigationstasten können Sie durch die Liste blättern.

Listeneintrag auswählen und bestätigen. Die Rufnummer wird gewählt.

## Alle Einträge löschen

Taste Konversationen drücken

z. B. Liste für gewählte Rufnummern auswählen und bestätigen.

Auswählen und bestätigen. Alle Einträge der angezeigten Liste werden gelöscht.

|                         | Anrufprotokollierung aktivieren/deaktivieren                                                                                                    |
|-------------------------|----------------------------------------------------------------------------------------------------|
|                         | Um zu verhindern, dass Dritte unbefugt Kenntnis über Ihre Gesprächspartner<br>aus den Ruflisten erhalten, können Sie die Funktion ausschalten. Es werden<br>dann keine Anrufe oder Gespräche mehr protokolliert. In der Voreinstellung ist<br>die Funktion aktiviert. |
|                         | Wenn Sie das Anrufprotokollierung deaktivieren, beachten Sie bitte, dass<br>auch die gewohnte Wahlwiederholung davon betroffen ist. Sie können<br>dann nicht mehr die zuletzt gewählte Rufnummer wiederholen → Seite 35.                                              |
| III.                    | Diese Einstellung können Sie auch über die WEB-Oberfläche vornehmen<br>→ Seite 133.                                                                                                    |
| 8                       | Taste drücken.                                                                                                    |
| Benutzer                | Auswählen und bestätigen.                                                                                                    |
| evtl. 🐚                 | Benutzerpasswort eingeben und bestätigen.                                                                                                    |
| Konfiguration           | Auswählen und bestätigen.                                                                                                    |
| Anrufprotokollierung    | Auswählen und bestätigen.                                                                                                    |
| Rufjournal - Allgemein? | Auswählen und bestätigen.                                                                                                    |
| Journal aktivieren = Ja | Auswählen                                                                                                    |
| Nein bzw.               | Bestätigen um das Rufjournal zu deaktivieren. Sie erhalten die Displaymeldung "Rufjournal ist ausgeschaltet".                                                                                                    |
| Ja                      | Bestätigen um das Rufjournal wieder zu aktivieren.                                                                                                    |
| Speichern & beenden     | Auswählen und bestätigen.                                                                                                    |
|                         | Wird die Funktionen deaktiviert, werden alle vorhandenen Einträge des<br>Journals sowie Anzeigen für vorhandene verpasste Anrufe am Display<br>und durch LEDs gelöscht.                                                                                               |
|                         |                                                                                                    |
|                         |                                                                                                    |
|                         |                                                                                                    |
|                         |                                                                                                    |
|                         |                                                                                                    |
|                         |                                                                                                    |
|                         |                                                                                                    |

|                                | Aufzeichnung entgangener Anrufe                                                                                                    |
|--------------------------------|----------------------------------------------------------------------------------------------------|
|                                | Diese Funktion hat zwei Einträge mit jeweils zwei Optionen zur Verwaltung der<br>entgangenen Anrufe:                                                                                                    |
|                                | <ul><li>Anderswo angenommene Anrufe einschließen</li><li>Eintrag löschen</li></ul>                                                                                                    |
|                                | Es werden alle entgangenen Anrufe, die für diesen Anschluss bestimmt waren,<br>protokolliert und neue entgangene Anrufe angezeigt. Ist die Option "Nein" bei<br>"Anderswo angenommene Anrufe einschließen" eingestellt, werden entgange-<br>ne Anrufe für diesen Anschluss, die von anderen Teilnehmern der Gruppe oder<br>mit "Gezielte Übernahme" angenommen wurden, weder angezeigt noch proto-<br>kolliert (siehe auch → Seite 61). Sind Gruppen eingerichtet, wird die Einstellung<br>"Nein" empfohlen. |
|                                | Mit der Voreinstellung "Manuelles Löschen" bei "Eintrag löschen", können Sie<br>entgangene Anrufe, die von Ihnen zurückgerufen wurden, gezielt selbst lö-<br>schen. Wählen Sie stattdessen die Option "Löschen nach Rückruf" aus, so wer<br>den diese Anrufe automatisch gelöscht.                                                                                                    |
| IE.                            | Diese Einstellung können Sie auch über die WEB-Oberfläche vornehmen<br>→ Seite 133.                                                                                                    |
| 8                              | Taste drücken.                                                                                                    |
| Benutzer                       | Auswählen und bestätigen.                                                                                                    |
| evti. 📕                        | Benutzerpasswort eingeben und bestätigen.                                                                                                    |
| Konfiguration                  | Auswählen und bestätigen.                                                                                                    |
| Anrufprotokollierung           | Auswählen und bestätigen.                                                                                                    |
| Rufjournal - Entgangene Anrufe | Auswählen und bestätigen                                                                                                    |
|                                | Anzeigen entgangener Anrufe die anderweitig angenommen wur-<br>den                                                                                                    |
|                                | Entgangene Anrufe, die von anderen Teilnehmern entgegen genommen wur-<br>den, sind mit einem Haken gekennzeichnet.                                                                                                    |
| Anderswo angenommene Anrufe    | Auswählen und bestätigen.                                                                                                    |
| Nein?                          | Bestätigen, um Anrufe, die von anderen Teilnehmern angenommen wurden,<br>nicht in der Liste anzuzeigen.                                                                                                    |
| Speichern & beenden            | Auswählen und bestätigen.                                                                                                    |
|                                | Löschen entgangener Anrufe nach Rückruf                                                                                                    |
| Eintrag löschen = Löschen nach | Auswählen und bestätigen.                                                                                                    |
| Manuelles Löschen?             | Bestätigen, wenn Sie Einträge nach Rückruf selbst löschen wollen.                                                                                                    |
| Speichern & beenden            | Auswählen und bestätigen.                                                                                                    |
|                                |                                                                                                    |

## Gesprächsaufzeichnung

Für die Gesprächsaufzeichnung ist im Netz ein zentrales Sprachaufnahmegerät (Sprachrekorder) installiert, mit dem Ihr Telefon Verbindung aufnimmt, um die Sprache des aktuellen Gesprächs aufzunehmen. Der Rekorder nimmt den gesamten Sprachfluss von zwei oder mehr Teilnehmern auf.

Um sich die Handhabung der manuellen Gesprächaufzeichnung zu erleichtern, sollten Sie sich eine Aufnahmetaste ("Anrufaufzeichnung") einrichten → Seite 54. In der weiteren Beschreibung wird davon ausgegangen, dass eine entsprechende Taste konfiguriert wurde.

## Betriebsarten der Aufzeichnung

Das Servicepersonal kann folgende Betriebsarten für die Gesprächsaufzeichnung – in der Beschreibung auch alternativ Rekorder genannt – vornehmen:

- Manuell (Manual)
- Auto-Start
- Alle Gespräche (All Calls)
- Aus (Disabled)

Für den akustischen Hinweis auf die Aufzeichnung gibt es folgende Einstellungen:

- Wiederholter Piepton (Repeated)
- Einmaliger Piepton (Single Shot)
- Aus (Off)

Fragen Sie Ihr Fachpersonal, welche Einstellungen für Ihr Telefon vorgenommen wurde.

### Betriebsart: ALLE-GESPRÄCHE

Das Telefon startet und stoppt den Rekorder automatisch, um sicherzustellen, dass alle Gespräche aufgenommen werden.

### Betriebsart: MANUELL

Sie entscheiden, wann der Rekorder gestartet und gestoppt bzw. angehalten wird. Ist der Rekorder eingeschaltet, werden alle weiteren Gespräche aufgezeichnet. Halten Sie den Rekorder an, dann wird auch nichts aufgenommen. Gibt es keine Gespräche, dann hält der Rekorder ebenfalls an.

## Betriebsart: AUTO-START

Das Telefon startet den Rekorder automatisch. Sie können den Rekorder aber selbst stoppen bzw. anhalten und wieder starten. Wurde ein Gespräch schon aufgezeichnet, werden auch neue ankommende und abgehende Gespräche aufgezeichnet. Halten Sie während eines Gesprächs der Rekorder an, so weden spezielle Anrufe wie Rückfrage, Übernahme und Zweitanruf nicht aufgenommen solange der Rekorder angehalten ist. Kehrt das Telefon in den Ruhezustand zurück, dann wird das Auto-Start-Verhalten für den nächsten Anruf wieder bereitgestellt.

## Erläuterungen zur Aufzeichnung

### Gespräche die aufgezeichnet werden

Ein aufzeichenbares Gespräch ist jedes Gespräch, das am Telefon im Sprach-Verbindungszustand ist. Das kann jedes abgehende oder ankommende Gespräch sein. Dabei spielt es keine Rolle, ob ein Gespräche direkt über das Telefon oder über eine Anwendung zustande kommt.

- Abgehend
- Ankommend
- Rückfrage
- Übernahme
- · Wiederaufnahme
- Zweitgespräch
- · Aufgeschaltetes Gespräch
- Konferenz<sup>1</sup>
- Automatische Gesprächsannahme
- Gesicherte oder nichtgesicherte Verbindung

#### Gespräche die nicht aufgezeichnet werden

- Abgehende Gespräche, die noch nicht den vollständigen Verbindungsstatus erreicht haben wie z. B. ein läutender Anruf.
- · Gespräche im Haltezustand

### **Erweiterte Funktionen**

- 1. Eine Konferenz<sup>2</sup> kann während der Aufzeichnung aufgebaut oder aufgelöst werden.
- 2. Während der Aufzeichnung kann eine Rückfrage erfolgen
- 3. Während der Aufzeichnung steht auch die Übergabe zur Verfügung.
- 4. Während der Aufnahme kann ein Zweitgespräch angenommen werden.

#### Nicht unterstützt werden

- 1. Abspielen der Aufzeichnungen über das Telefon.
- 2. Löschen von Aufzeichnungen über das Telefon.
- 3. Bearbeitungsroutinen für Aufzeichnungen über das Telefon.

#### Aufzeichnungshinweise

Wird ein Gespräch aufgezeichnet, so erhalten Sie folgende Hinweise:

- Aufzeichnungssymbol  $\circ$  am Display (permanent)
- Piepton (mehrfach in Abständen bei Ihnen und dem Gesprächspartner)
- Piepton (einfach bei Aufzeichnungsbeginn bei Ihnen und dem Gesprächspartner)

Der akustische Hinweis kann auch ausgeschaltet sein. Fragen Sie dazu Ihr Fachpersonal.

- 1. Nur Server-basierte Konferenz
- 2. Nur Server-basierte Konferenz

### **Multiline**

Bei der Gesprächsaufzeichnung unterscheidet sich Multiline nicht von Singeline. Ist die Aufzeichnung gestartet, wird aufgezeichnet, sonst nicht. Der Aufnahmestatus einer Leitung dauert an, solange Gespräche mit dieser Leitung verbunden sind.

Wenn z. B. Leitung A aufgezeichnet wird (manuell angestoßen) und man zu Leitung B wechsel oder Leitung A ins manuelle Halten versetzt und zu Leitung B wechselt, dann wird die Aufzeichnung beendet und eine Teilaufnahme gespeichert.

Schaltet man die Aufzeichnung für das Gespräch auf Leitung B aus (Betriebsart = manuell oder Auto-Start), und wechselt wieder zu Leitung A, wird die Aufzeichnung für Leitung A nicht wieder gestartet.

Die genannten Betriebsarten (Alle Gespräche, Auto-Start oder Manuell) beziehen sich auf das Telefon und sind deshalb für alle Leitungen gleich.

## Gespräche aufzeichnen

## Automatische Gesprächsaufzeichnung

Diese Betriebsart ist die einfachste. Haben Sie ein Gespräch angenommen oder einen Teilnehmer angerufen und dieser meldet sich, wird das Gespräch automatisch aufgenommen. Welche Gespräche das sein können finden Sie auf → Seite 123.

Sobald die Aufnahme gestartet ist, sehen Sie am Display das Aufnahmesymbol  $\bigcirc$  und hören einen Piepton (siehe auch  $\rightarrow$  Seite 123).

In dieser Betriebsart können Sie die Aufnahme nicht manuell anhalten.

## Manuelle Gesprächsaufzeichnung

Gesprächsaufzeichnung im Ruhezustand des Telefons ein- oder ausschalten.

Voraussetzung: Die Betriebsart Manuell ist eingestellt. Die Aufnahmetaste ("Anrufaufzeichnung") ist eingerichtet und zeigt den Status an.

Im Kontextmenü des Telefons auswählen um einzuschalten.

bzw. um auszuschalten.

Drücken Sie die Aufnahmetaste um einzuschalten - die LED leuchtet.

Aufzeichnung (•

Aufzeichnung

oder

Aufzeichnung ein

Aufzeichnung aus

bzw. drücken Sie die Taste um auszuschalten - die LED erlischt.

## Gesprächsaufzeichnung mit Auto-Start

Die Aufnahmebereitschaft ist im Ruhezustand grundsätzlich eingeschaltet. Die LED der Aufnahmetaste leuchtet. Sie können den Rekorder nicht ausschalten. Sobald ein Gespräch aufgebaut ist, wird die Gesprächsaufzeichnung automatisch gestartet.

Hörer abheben.

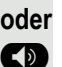

Taste drücken.

Der Teilnehmer meldet sich. Sie hören einen Piepton, das Aufzeichnungssymbol ☉০ wird am Display angezeigt und die LED der Aufnahmetaste bleibt an. Das Gespräch wird aufgezeichnet. (siehe auch → Seite 123)

Sie können die Aufnahme jederzeit anhalten und wieder fortsetzen.

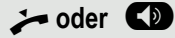

Aufnahme

Aufnahme

Beenden Sie das Gespräch wird das Auto-Start-Verhalten für das nächste Gespräch wieder hergestellt.

## Gesprächsaufzeichnung steuern

### Gesprächsaufzeichnung während eines Gesprächs manuell starten

**Voraussetzung**: Die Betriebsart Manuell oder Auto-Start ist eingestellt. Sie führen ein Gespräch. Die Aufzeichnung ist nicht gestartet. Die LED der Aufnahmetaste ist aus.

Sie führen ein Gespräch (siehe auch  $\rightarrow$  Seite 123)

Drücken Sie die Aufnahmetaste um die Aufzeichnung zu starten – die LED leuchtet.

Sie hören einen Piepton und das Aufzeichnungssymbol  $\bigcirc$  wird am Display angezeigt. Das Gespräch wird aufgezeichnet. (siehe auch  $\rightarrow$  Seite 123)

Gesprächsaufzeichnung manuell während eines Gesprächs anhalten

**Voraussetzung**: Die Betriebsart Manuell oder Auto-Start ist eingestellt. Sie führen ein Gespräch. Die Aufzeichnung ist gestartet. Die LED der Aufnahmetaste leuchtet.

Sie führen ein Gespräch (siehe auch  $\rightarrow$  Seite 123)

Drücken Sie die Aufnahmetaste um die Aufzeichnung anzuhalten – die LED erlischt und das Aufzeichnungssymbol  $\circ \circ$  am Display verschwindet.

Sie können die Aufzeichnung jederzeit wieder starten, um z. B. das laufende Gespräch weiter aufzuzeichnen.

### Gesprächsaufzeichnung wird automatisch beendet

**Voraussetzung**: Sie führen ein Gespräch. Die Aufzeichnung ist gestartet. Die LED der Aufnahmetaste leuchtet.

Die Aufnahme wird automatisch beendet, sobald das Gespräch beendet wird oder wenn sich der Gesprächsstatus ändert, sodass das Gespräch nicht mehr aufgenommen wird – z. B. wenn eine Leitung ins manuelle Halten gelegt und eine andere Leitung belegt wird. (Multiline).

Die LED erlischt und das Aufzeichnungssymbol oo am Display verschwindet.

## Rückfrage während Gesprächsaufzeichnung

**Voraussetzung**: Sie führen ein Gespräch. Die Aufzeichnung ist gestartet. Die LED der Aufnahmetaste ist an.

Sie leiten eine Rückfrage ein – dadurch wird Ihr Hauptgespräch ins Halten gelegt während die Rückfrage durchgeführt wird.

Während Sie die Rückfrage einleiten, wird die Aufzeichnung angehalten. Das Aufzeichnungssymbol an Display verschwindet.

Meldet sich der Rückfragepartner, wird das Rückfragegespräch aufgezeichnet. Sie hören einen Piepton und das Aufzeichnungssymbol on wird am Display wieder angezeigt.

Sie können jetzt das Rückfragegespräch beenden oder z. B. zum ersten Gesprächspartner wechseln (Makeln) während das Rückfragegespräch gehalten wird.

## Zweitanruf während Gesprächsaufzeichnung

**Voraussetzung**: Sie führen ein Gespräch. Die Aufzeichnung ist gestartet. Die LED der Aufnahmetaste ist an.

Sie führen ein Gespräch. Sie hören einen Piepton und das Aufzeichnungssymbol oo wird am Display angezeigt. Das Gespräch wird aufgezeichnet.

Ein zweiter Teilnehmer klopft an  $\rightarrow$  Seite 42.

Im Pop-Up-Menü:

μ.

Auswählen und bestätigen.

Sie sind mit dem zweiten Teilnehmer verbunden. Sie hören einen Piepton und das Aufzeichnungssymbol oo wird in der Zeile des zweiten Gesprächs angezeigt – dieses Gespräch wird jetzt aufgezeichnet. Der erste Teilnehmer wird gehalten.

## Gesprächsaufzeichnung beim Makeln

**Voraussetzung**: Sie haben ein aktives oder gehaltenes Rückfrage- oder Zweitgespräch. Die Aufzeichnung ist gestartet. Die LED der Aufnahmetaste ist an.

Sie sind mit dem zweiten Teilnehmer verbunden. Sie hören einen Piepton und das Aufzeichnungssymbol on wird in der Zeile des zweiten Gesprächs angezeigt.

Im Kontextmenü dieser Verbindung auswählen und bestätigen.

Sie sind zum Hauptgespräch gewechselt. Sie hören einen Piepton und das Aufzeichnungssymbol oo wird in der Zeile des Hauptgesprächs angezeigt – dieses Gespräch wird jetzt aufgezeichnet.

In den Betriebsarten Manuell und Auto-Start können Sie die Aufzeichnung jederzeit anhalten und wieder starten.

Annehmen

Makeln

### Ihr Gespräch wird gehalten und wieder aufgenommen

Voraussetzung: Sie führen ein Gespräch, das aufgenommen wird.

- ☐ Das Gespräch wird von Ihrem Gesprächspartner gehalten. Sie hören die Wartemelodie. Die Aufzeichnung ist angehalten und das Aufnahme-Symbol ○○ ist vom Display verschwunden.
  - Ihre Gesprächspartner nimmt das Gespräch wieder auf. Sie hören einen Piepton und das Aufzeichnungssymbol oo wird am Display angezeigt.

### Konferenzaufbau während der Aufzeichnung

**Voraussetzung**: Sie führen ein Rückfragegespräch  $\rightarrow$  Seite 38 oder Sie haben einen Zweitanruf angenommen  $\rightarrow$  Seite 42 und die "Anlagengestütze Konferenz" wurde vom Fachpersonal eingerichtet. Die Aufzeichnung ist gestartet. Das Hauptgespräch wird gehalten. Die LED der Aufnahmetaste ist an.

Im Kontextmenü einer Verbindung auswählen und bestätigen. Sie sind mit beiden Gesprächspartnern gleichzeitig verbunden. Die Konferenz wird mit den aktuellen Teilnehmern angezeigt.

Sie hören einen Piepton und das Aufzeichnungssymbol an wird in der Zeile der Konferenz angezeigt.

## Hinzufügen weiterer Teilnehmer während der Aufzeichnung

**Voraussetzung**: Sie haben eine Konferenz aufgebaut. Die "Anlagengestütze Konferenz wurde vom Fachpersonal eingerichtet. Die Konferenz wird aufgezeichnet.

Sie haben eine Rückfrage ausgeführt oder Zweitgespräch angenommen  $(\rightarrow$  Seite 38 oder  $\rightarrow$  Seite 42). Die Konferenz wird gehalten.

Sie hören einen Piepton und das Aufzeichnungssymbol oo wird in der Zeile des Rückfrage- oder Zweitgesprächs angezeigt. Das Gespräch wird aufgezeichnet.

Im Kontextmenü des Rückfrage- oder Zweitgesprächs auswählen und bestätigen, um den neuen Teilnehmer in die Konferenz einzubinden. Die Konferenz wird mit allen aktuellen Teilnehmern angezeigt.

Sie hören einen Piepton und das Aufzeichnungssymbol an wird in der Zeile der Konferenz wieder angezeigt.

## Ihr Gespräch wird während der Aufzeichnung in eine Konferenz eingebunden

**Voraussetzung**: Sie führen ein Gespräch, das aufgenommen wird. Sie sollen durch Ihren Gesprächspartner in eine Konferenz eingebunden werden. Sie werden gehalten, während die Konferenz aufgebaut wird.

- Sie hören die Wartemelodie, während Ihr Gesprächspartner die Konferenz aufbaut. Die Aufzeichnung ist angehalten und das Aufnahme-Symbol  $\circ$  ist vom Display verschwunden.
- Ihre Gesprächspartner meldet sich wieder und Sie sind mit der Konferenz verbunden. Sie hören einen Piepton und das Aufzeichnungssymbol on wird in der Zeile "Konferenz" angezeigt. Die Konferenz wird aufgezeichnet.

Konferenz

Konferenz

### Manuelles Halten einer Leitung während der Aufzeichnung

Für das manuelle Halten einer Leitung gibt es zwei Möglichkeiten:

- · Sie legen während der Gesprächsaufzeichnung die aktive Leitung ins Halten und nehmen anschließend das Gespräch auf dieser Leitung wieder auf.
- · Sie belegen während der Gesprächsaufzeichnung eine andere Leitung. Die erste Leitung wird ins manuelle Halten gelegt.

Voraussetzung: Das Telefon hat mehr als eine konfigurierte Leitung. Die aktive Leitung wird aufgezeichnet. Die LED der Aufnahmetaste ist an.

#### Gespräch auf der Leitung halten und wieder aufnehmen

Sie führen ein Gespräch z. B. auf Leitung A. Sie hören einen Piepton und das Aufzeichnungssymbol an wird am Display angezeigt. Das Gespräch wird aufgezeichnet.

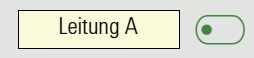

Leitung A

Leitung A

 $\bullet$ 

Leitungstaste A drücken. Die LED der Leitungstaste beginnt zu flimmern. Das Gespräch wird gehalten. Während des Haltens wird die Aufzeichnung angehalten. Das Aufzeichnungssymbol oo am Display verschwindet.

#### Gehaltenes Gespräch wieder aufnehmen:

Leitungstaste A drücken. Die LED der Leitungstaste leuchtet. Das Gespräch wird wieder aufgenommen. Sie hören einen Piepton und das Aufzeichnungssymbol op wird am Display wieder angezeigt. Die Aufzeichnung des Gesprächs wird fortgesetzt.

### Gespräch auf der Leitung halten und ein Gespräch auf einer anderen Leitung führen

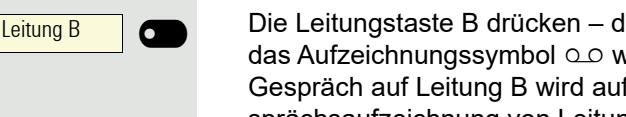

Die Leitungstaste B drücken – die LED leuchtet. Sie hören einen Piepton und das Aufzeichnungssymbol a wird am Display bei Leitung B angezeigt – das Gespräch auf Leitung B wird aufgezeichnet. Leitung A wird gehalten, die Gesprächsaufzeichnung von Leitung A wurde beendet.

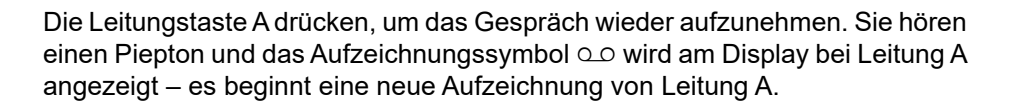

#### Diagnosedaten Diese Informationsübersicht im Benutzerbereich des Servicemenüs gibt Ihnen Auskunft über die aktuelle Einstellung des Telefons: e Taste drücken. Benutzer Auswählen und bestätigen. evtl. 💾 Benutzerpasswort eingeben und bestätigen. Auswählen und bestätigen. Diagnosedaten Sie erhalten eine nummerierte Liste der Telefonparameter mit den aktuellen Einstellungen. Übersichtlicher bekommen Sie diese Liste über die WEB-Oberfläche $\rightarrow$ Seite 133: Beispiel: **Diagnostic.information** 2016-04-22 06:48:1 01 SIP-Server 192.168.1.230 SIP-Port 02 5060 03 SIP-Registrar 192.168.1.230 04 SIP-Registrar-Port 5060 05 SIP-Gateway 192.168.1.230 06 SIP-Gateway-Port 5060 UDP 07 SIP-Transport 08 **TLS Neuverhandlung** Sicher (RFC5746) 09 Lokaler SIP Port 5060 10 Server-LMs Nein 11 **DNS-Ergebnisse** none 12 Mehrf.leitung Ja 13 Keyset-Leitungen Primäre: 3338 (Fehlgeschlagen) 14 Backup aktiv Ja 15 Backup-Proxy Keine 16 Sprachverschlüsselung Nein 17 SRTP.Status Deaktiviert SIP-Server Zert.-prüfung 18 Keine Zertifikatsprüfung 19 Software-Version V0R1.1.1 SIP 160414 20 **Display-Meldung** No Telephony possible (RF2) 21 2016-04-22T06:36:56 Letzter Neustart 22 Freier Speicher 70592K free IP Protokoll Modus 23 IPv4 IPv6 IPv4 IP Adresse 24 192.168.1.243 IPv4 Subnetzmaske 255,255,255,0 25 26 IPv4 Standard-Route 192.168.1.2

| Diagnostic.information |                             |                |  |  |
|------------------------|-----------------------------|----------------|--|--|
| 27                     | Primärer DNS                | 192.168.1.105  |  |  |
| 28                     | Sekundärer DNS              | 217.237.148.22 |  |  |
| 29                     | IPv4 Route 1 - IP           | Keine          |  |  |
| 30                     | IPv4 Route 1 - Gateway      | Keine          |  |  |
| 31                     | IPv4 Route 1 - Maske        | Keine          |  |  |
| 32                     | IPv4 Route 2 - IP           | Keine          |  |  |
| 33                     | IPv4 Route 2 - Gateway      | Keine          |  |  |
| 34                     | IPv4 Route 2 - Maske        | Keine          |  |  |
| 35                     | IPv6 Adresse                | Keine          |  |  |
| 36                     | IPv6 Präfix-Länge           | Keine          |  |  |
| 37                     | IPv6 Globales Gateway       | Keine          |  |  |
| 38                     | IPv6 Interne IP Adresse     | Keine          |  |  |
| 39                     | IPv6 Route 1 - Ziel         | Keine          |  |  |
| 40                     | IPv6 Route 1 - Präfix-Länge | Keine          |  |  |
| 41                     | IPv6 Route 1 - Gateway      | Keine          |  |  |
| 42                     | IPv6 Route 2 - Ziel         | Keine          |  |  |
| 43                     | IPv6 Route 2 - Präfix-Länge | Keine          |  |  |
| 44                     | IPv6 Route 2 - Gateway      | Keine          |  |  |
| 45                     | MAC-Adresse                 | 001ae8758da0   |  |  |
| 46                     | LLDP                        | Nein           |  |  |
| 47                     | VLAN-Erkennung              | Manuell        |  |  |
| 48                     | DHCPv4                      | Nein           |  |  |
| 49                     | DHCPv4 Wiederverwendung     | Nein           |  |  |
| 50                     | DHCPv6                      | Nein           |  |  |
| 51                     | DHCPv6 Wiederverwendung     | Nein           |  |  |
| 52                     | Typ des LAN-Ports           | Automatisch    |  |  |
| 53                     | Status des PC-Ports         | Aktiviert      |  |  |
| 54                     | Typ des PC-Ports            | Automatisch    |  |  |
| 55                     | PC-Port Auto-MDIX           | Ja             |  |  |
| 56                     | VLAN-ID                     | Keine          |  |  |
| 57                     | QoS Layer 2                 | Ja             |  |  |
| 58                     | QoS Layer 2 Sprache         | 5              |  |  |
| 59                     | QoS Layer 2 Signalisierung  | 3              |  |  |
| 60                     | QoS Layer 2 Standard        | 0              |  |  |
| 61                     | QoS Layer 3                 | Ja             |  |  |
| 62                     | QoS Layer 3 Sprache         | EF / 46        |  |  |
| 63                     | QoS Layer 3 Signalisierung  | AF31 / 26      |  |  |
| 64                     |                             |                |  |  |
| 65                     | NG911 Position              | Deaktiviert    |  |  |
| 66                     | FIPS aktiviert              |                |  |  |
| 67                     |                             |                |  |  |
| 68                     |                             | 50             |  |  |
| 69                     |                             | 15000          |  |  |
| 70                     | ICE.Gather.Ta.timer.ms      | 20             |  |  |

| Diagnostic.information |                             |                |  |  |
|------------------------|-----------------------------|----------------|--|--|
| 27                     | Primärer DNS                | 192.168.1.105  |  |  |
| 28                     | Sekundärer DNS              | 217.237.148.22 |  |  |
| 29                     | IPv4 Route 1 - IP           | Keine          |  |  |
| 30                     | IPv4 Route 1 - Gateway      | Keine          |  |  |
| 31                     | IPv4 Route 1 - Maske        | Keine          |  |  |
| 32                     | IPv4 Route 2 - IP           | Keine          |  |  |
| 33                     | IPv4 Route 2 - Gateway      | Keine          |  |  |
| 34                     | IPv4 Route 2 - Maske        | Keine          |  |  |
| 35                     | IPv6 Adresse                | Keine          |  |  |
| 36                     | IPv6 Präfix-Länge           | Keine          |  |  |
| 37                     | IPv6 Globales Gateway       | Keine          |  |  |
| 38                     | IPv6 Interne IP Adresse     | Keine          |  |  |
| 39                     | IPv6 Route 1 - Ziel         | Keine          |  |  |
| 40                     | IPv6 Route 1 - Präfix-Länge | Keine          |  |  |
| 41                     | IPv6 Route 1 - Gateway      | Keine          |  |  |
| 42                     | IPv6 Route 2 - Ziel         | Keine          |  |  |
| 43                     | IPv6 Route 2 - Präfix-Länge | Keine          |  |  |
| 44                     | IPv6 Route 2 - Gateway      | Keine          |  |  |
| 45                     | MAC-Adresse                 | 001ae8758da0   |  |  |
| 46                     | LLDP                        | Nein           |  |  |
| 47                     | VLAN-Erkennung              | Manuell        |  |  |
| 48                     | DHCPv4                      | Nein           |  |  |
| 49                     | DHCPv4 Wiederverwendung     | Nein           |  |  |
| 50                     | DHCPv6                      | Nein           |  |  |
| 51                     | DHCPv6 Wiederverwendung     | Nein           |  |  |
| 52                     | Typ des LAN-Ports           | Automatisch    |  |  |
| 53                     | Status des PC-Ports         | Aktiviert      |  |  |
| 54                     | Typ des PC-Ports            | Automatisch    |  |  |
| 55                     | PC-Port Auto-MDIX           | Ja             |  |  |
| 56                     | VLAN-ID                     | Keine          |  |  |
| 57                     | QoS Layer 2                 | Ja             |  |  |
| 58                     | QoS Layer 2 Sprache         | 5              |  |  |
| 59                     | QoS Layer 2 Signalisierung  | 3              |  |  |
| 60                     | QoS Layer 2 Standard        | 0              |  |  |
| 61                     | QoS Layer 3                 | Ja             |  |  |
| 62                     | QoS Layer 3 Sprache         | EF / 46        |  |  |
| 63                     | QoS Layer 3 Signalisierung  | AF31 / 26      |  |  |
| 64                     | LLDP-MED-Betrieb            | Deaktiviert    |  |  |
| 65                     | NG911 Position              | Deaktiviert    |  |  |
| 66                     | FIPS aktiviert              | Nein           |  |  |
| 67                     | Media.Negotiation           | Single IP      |  |  |
| 68                     | ICE.Check.pairs.max         | 50             |  |  |
| 69                     | ICE.Max.Check.ms            | 15000          |  |  |
| 70                     | ICE.Gather.Ta.timer.ms      | 20             |  |  |

| Diagnostic.information |                         |     |  |
|------------------------|-------------------------|-----|--|
| 71                     | ICE.Gather.RTO.timer.ms | 100 |  |
| 72                     | ICE.Check.Ta.timer.ms   | 20  |  |
| 73                     | ICE.Check.RTO.timer.ms  | 100 |  |

# Webschnittstelle (WBM)

## Allgemein

Über die WBM-Oberfläche können Sie diverse Einstellungen für Ihr Telefon vornehmen. Die Kommunikation erfolgt über eine sichere HTTPS-Verbindung. Der Zugang zur WBM-Oberfläche muss vom Administrator freigeschaltet sein.

# Web-Schnittstelle öffnen

Nähere Hinweise zur IP-Adresse, Adresse der WBM-Oberfläche und weitere Informationen zur Verbindung des Telefons mit dem Netzwerk erhalten Sie im Abschnitt "Netzwerkinformationen" → Seite 96.

Zum Aufrufen der Oberfläche öffnen Sie einen Web-Browser und geben folgendes ein:

### https://[IP des Telefons]

[IP des Telefons] steht für die IP-Adresse Ihres Telefons.

oder

### https://[Name des Telefons]

[Name des Telefons] der ihm vom Administrator zugewiesen wurde.

Vom Browser erhalten Sie ggf. einen Zertifikatshinweis. Folgen Sie den Anweisungen, um das Zertifikat herunter zu laden.

Beim ersten Aufruf der WBM-Oberfläche werden Sie aufgefordert ein Benutzerpasswort → Seite 79 einzurichten. Ab dem nächsten Aufruf der Benutzerseiten müssen Sie sich mit diesem Passwort anmelden.

## Administratorseiten (Admin)

In diesem Bereich können Einstellungen zur Administration Ihres Telefons und der Netzwerkumgebung gemacht werden. Der Zugang zu den Administratorseiten (Admin) ist durch das Admin-Passwort geschützt. Weitere Informationen erhalten Sie von Ihrem zuständigen Administrator oder in der Administrationsanleitung.

## Benutzerseiten

Nachdem Sie die Eingabe der Telefon-Adresse bestätigt haben, öffnet sich die Startseite der Webschnittstelle.

- 1. Klicken Sie auf einen Menü-Titel um die einzelnen Menü-Einträge anzuzeigen. Durch wiederholtes Klicken wird das Menü wieder geschlossen.
- 2. Klicken Sie auf einen Menü-Eintrag um das entsprechende Formular zu öffnen.
- 3. Nehmen Sie die gewünschten Änderungen vor.
- 4. Klicken Sie auf die entsprechende Schaltfläche. um Ihre Änderungen zu speichern, bzw. abzubrechen.

### Funktion der Schaltflächen

- "Anmeldung": nach Eingabe des Benutzerpasswortes am Telefon anmelden
- "Speichern": Änderungen übernehmen
- "Zurücksetzen": die ursprünglichen Werte behalten
- "Aktualisieren": Werte aktualisieren.
- "Abmeldung": am Telefon abmelden

## Benutzermenü

Alle Einstellungen im Benutzermenü der WBM-Oberfläche, können Sie auch über das Benutzermenü am Telefon vornehmen.

### Benutzerseiten

Benutzer - Anmeldung  $\cong \rightarrow$  Seite 79

Datum und Uhrzeit

- Lokale Uhrzeit → Seite 95
- Sommerzeit → Seite 92
- − Differenz (Minuten)  $\textcircled{} \rightarrow$  Seite 93
- Auto-Zeitumstellung → Seite 94

#### Audio

- Standard Rufton
  - Mustermelodie ( $\textcircled{} \rightarrow$  Seite 85)
  - Musterfolge ( $\cong$   $\rightarrow$  Seite 85)
  - Rufton (  $\textcircled{} \rightarrow$  Seite 84)
  - Raumakustik ( → Seite 84)
  - Lauthören ( → Seite 86
  - Kopfhöreranschluss( → Seite 86)
- Spezielle Ruftöne ( → Seite 87)
  - Intern
  - Extern
  - Wiederanruf (z.B. Rückruf)
  - Notruf
  - Spezial 1
  - Spezial 2
  - Spezial 3

### Benutzerkonfiguration

- Abgehende Anrufe
  - Automatische Wahl nach (Sekunden) → Seite 36
  - Rückruf → Seite 117
  - Besetzt beim Wählen → Seite 115
  - Übergabe vor Melden  $\cong$   $\rightarrow$  Seite 115
  - Sofort wählen → Seite 116
- Ankommende Anrufe
  - Weiterleiten
    - Weiterleitung zul. ( $\textcircled{$\cong$}$  → Seite 111
    - Standardziel = → Seite 111
    - Weiterleitung zu DSS → Seite 111
  - Umleiten (erweiterte Umleitung siehe Ø Seite 105)
    - Einstellungen
    - Umleitungsfavoriten Ziel 1 bis Ziel 5  $\cong$   $\rightarrow$  Seite 100
    - Alle Anrufe  $\cong$   $\rightarrow$  Seite 103
    - Favoriten / letzte Ziele  $\cong$   $\rightarrow$  Seite 102

    - Bei besetzt 🕋  $\rightarrow$  Seite 103
    - Favoriten / letzte Ziele 🕋  $\rightarrow$  Seite 102
    - Direktziel 
       → Seite 100
    - Nach Zeit  $\cong$   $\rightarrow$  Seite 103
    - Favoriten / letzte Ziele  $\cong$   $\rightarrow$  Seite 102
    - Direktziel  $\cong \rightarrow$  Seite 100

- Verzögerung (Sekunden)<sup>[1]</sup>  $\cong$   $\rightarrow$  Seite 104
- Warnungen
  - Warnsignal:visuell → Seite 46
  - Warnsignal:hörbar 🕋 → Seite 46
  - Umleitender TLN  $\rightarrow$  Seite 104
- Bearbeiten
  - Anklopfen zulassen → Seite 112
  - − Anrufschutz zul.  $\cong$  → Seite 78
  - Besetzt beim Wählen → Seite 115
- CTI-Anrufe
  - Auto-Antwort → Seite 106

  - Auto-Wiederaufnahme → Seite 107
  - Piepton bei Auto-Wiederaufnahme → Seite 107
- Bestehende Verbindungen

  - Konferenz Verlassen zulassen → Seite 118
  - Halteerinnerung zulassen  $\textcircled{m} \rightarrow$  Seite 108

  - Halten und Auflegen → Seite 109
  - Wartemusik → Seite 110

  - Warnung bei unsicherem Anruf → Seite 88
  - Zuordnung umschalten → Seite 113
- Keyset
  - Leitungen

    - Adresse<sup>[2]</sup>
    - Primärleitung<sup>[1]</sup>
    - Rufton ein/aus<sup>[1]</sup>
    - Mustermelodie → Seite 72
    - Musterfolge → Seite 72
    - Rufton  $\cong$   $\rightarrow$  Seite 72
    - Hot-/Warmline<sup>[1]</sup>
  - Übersicht
- BLF
  - BLF: nicht für System
- Anrufprotokollierung
  - Allgemein
    - − Journal aktivieren m → Seite 120
  - Entgangen<sup>3</sup>  $\cong$  → Seite 121
    - Anderswo angenommene Anrufe einschließen
    - Eintrag löschen

- 1. Nur wenn Administrator "Server features" ausgeschaltet hat
- 2. Information nur lesen
- Die Funktionsweise der Journalfunktion "Entgangene Anrufe" bez. der Einstellung für "Woanders angenommen" ist abhängig von der Unterstützung durch den SIP-Server

### Telefon

- Display-Einstellungen
  - Kontrast → Seite 29
- Programmtasten
  - Normal
    - Bearbeiten → Seite 54
  - Ebene 2
    - Bearbeiten  $\textcircled{$\cong$}$  → Seite 54.
- Beschriftungsstreifen herunterladen
- Tastenmodul 1 (wenn vorhanden, wie Programmtasten)
- Tastenton
  - Lautstärke
    - Aus
    - Gering
    - Mittel
    - Hoch
  - Tasten
    - Nur Wähltasten
    - Alle Tasten

### Lokalität

- Land □ → Seite 92
- − Sprache  $\cong$  → Seite 89
- − Datumsformat  $\textcircled{$\cong$} \rightarrow$  Seite 91
- Uhrzeitformat □ → Seite 90

#### Sicherheit

- Passwort
  - Altes Passwort
  - Benutzerpasswort → Seite 79
  - Passwort bestätigen

### Telefonbuch

- Kontaktliste  $\bigcirc$  → Seite 48
- Neuer Kontakt → Seite 47
  - Nachname
  - Vorname
  - Nummer
- Alle Kontakte löschen  $\textcircled{$\cong$}$  → Seite 48
  - Löschen bestätigen

Diagnosedaten  $\textcircled{m} \rightarrow$  Seite 129

# Ratgeber

## Pflege des Telefons

- Das Telefon soll nicht mit färbenden, fettenden oder aggressiven Stoffen in Berührung kommen.
- Reinigen Sie das Telefon mit einem feuchten Tuch oder einem Antistatiktuch. Kein trockenes Tuch verwenden!
- Bei starker Verschmutzung reinigen Sie das Telefon mit verdünntem, tensidhaltigen Neutralreiniger, z. B. Spülmittel. Entfernen Sie den Reiniger anschließend restlos mit einem feuchten Tuch (nur Wasser).
- Verwenden Sie keine alkoholhaltigen oder kunstoffangreifenden Reinigungsmittel, auch kein Scheuerpulver!

# Funktionsstörungen beheben

### Gedrückte Taste reagiert nicht:

- Überprüfen Sie, ob sich die Taste verklemmt hat.
- Wenn das Telefon gesperrt ist, können Zielwahltasten nicht verwendet werden. Das gilt auch dann, wenn darauf eine Notrufnummer gespeichert ist.

Überprüfen Sie, ob Ihr Telefon gesperrt ist (Displayanzeige: "Telefon gesperrt. Zum Entsperren PIN eingeben."). Wenn ja, entsperren Sie das Telefon.

### Tasten mit geänderten Funktionen

Folgende Tasten können vom Administrator umprogrammiert worden sein:

- (A): Konferenz einleiten  $\rightarrow$  Seite 39
- • 
   • Cespräch übergeben → Seite 44

Fragen Sie Ihr nach den geänderten Funktionen.

### Telefon läutet nicht bei Anruf:

Überprüfen Sie, ob der Rufton ausgeschaltet ist (siehe Symbol in der Statuszeile des Displays → Seite 77). Wenn ja, Rufton einschalten.

### Rufnummer lässt sich nicht wählen:

Überprüfen Sie, ob Ihr Telefon gesperrt ist (Displayanzeige: "Telefon gesperrt. Zum Entsperren PIN eingeben. "). Wenn ja, entsperren Sie das Telefon.

### Bei allen übrigen Störungen:

Wenden Sie sich zuerst an Ihren zuständige Administrator. Bei nicht behebbaren Störungen muss diese den Kundendienst verständigen.

## Ansprechpartner bei Problemen

Bei Störungen, die länger als beispielsweise 5 Minuten dauern, wenden Sie sich bitte an Ihren zuständigen Administrator.

# Tasten beschriften

Zu Ihrem OpenScape Desk Phone CP200 wird ein Tastenbeschriftungsbogen und eine Plastikabdeckung mitgeliefert. Beschriften Sie den Streifen mit Funktionen oder Namen. Brechen Sie den Einlegestreifen aus dem Bogen aus und ersetzen den im Telefon eingelegten Streifen mit diesem Einlegestreifen. Als Schutz platzieren Sie die mitgelieferte Plastikabdeckung über dem Einlegestreifen.

Beschriften

• Von Hand:

Beschriftungsstreifen sind Ihrem Telefon beigepackt. Notieren Sie die Funktionen bzw. Namen auf einem Streifen und stecken Sie den Streifen auf Ihrem OpenScape Desk Phone CP200 ein.

 Mit einem Computer über das Internet: Sie finden das "Online-Labelling Tool" zusammen mit der Benutzerschnittstelle unter http://wiki.unify.com/wiki/KLT.

Wählen Sie das passende Key Labelling tool in Ihrer Sprache aus. Sie können das Tool gleich online über Ihren Browser verwenden oder für die lokale Benutzung herunterladen.

• Mit dem Computer über die Web-Schnittstelle  $\rightarrow$  Seite 133.

Unter der Liste der Tastenprogrammierung für das Telefon finden Sie die Zeile: "Beschriftungsstreifen herunterladen". Klicken Sie darauf, so wird eine XML-Datei generiert, die Sie mit Microsoft Word (ab Version 2007) öffnen und ausdrucken können.

# Lokales Benutzermenü

# Benutzermenü am Telefon öffnen

Zum Aufrufen des Benutzermenüs drücken Sie die Taste

# Darstellung des Benutzermenüs

Die meisten Einstellungen, die Sie über das Benutzermenü am Telefon vornehmen können, können Sie auch über die Web-Schnittstelle  $\rightarrow$  Seite 133 vornehmen.

Änderungen werden in der Regel mit der Option **Speichern & beenden**. bestätigt oder mit der Option **Beenden (Änderungen verwerfen)** verworfen.

Die grau dargestellten Funktionen stehen beim OpenScape Desk Phone CP200 nicht zur Verfügung oder haben keine Auswirkung.

### **H** Benutzer

### **Datum und Uhrzeit?**

- Uhrzeit = hh:mm → Seite 95
- Datum = TT.MM.JJJJ
- Sommerzeit = Ja
  - Nein?Zurück?
- Differenz (Min.) = mm
- Auto DST = Ja/Nein
- Speichern & beenden
- Beenden (Änderungen verwerfen)

### 🗄 Audio?

- Lautstärken?
  - Lautsprecher =  $\rightarrow$  So - Rufton =  $\rightarrow$  So

  - Kopfhörer =
  - Freisprechen =
  - Rollover =
  - Speichern & beenden
  - Beenden (Änderungen verwerfen)
- Einstellungen?
  - Rufton = Rufton
    - Mustermelodie?
    - Ringer1.wav?
    - Ringer2.wav?
    - Ringer3.wav?
    - Ringer4.wav?
    - Ringer5.wav?
    - Ringer6.wav?
    - Zurück?
  - Mustermelodie = 2

→ Seite 85

- → Seite 29
- → Seite 29
- → Seite 29
- → Seite 29
- $\rightarrow$  Seite 29
- → Seite 29

→ Seite 84

- → Seite 95 → Seite 92

  - → Seite 93
  - → Seite 94
- 1)

| - 1?<br>- 2?<br>- 3?<br>- 4?<br>- 5?<br>- 6?                                                                                                    |            |
|----------------------------------------------------------------------------------------------------|------------|
| <ul> <li>7?</li> <li>8?</li> <li>Zurück?</li> <li>Musterfolge= 1</li> <li>1?</li> <li>2?</li> <li>3?</li> </ul>                                                                                                    | → Seite 85 |
| <ul> <li>4?</li> <li>5?</li> <li>6?</li> <li>Zurück?</li> <li>Raumakustik = Ebene 1</li> <li>Ebene 1?</li> <li>Hallend?</li> </ul>                                                                                                    | → Seite 84 |
| <ul> <li>Gedämpft?</li> <li>Zurück?</li> <li>Lauthören = Standardmodus</li> <li>Standardmodus?</li> <li>US-Modus?</li> <li>Zurück?</li> </ul>                                                                                                    | → Seite 86 |
| <ul> <li>Verkabelter Kopfhörer</li> <li>Schnurloser Kopfhörer?</li> <li>Konferenzgerät?</li> <li>Zurück?</li> <li>Speichern &amp; beenden</li> <li>Beenden (Änderungen verwerfen)</li> <li>Spezielle Ruftöne?</li> <li>Intern</li> <li>Vorhanden?</li> <li>Rufton?</li> </ul> | → Seite 87 |
| <ul> <li>Mustermelodie?</li> <li>Musterfolge?</li> <li>Speichern &amp; beenden</li> <li>Beenden (Änderungen verwerfen)</li> <li>Extern?</li> <li>Vorhanden?</li> <li>Rufton?</li> <li>Mustermelodie?</li> </ul>                                                               | → Seite 87 |
| <ul> <li>Musterfolge?</li> <li>Speichern &amp; beenden</li> <li>Beenden (Änderungen verwerfen)</li> <li>Wiederanruf</li> <li>Vorhanden?</li> <li>Rufton?</li> <li>Mustermelodie?</li> </ul>                                                                                   | → Seite 87 |
| <ul> <li>Musterfolge?</li> <li>Speichern &amp; beenden</li> <li>Beenden (Änderungen verwerfen)</li> <li>Notruf</li> </ul>                                                                                                    | → Seite 87 |

- Vorhanden?

- Rufton?
- Mustermelodie?
- Musterfolge?
- Speichern & beenden
- Beenden (Änderungen verwerfen)
- Spezial 1
  - Vorhanden?
  - Rufton?
  - Mustermelodie?
  - Musterfolge?
  - Speichern & beenden
  - Beenden (Änderungen verwerfen)
- Spezial 2
  - Vorhanden?
  - Rufton?
  - Mustermelodie?
  - Musterfolge?
  - Speichern & beenden
  - Beenden (Änderungen verwerfen)
- Spezial 3
  - Vorhanden?
  - Rufton?
  - Mustermelodie?
  - Musterfolge?
  - Speichern & beenden
  - Beenden (Änderungen verwerfen)
- Zurück?

→ Seite 87

→ Seite 87

→ Seite 87

| Benutzerkonfiguration?                                                              |               |         |     |
|-------------------------------------------------------------------------------------|---------------|---------|-----|
| – Abgehende Anrufe?                                                                 |               |         |     |
| <ul> <li>Verzög. autom. Wahl = 6</li> </ul>                                         | $\rightarrow$ | Seite   | 114 |
| – 1?                                                                                |               |         |     |
| - 2?                                                                                |               |         |     |
| - 3?                                                                                |               |         |     |
| - 4?                                                                                |               |         |     |
| - 5?                                                                                |               |         |     |
| - 6?                                                                                |               |         |     |
| - 7?                                                                                |               |         |     |
| - 8?                                                                                |               |         |     |
| - 9?                                                                                |               |         |     |
| – Zurück?                                                                           |               |         |     |
| – Rückruf = Nein                                                                    | $\rightarrow$ | Seite   | 117 |
| – Ja?                                                                               |               |         |     |
| – Zurück?                                                                           |               | o ''    |     |
| <ul> <li>Besetzt bei Wählen = Ja</li> </ul>                                         | $\rightarrow$ | Seite   | 115 |
|                                                                                     |               |         |     |
| – Zuruck?                                                                           |               | 0.11    | 445 |
| - Ubergabe bei Rufton = Ja                                                          | $\rightarrow$ | Seite   | 115 |
|                                                                                     |               |         |     |
| – ZUFUCK?                                                                           | 、             | Caita   | 110 |
| - Solon wanten = Ja                                                                 | 7             | Selle   | 110 |
|                                                                                     |               |         |     |
| - Zuluck?                                                                           |               |         |     |
| – Speichern & beenden<br>Beenden (Änderungen verwerfen)                             |               |         |     |
| <ul> <li>Deenden (Anderdingen verwenen)</li> <li>Ankommende Anrufe?</li> </ul>      |               |         |     |
| - Weiterleiten?                                                                     |               |         |     |
| <ul> <li>Weiterleitung zul = la</li> </ul>                                          | <b>ہ</b>      | Seite   | 111 |
|                                                                                     |               | Oche    |     |
| - Zurück?                                                                           |               |         |     |
| – Standardziel =                                                                    | $\rightarrow$ | Seite   | 111 |
| <ul> <li>Weiterl, zu Direktr = Ja/Nein<sup>[1]</sup></li> </ul>                     | ÷             | Seite   | 111 |
| <ul> <li>Speichern &amp; beenden</li> </ul>                                         |               |         |     |
| <ul> <li>Beenden (Änderungen verwerfen)</li> </ul>                                  |               |         |     |
| – Umleiten? (erweiterte Umleitung siehe →                                           | Se            | ite 105 | 5)  |
| – Einstellungen?                                                                    |               |         | ,   |
| – 🛛 Alle Anrufe: 12345                                                              | $\rightarrow$ | Seite   | 103 |
| – Einschalten?                                                                      |               |         |     |
| <ul> <li>Ziel eingeben</li> </ul>                                                   | $\rightarrow$ | Seite   | 100 |
| <ul> <li>– ggf. Liste schon gespeicherter Numm</li> </ul>                           | ern           |         |     |
| – Favoriten bearbeiten?                                                             | $\rightarrow$ | Seite   | 101 |
| – Ziel 1                                                                            |               |         |     |
| – Ziel 2                                                                            |               |         |     |
| – Ziel 3                                                                            |               |         |     |
| – Ziel 4                                                                            |               |         |     |
| – Ziel 5                                                                            |               |         |     |
| <ul> <li>Speichern &amp; beenden</li> <li>Beenden (Änderungen verwerfen)</li> </ul> |               |         |     |
| – Kopieren                                                                          | $\rightarrow$ | Seite   | 101 |
| <ul> <li>Einfügen (wenn Kopieren aktiv)</li> </ul>                                  | $\rightarrow$ | Seite   | 101 |
| – Zurück                                                                            | ,             | 2010    |     |
| – 🔲 Besetzt: 12345                                                                  | $\rightarrow$ | Seite   | 103 |
| – Einschalten?                                                                      |               |         |     |
| <ul> <li>Ziel eingeben</li> </ul>                                                   | $\rightarrow$ | Seite   | 100 |

| <ul> <li>ggf. Liste schon gespeicherter Numme</li> <li>Favoriten bearbeiten?</li> <li>Ziel 1</li> </ul> | ern<br>→ Seite 101      |
|----------------------------------------------------------------------------------------------------|-------------------------|
| – Ziel 2                                                                                                |                         |
| – Ziel 3                                                                                                |                         |
| – Ziel 4                                                                                                |                         |
| – Ziel 5                                                                                                |                         |
| <ul> <li>Speichern &amp; beenden</li> </ul>                                                             |                         |
| <ul> <li>Beenden (Änderungen verwerfen)</li> </ul>                                                      |                         |
| – Kopieren                                                                                              | → Seite 101             |
| <ul> <li>Einfügen (wenn Kopieren aktiv)</li> </ul>                                                      | → Seite 101             |
| – Zurück                                                                                                |                         |
| – 🛛 Nichtmelden: 12345                                                                                  | → Seite 103             |
| – Einschalten?                                                                                          |                         |
| <ul> <li>Ziel eingeben</li> </ul>                                                                       | → Seite 100             |
| <ul> <li>– ggf. Liste schon gespeicherter Numme</li> </ul>                                              | ern                     |
| – Favoriten bearbeiten?                                                                                 | → Seite 101             |
| – Ziel 1                                                                                                |                         |
| – Ziel 2                                                                                                |                         |
| - Ziel 3                                                                                                |                         |
|                                                                                                    |                         |
| – Ziel 5                                                                                                |                         |
| - Speichern & beenden                                                                                   |                         |
| – Beenden (Anderungen verwerten)                                                                        | > O-#- 404              |
| - Kopieren                                                                                              | $\rightarrow$ Selte 101 |
| - Einfugen (wenn Kopieren aktiv)                                                                        | $\rightarrow$ Selte 101 |
| - verzogerungszeit setzen = 16 <sup>11</sup>                                                            | → Selle 104             |
| - Hillweise                                                                                             | N Saita 16              |
|                                                                                                    | $\rightarrow$ Selle 40  |
|                                                                                                    |                         |
| – Zuluck:<br>– Warnsignal:börbar = Nein                                                                 | → Spite 16              |
|                                                                                                    | 7 Gene 40               |
| – Zurück?                                                                                               |                         |
| <ul> <li>Umleitender Teilnehmer = Letzten anz</li> </ul>                                                | reigen→ Seite 104       |
| <ul> <li>Ersten anzeigen?</li> </ul>                                                                    |                         |
| – Letzten anzeigen?                                                                                     |                         |
| – Zurück?                                                                                               |                         |
| <ul> <li>Speichern &amp; beenden</li> </ul>                                                             |                         |
| <ul> <li>Beenden (Änderungen verwerfen)</li> </ul>                                                      |                         |
| - Bearbeiten?                                                                                           |                         |
| <ul> <li>Anklopfen zulassen = Ja</li> </ul>                                                             | → Seite 112             |
| – Nein?                                                                                                 |                         |
| – Zurück?                                                                                               |                         |
| <ul> <li>Anrufschutz zulassen = Ja</li> </ul>                                                           | → Seite 78              |
| – Nein?                                                                                                 |                         |
| – Zurück?                                                                                               |                         |
| <ul> <li>Besetzt bei Wählen = Ja</li> </ul>                                                             | → Seite 115             |
| – Nein?                                                                                                 |                         |
| – Zurück?                                                                                               |                         |
| - Speichern & beenden                                                                                   |                         |
| – веепаеп (Anaerungen verwerten)                                                                        |                         |
|                                                                                                    | > Saita 400             |
| - Auto-Antwort = Ja                                                                                     |                         |
|                                                                                                    |                         |
| 7urück?                                                                                                 |                         |

1. Nur wenn das Fachpersonal "Server features" ausgeschaltet hat
| <ul> <li>Piep b. Auto-Antw. = Ja</li> </ul>        | → Seite 106             |
|----------------------------------------------------|-------------------------|
| – Nein?                                            |                         |
| – Zurück?                                          |                         |
| <ul> <li>Piep b. AutoW.aufn. = Ja</li> </ul>       | $\rightarrow$ Seite 107 |
| – Nein?                                            |                         |
| – Zurück?                                          |                         |
| – Speichern & beenden                              |                         |
| <ul> <li>Beenden (Anderungen verwerfen)</li> </ul> |                         |
| – Zurück?                                          |                         |
| – Bestehende Verbindungen?                         |                         |
| <ul> <li>Anrufübergabe zul. = Ja</li> </ul>        | → Seite 113             |
| – Nein?                                            |                         |
| – Zurück?                                          | _                       |
| <ul> <li>Zusschalten zul. = Ja</li> </ul>          | → Seite 110             |
| – Nein?                                            |                         |
| – Zurück?                                          |                         |
| <ul> <li>Konferenz beitreten = Ja</li> </ul>       | → Seite 118             |
| – Nein?                                            |                         |
| – Zurück?                                          |                         |
| <ul> <li>Halteerinner. zul. = Ja</li> </ul>        | → Seite 108             |
| – Nein?                                            |                         |
| – Zurück?                                          |                         |
| <ul> <li>Verzög. Halteerinn. = 8</li> </ul>        | → Seite 108             |
| - 3?                                               |                         |
| - 4?                                               |                         |
| - 5?                                               |                         |
| - 6?                                               |                         |
| – 7?                                               |                         |
| - 8?                                               |                         |
| - 9?                                               |                         |
| - 10?                                              |                         |
| - 11?                                              |                         |
| - 12?                                              |                         |
| - 13?                                              |                         |
| - 14?                                              |                         |
| - 15?                                              |                         |
| – Zurück?                                          |                         |
| <ul> <li>Halten und Auflegen = Ja</li> </ul>       | → Seite 109             |
| – Ja                                               |                         |
| – Nein                                             |                         |
| – Zurück?                                          |                         |
| <ul> <li>Wartemusik = Ja</li> </ul>                | → Seite 110             |
| – Nein?                                            |                         |
| – Zurück?                                          |                         |
| <ul> <li>Konferenzen zul. =Ja</li> </ul>           | → Seite 117             |
| – Nein?                                            |                         |
| – Zurück?                                          |                         |
| <ul> <li>Ton, sicherer Anruf = Ja</li> </ul>       | → Seite 88              |
| – Nein?                                            |                         |
| – Zurück?                                          |                         |
| <ul> <li>Zuordnung umschalten =Ja</li> </ul>       | → Seite 113             |
| – Nein?                                            |                         |
| – Zurück?                                          |                         |
| <ul> <li>Speichern &amp; beenden</li> </ul>        |                         |
| – Beenden (Änderungen verwerfen)                   |                         |
| – ⊞ Keyset?                                        |                         |

- Leitungen?

| <ul> <li>Leitung (eine von <b>acht</b> möglichen)</li> <li>Verzögerter Rufton = 0</li> <li>In Übersicht zulassen = Ja</li> </ul>                                                   | → Seite 71                    |
|----------------------------------------------------------------------------------------------------|-------------------------------|
| <ul> <li>Hot-/Warm-Aktion<sup>[1]</sup> = Keine Aktion</li> <li>Hot-/Warm-Ziel = nnnn</li> <li>Adresse<sup>[1]</sup> = nnnn</li> <li>Bufton ein/aus<sup>[1]</sup> = Ein</li> </ul> | → Seite 69                    |
| - Auswahlreihenfolge <sup>[1]</sup> = 1<br>- Rufton = Rufton<br>- Mustermelodie = 2                                                                                                | → Seite 72                    |
| <ul> <li>Musterfolge= 1</li> <li>Speichern &amp; beenden</li> <li>Beenden (Änderungen verwerfen)</li> </ul>                                                                        | $\rightarrow$ Seite 72        |
| <ul><li>– Zurück?</li><li>– Zurück?</li></ul>                                                                                                    |                               |
| <ul> <li>Belegtlampenfeld (BLF)?</li> <li>Belegtlampenfeld (BLF): nicht f ür OpenScap</li> <li>Zur ück?</li> </ul>                                                                 | pe Voice                      |
| <ul> <li>- I Anrufprotokollierung</li> <li>- Rufjournal - Allgemein</li> <li>- Journal aktivieren =Ja</li> </ul>                                                                   | → Seite 120                   |
| <ul> <li>Nein</li> <li>Zurück</li> <li>Speichern &amp; beenden</li> <li>Beenden (Änderungen verwerfen)</li> </ul>                                                                  |                               |
| <ul> <li>Rufjournal - Entgangene Anrufe</li> <li>Anderswo angenommene Anrufe einsch</li> <li>Ja</li> </ul>                                                                         | → Seite 121<br>nließen = Nein |
| <ul> <li>– Zuruck?</li> <li>– Eintrag löschen = Löschen nach Rückru</li> <li>– Manuelles Löschen</li> <li>– Zurück?</li> </ul>                                                     | ıf                            |
| <ul> <li>Speichern &amp; beenden</li> <li>Beenden (Änderungen verwerfen)</li> <li>Zurück?</li> </ul>                                                                               |                               |
| ⊞ Telefon?                                                                                                    |                               |
| <ul> <li>Display-Einstellungen?</li> <li>Kontrast = </li> <li>Speichern &amp; beenden</li> <li>Beenden (Änderungen verwerfen)</li> <li>Programmtasten</li> </ul>                   | → Seite 29                    |
| Drücken Sie die zu programmierende Taste<br>– Ebene 1 = Nicht zugewiesen<br>– Nicht zugewiesen?                                                                                    | → Seite 54                    |
| <ul> <li>Weitere Funktionen siehe</li> <li>Bezeichnung = vorgegeben bzw. individue</li> </ul>                                                                                      | → Seite 149<br>e//            |
| <ul> <li>Einstellungen = abhängig von der Funktio</li> <li>Ebene 2 = Nicht zugewiesen</li> <li>Nicht zugewiesen?</li> </ul>                                                        | n<br>→ Seite 54               |
| <ul> <li>Weitere Funktionen siehe</li> <li>Bezeichnung = vorgegeben bzw. individue</li> <li>Einstellungen = abhängig von der Funktionen</li> </ul>                                 | $\rightarrow$ Seite 150       |
| <ul> <li>Speichern &amp; beenden</li> <li>Beenden (Änderungen verwerfen)</li> </ul>                                                                                                |                               |

Beenden (Änderungen verwerfen)Tastenmodul 1 (wenn vorhanden, wie Programmtasten)

| <ul> <li>Tastenton</li> <li>Form-Optionen Speichern &amp; beenden</li> <li>Beenden (Änderungen verwerfen)</li> <li>Lautstärke <ul> <li>Aus</li> <li>Gering</li> <li>Mittel</li> <li>Hoch</li> <li>Aktiv für:</li> <li>Nur Tastenfeld</li> <li>Alle Tasten</li> </ul> </li> </ul> | → Seite 30<br>→ Seite 30 |
|----------------------------------------------------------------------------------------------------|--------------------------|
| Region und Sprache?                                                                                                    |                          |
| – Land = DE                                                                                                    | → Seite 92               |
| – DE?                                                                                                    |                          |
| <ul> <li>Weitere Länder siehe</li> <li>Zurück2</li> </ul>                                                                                                    | $\rightarrow$ Seite 92   |
| <ul> <li>Sprache = Deutsch</li> </ul>                                                                                                    | → Seite 89               |
| – Deutsch?                                                                                                    | _                        |
| – Weitere Sprachen siehe                                                                                                    | $\rightarrow$ Seite 89   |
| <ul> <li>Datumsformat = TT.MM.JJ</li> </ul>                                                                                                    | → Seite 91               |
| – TT.MM.JJ?                                                                                                    |                          |
| – JJ-MM-TT?                                                                                                    |                          |
| – MM/11/JJ?<br>– Zurück?                                                                                                    |                          |
| <ul> <li>Uhrzeitformat = 24 Stunden</li> </ul>                                                                                                    | → Seite 90               |
| – 24 Stunden?                                                                                                    |                          |
| – 12 Stunden (AM/PM)?                                                                                                    |                          |
| – ZUFUCK?<br>– Speichern & beenden                                                                                                    |                          |
| <ul> <li>Beenden (Änderungen verwerfen)</li> </ul>                                                                                                    |                          |
| Sicherheit?                                                                                                    |                          |
| <ul> <li>Benutzernasswort ändern?</li> </ul>                                                                                                    | → Seite 79               |
| <ul> <li>Aktuelles Passwort =</li> </ul>                                                                                                    |                          |
| – Neues Passwort =                                                                                                    |                          |
| – Passwort bestätigen =                                                                                                    |                          |
| <ul> <li>– Speichern &amp; beendern</li> <li>– Beenden (Änderungen verwerfen)</li> </ul>                                                                                                    |                          |
| – Telefonsperre?                                                                                                    | → Seite 82               |
| <ul> <li>Speichern &amp; beenden</li> </ul>                                                                                                    |                          |
| – Beenden (Änderungen verwerfen)                                                                                                    |                          |
| <ul> <li>Ieletonsperre = Nein</li> </ul>                                                                                                    |                          |

– Ja

#### Netzwerkinformationen?

- Adresse des Telefons =
- Web-Adresse =
- IPv4-Adresse =
- Globale IPv6-Adresse
- Lokale IPv6-Adresse
- LAN-RX =
- LAN-TX =
- PC-RX =
- PC-TX =
- LAN aut. festgelegt = Ja
- LAN-Informationen = 10 Mbit/s Vollduplex

E

- PC aut. festgelegt = Ja
- PC-Informationen = Link Down
- Beenden (Änderungen verwerfen)

#### Diagnosedaten→ Seite 129

#### Zurücksetzen?

- − Alle Benutzerdaten zurücksetzen? → Seite 97
- Daten d. Funktionst = Nein?  $\rightarrow$  Seite 60
  - Ja?
  - Zurück?
- Ausgewählte Benutzerdaten zurücksetzen? → Seite 60
- Abbrechen?

Zurück?

→ Seite 96

#### Tastenfunktionen

#### Ebene 1

Folgende Funktionen können Sie auf die Ebene 1 der Funktionstasten programmieren:

- Zielwahl
- Wahlwiederholung
- Umleiten aller Anrufe
- Umleiten bei Nichtmelden
- Umleiten bei Besetzt
- Uml. o. Bedingung alle
- Uml. o. Bedingung int.
- Uml. o. Bedingung ext.
- Uml. b. besetzt alle
- Uml. b. besetzt int.
- Uml. b. besetzt ext.
- Uml. b. Nichtmeld. alle
- Uml. b. Nichtmeld. int.
- Uml. b. Nichtmeld. ext.
- Rufton aus
- Halten
- Makeln
- Übergabe vor Melden
- Anruf übergeben
- Weiterleiten
- Ebenen-Taste
- Konferenz
- Kopfhörer
- Anrufschutz
- Anruf übernehmen
- · Erweiterte Zielwahl
- Funktionsumschaltung
- Telefonbildschirm anzeigen
- Gezielte Übernahme
- Trennen
- Rückruf
- · Rückrufe abbrechen
- Rückfrage
- Anklopfen
- Sofortiger Rufton
- Vorschau
- Anrufaufzeichnung
- Integr. Uml.
- Rückrufe pausieren
- Rückrufe wiederaufn.
- AICS Zip-Ton

#### Ebene 2

Folgende Funktionen können Sie auf die Ebene 2 der Funktionstasten programmieren:

- Zielwahl
- · Wahlwiederholung
- Makeln
- Übergabe vor Melden
- Anruf übergeben
- Weiterleiten
- Konferenz
- Erweiterte Zielwahl
- Telefonbildschirm anzeigen
- Gezielte Übernahme
- Trennen
- Rückruf
- Rückrufe abbrechen
- Rückfrage
- Rückrufe pausieren
- · Rückrufe wiederaufn.

# Besonderheiten beim Betrieb an einer OpenScape 4000

Beim Betrieb eines OpenScape Desk Phone CP200 an einer OpenScape 4000 werden nicht alle Funktionen in vollem Umfang unterstützt, wie sie an einer OpenScape Voice zur Verfügung stehen.

#### Passiv unterstützte Funktionen

Einige der Funktionen stehen Ihnen nur als passiver Teilnehmer zur Verfügung. Nachfolgend sind die Einschränkungen genannt.

- Ein OpenScape Desk Phone CP200 an einer OpenScape 4000 kann einen Teilnehmer nicht aktiv im System parken. Das OpenScape Desk Phone CP200 kann aber durch einen anderen Teilnehmer geparkt werden.
- Wenn ein OpenScape Desk Phone CP200 an einer OpenScape 4000 angerufen wird und bereits ein Gespräch darüber geführt wird oder der Teilnehmer sich nicht meldet, kann der Anrufer einen Rückruf eintragen. Einen solchen Rückrufwunsch bei Besetzt bzw. bei Nichtmelden kann von dem OpenScape Desk Phone CP200 nicht eingetragen werden. Rückruf anmelden siehe → Seite 36.
- Das Telefon kann nur der passive Teilnehmer bei einer Zeugenzuschaltung sein.
- Das Telefon kann zwar gefangen werden, kann aber nicht selbst eine Verbindung fangen.

#### Nicht unterstützte Funktionen

Nachfolgend die Funktionen, die Ihnen mit Ihrem OpenScape Desk Phone CP200 an einer OpenScape 4000 nicht zur Verfügung stehen.

- Es können keine Direktruftasten eingerichtet werden, → Seite 63.
- Es können keine Leitungstasten eingerichtet werden, → Seite 65.
- Das Telefon kann nicht als Team Chef/Sekretariat-Mitglied eingerichtet werden, → Seite 75.

# Stichwortverzeichnis

## Α

| AICS Zip tone            | 32, 39 |
|--------------------------|--------|
| Allgemeine Informationen | 10     |
| Anklopfen                | 42     |
| Ankommende Anrufe        |        |
| MultiLine                | 66     |
| Anruf                    |        |
| Ankommend                | 31     |
| Umleiten                 |        |
| Weiterleiten             | 32     |
| Zurückweisen             | 32     |
| Anrufart                 | 57     |
| Alle Anrufe              | 105    |
| Extern                   | 105    |
| Intern                   | 105    |
| Anrufarten               | 105    |
| Anrufe                   | 106    |
| Anrufe annehmen          |        |
| MultiLine                | 66     |
| Anrufen                  |        |
| MultiLine                | 67     |
| Anrufschutz              | 77     |
| Anschlussmöglichkeiten   |        |
| Anwendung                | 106    |
| Audio                    |        |
| Raumakustik              | 84     |
| Aufschalten              | 70     |
| Auto-Headset             | 32, 39 |
| Auto-Wiederaufnahme      | 107    |

# В

| Bedienoberfläche        |      |
|-------------------------|------|
| OpenScape Desk Phone IP | . 14 |
| Benutzerpasswort        | . 79 |
| Betriebshinweise        | 3    |

# С

| Call Log         | 35  |
|------------------|-----|
| CE-Kennzeichen   | 3   |
| Chef-Sekretariat | 75  |
| Cloud-PIN        | 12  |
| Context          | 116 |
| СТІ              | 106 |

### D

| Datum und Uhrzeit<br>Datumsformat |    |
|-----------------------------------|----|
| Direktruftaste                    |    |
| Anrufweiterleitung                | 64 |
| Gespräch abweisen                 | 64 |
| Indirekte Übernahme               | 63 |
| Rückfrage                         | 63 |
| Display-Konstrast                 |    |
|                                   |    |

## Е

| Einstellungen             | 25, 84 |
|---------------------------|--------|
| Eintrag löschen           |        |
| Entgangene Anrufe         | 35     |
| Erweiterte Umleitung      | 105    |
| Ethernet-Switch verwenden |        |
|                           |        |

### F

| Favoriten für Umleitung   | 101 |
|---------------------------|-----|
| Fernkonfiguration         | 12  |
| Firmenweites Telefonbuch  |     |
| Freiprogrammierbare Taste | 53  |
| Freisprechen              |     |
| Function key              |     |
| programmable              | 17  |

## G

| Gemeinsam genutzte Leitung<br>Gespräch | 65  |
|----------------------------------------|-----|
| Annehmen                               |     |
| Beenden                                |     |
| Halten                                 |     |
| Übergeben                              |     |
| Gesprächsaufzeichnung                  |     |
| Automatisch                            | 124 |
| Auto-Start                             | 125 |
| Betriebsarten                          | 122 |
| Gesprächsarten                         | 123 |
| Hinweise                               | 123 |
| Konferenz                              | 127 |
| Leitungstaste                          | 128 |
| Makeln                                 | 126 |
| Menuell                                | 124 |
| Multiline                              | 124 |
| Rückfrage                              | 126 |
| Steuern                                | 125 |
| Symbole                                | 123 |
| Zweitanruf                             | 126 |
| Grafik-Display                         |     |
| Symbole für Verbindungsstatus          |     |
| Gruppenrufe                            | 61  |
|                                        |     |

## Н

| 108    |
|--------|
| 41     |
| 68     |
| 65     |
|        |
| 32, 39 |
| 68     |
| 69     |
|        |

# K

#### Konferenz

| Konferenz starten | 38 |
|-------------------|----|
| Kontakt suchen    | 49 |
| Kontext-Menüs     | 22 |
| Kontrast          | 29 |

## L

| Ladevorgang abbrechen | 13 |
|-----------------------|----|
| Ländereinstellung     |    |
| Lauthören             |    |
| LDAP                  |    |
| LED-Anzeigen          |    |
| Direktruftasten       |    |
| Funktionstasten       | 17 |
| Leitungen             |    |
| Hot- Warline          | 69 |
| Leitungsnutzung       |    |
| Leitungstaste         |    |
| Leitungsvorschau      | 73 |
| Locality              |    |
|                       |    |

# Μ

| Makeln           | 39     |
|------------------|--------|
| Mikrofon         | 37     |
| Mobilität        | 76     |
| MultiLine        |        |
| Anrufe annehmen  | 66     |
| Aufschalten      | 70     |
| LED-Anzeigen     | 64, 66 |
| Musik für Halten | 110    |

# Ν

| Nebenleitung                     | 65       |
|----------------------------------|----------|
| Netzwerkanschlüsse besser nutzen |          |
| Normalwahl                       | 116      |
| Notruf                           | 82       |
| Notrufnummer                     | . 82, 83 |

### Ρ

| Phantomleitung            | 65 |
|---------------------------|----|
| Private Leitung           | 65 |
| Privatsphäre              | 77 |
| Programmable function key | 17 |

# R

| Rückfrage                          |         |
|------------------------------------|---------|
| Rückfrage im Zweitgespräch         | 43      |
| Rückruf                            |         |
| Rufeinstellungen                   |         |
| CTI-Gespräche                      |         |
| MultiLine                          | 71      |
| Rufliste                           |         |
| Ruflisten                          | 47, 119 |
| Rufsiegnalisierung unterschiedlich | 31      |
| Rufton aus                         |         |
| Rufton für Leitungen               |         |
| Ruftonfolge                        |         |
| Ruftonmelodie                      |         |
| Ruhemodus                          |         |

# S

| Schnellsuche      | 50  |
|-------------------|-----|
| Servicemenü       |     |
| Sicherheit        |     |
| Sofortwahl        | 116 |
| Sommerzeit        |     |
| Störungen beheben | 138 |

### Т

| Taste                |     |
|----------------------|-----|
| Sofortiger Ruf       | 59  |
| Tastenklick          | 30  |
| Teilnehmer verbinden | 41  |
| Telefon entsperren   | 83  |
| Telefon sperren      | 82  |
| Telefonbuch          |     |
| LDAP                 | 49  |
| Lokales Telefonbuch  |     |
| Neuer Kontakt 47     |     |
| Telefoneinstellungen | 84  |
| Telefonpflege        | 138 |
|                      |     |

## U

| Uhrzeit einstellen                  |     |
|-------------------------------------|-----|
| Umleiten                            |     |
| Umleitung                           |     |
| aktivieren/deaktivieren             | 103 |
| Favoriten                           | 101 |
| letztes Ziel                        |     |
| variabel                            | 100 |
| Zielrufnummer                       | 100 |
| Zielrufnummer kopieren/einfügen     | 101 |
| Zielrufnummer speichern             | 100 |
| Umleitungsinformation               | 68  |
| Umleitungskette                     | 104 |
| Unterschiedliche Rufsiegnalisierung | 31  |

### V

| variable Umleitung   | 100 |
|----------------------|-----|
| Verbinden Teilnehmer | 41  |
| Verpasste Anrufe     | 35  |

## W

| Wählplan                | 82       |
|-------------------------|----------|
| Wähltastatur            |          |
| Wahlverzögerung         |          |
| Wahlwiederholung        | 35       |
| MultiLine               | 67       |
| Während eines Gesprächs |          |
| MultiLine               | 68       |
| Warmline                | 68       |
| für Leitungen           | 69       |
| Wartemeloldie           | 110      |
| Webschnittstelle        | 133, 140 |
| Wichtige Hinweise       | 3        |
| Woanders angenommen     | 121      |

# Ζ

| Zeitanzeigenformat              |     |
|---------------------------------|-----|
| Zielrufnummer                   | 100 |
| Zielrufnummer kopieren/einfügen | 101 |
| Zielrufnummer speichern         | 100 |
| Zielwahltaste                   |     |
| Zusammenschalten erlauben       | 110 |
| Zweitanruf                      |     |
| ignorieren                      |     |
| Zweitgespräch mit Rückfrage     |     |